# การนำเข้าข้อมูลโครงการ ในระบบติดตามและประเมินผลแห่งชาติ (eMENSCR)

สำนักติดตามและประเมินผลการจัดการศึกษาขั้นพื้นฐาน

# การขับเคลื่อนการดำเนินงาน เพื่อบรรลุเป้าหมายยุทธศาสตร์ชาติ

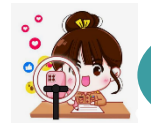

## การขับเคลื่อนยุทธศาสตร์ชาติในห้วงที่ 2 (พ.ศ. 2566 - 2570)

### การขับเคลื่อนยุทธศาสตร์ชาติไปสู่การปฏิบัติบนหลักการบริหารงานคุณภาพ (Plan-Do-Check-Act : PDCA)

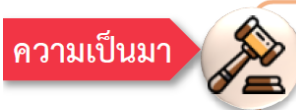

้คณะรัฐมนตรีมีมติเมื่อวันที่ 9 พฤศจิกายน 2564 <mark>เห็นชอบแนวทางการติดตาม ตรวจสอบ และประเมินผล เพื่อขับเคลื่อน</mark> ยทธศาสตร์ชาติไปส่การปฏิบัติบนหลักการบริหารงานคณภาพ (Plan-Do-Check-Act : PDCA) ดังนี้

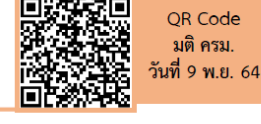

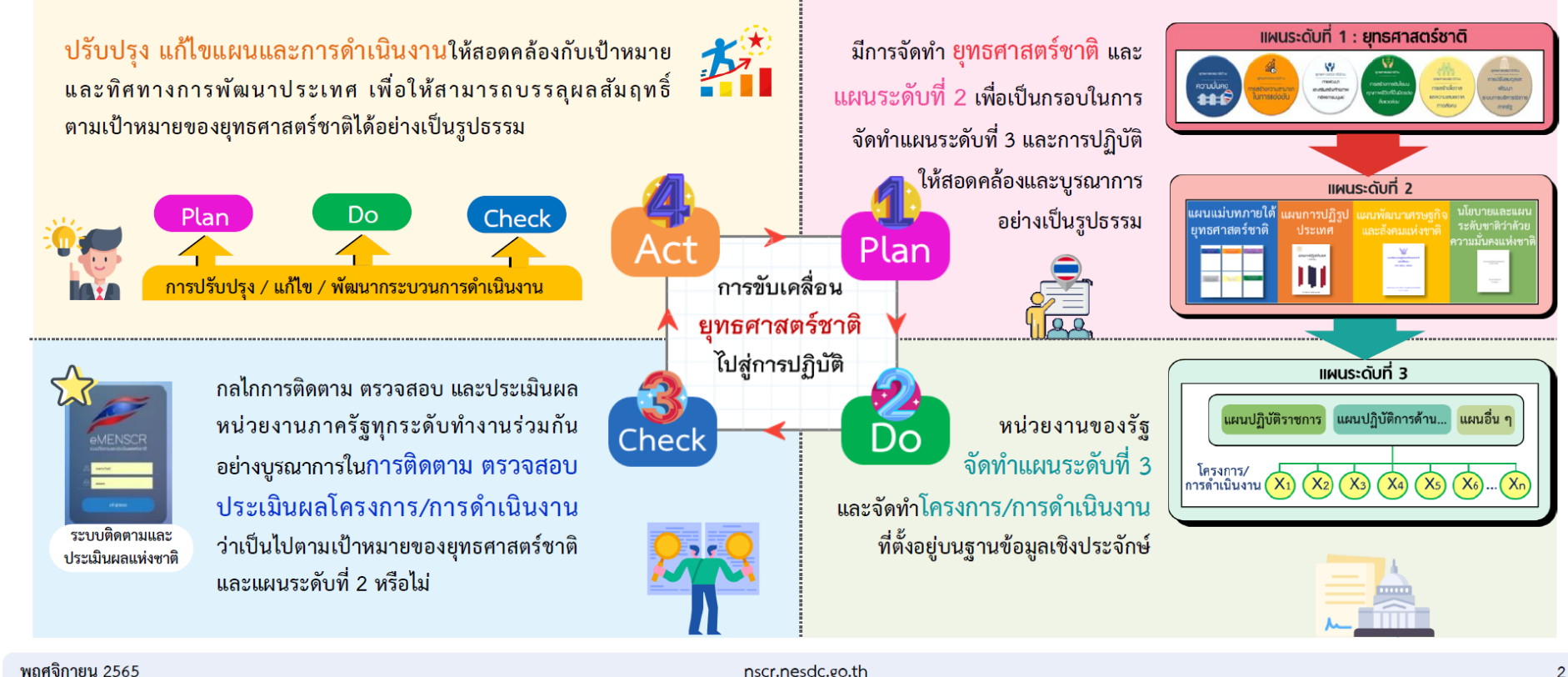

nscr.nesdc.go.th

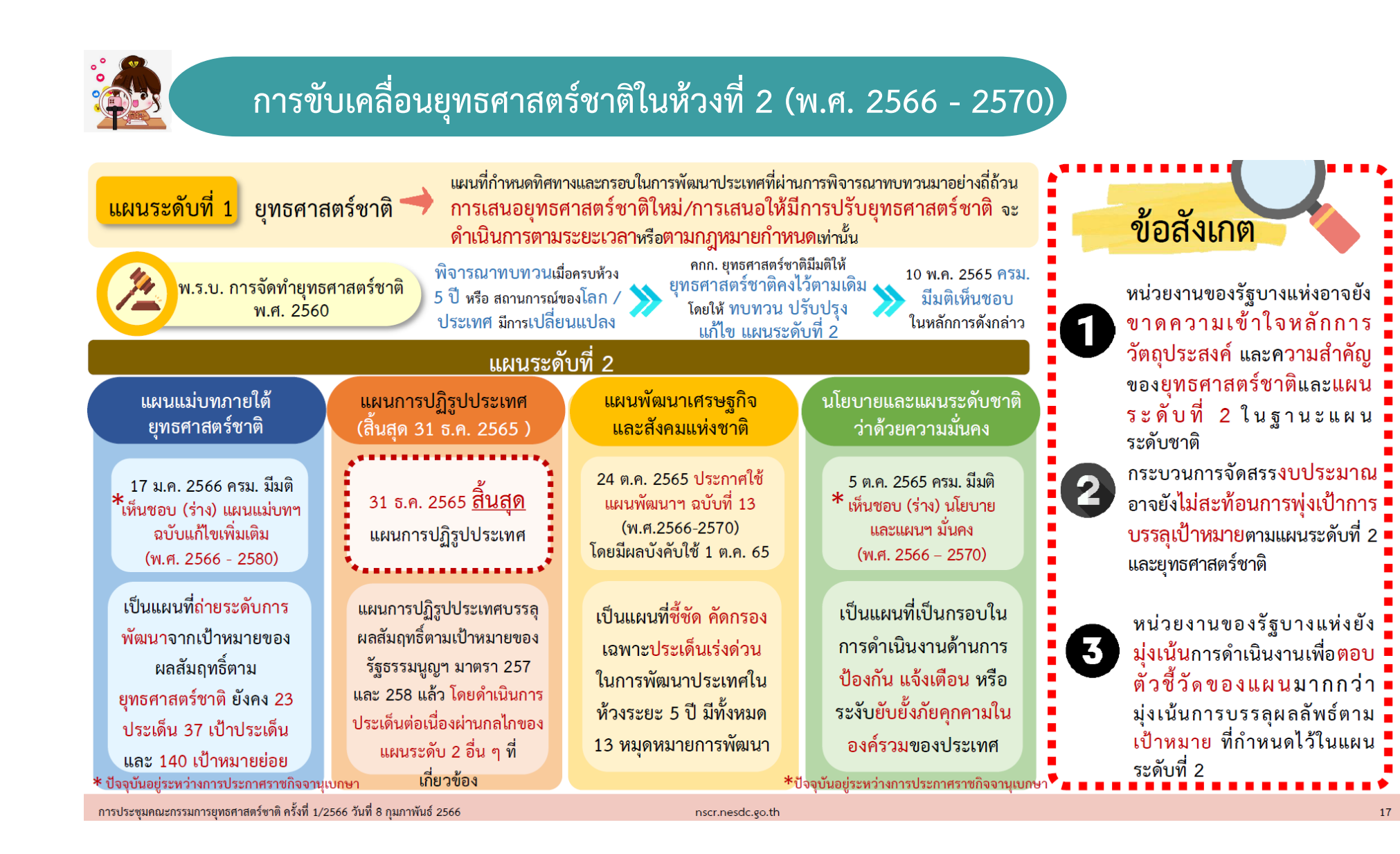

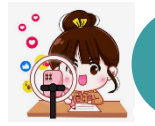

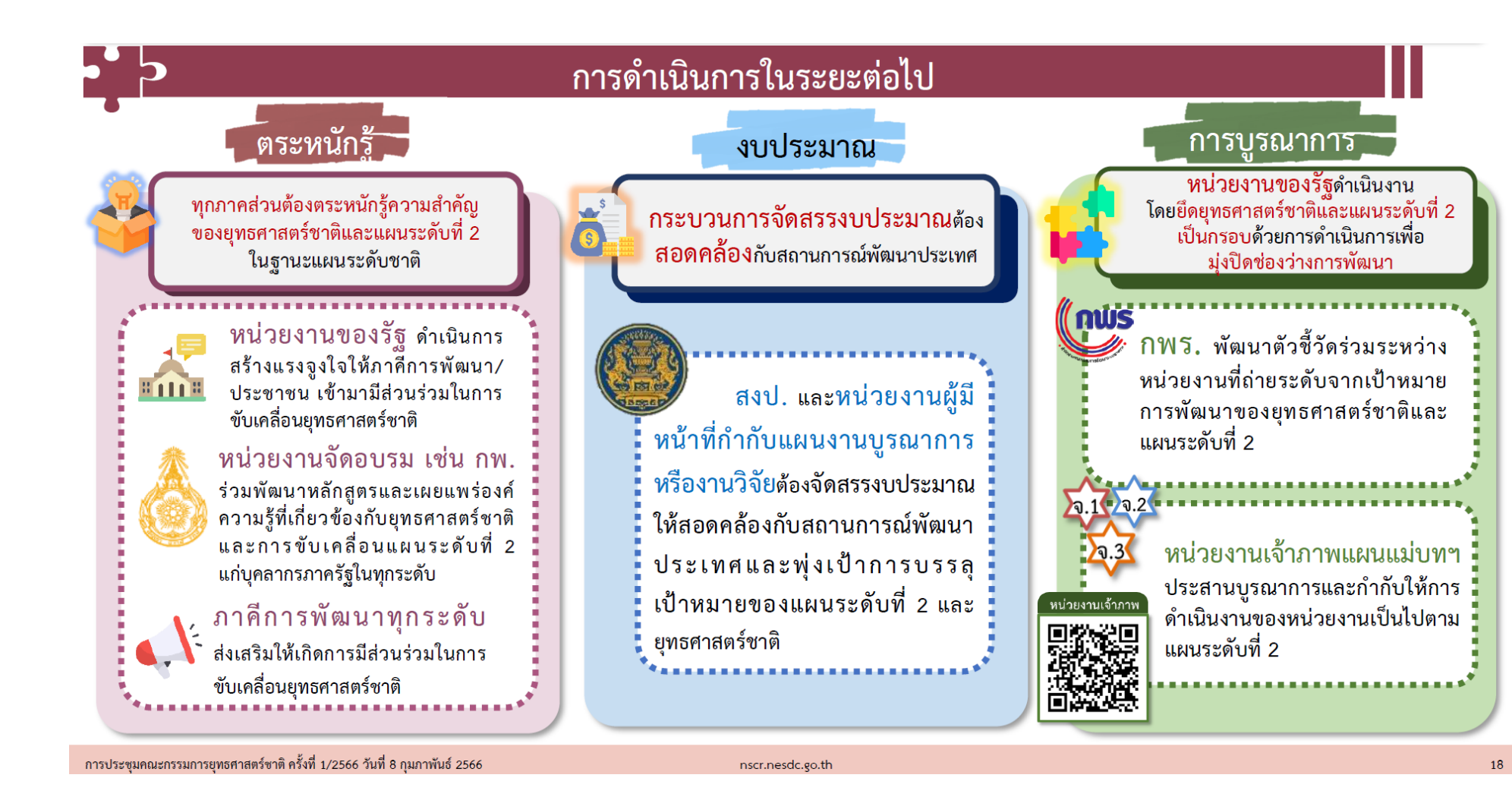

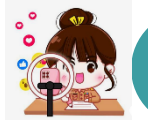

## การขับเคลื่อนยุทธศาสตร์ชาติในห้วงที่ 2 (พ.ศ. 2566 - 2570)

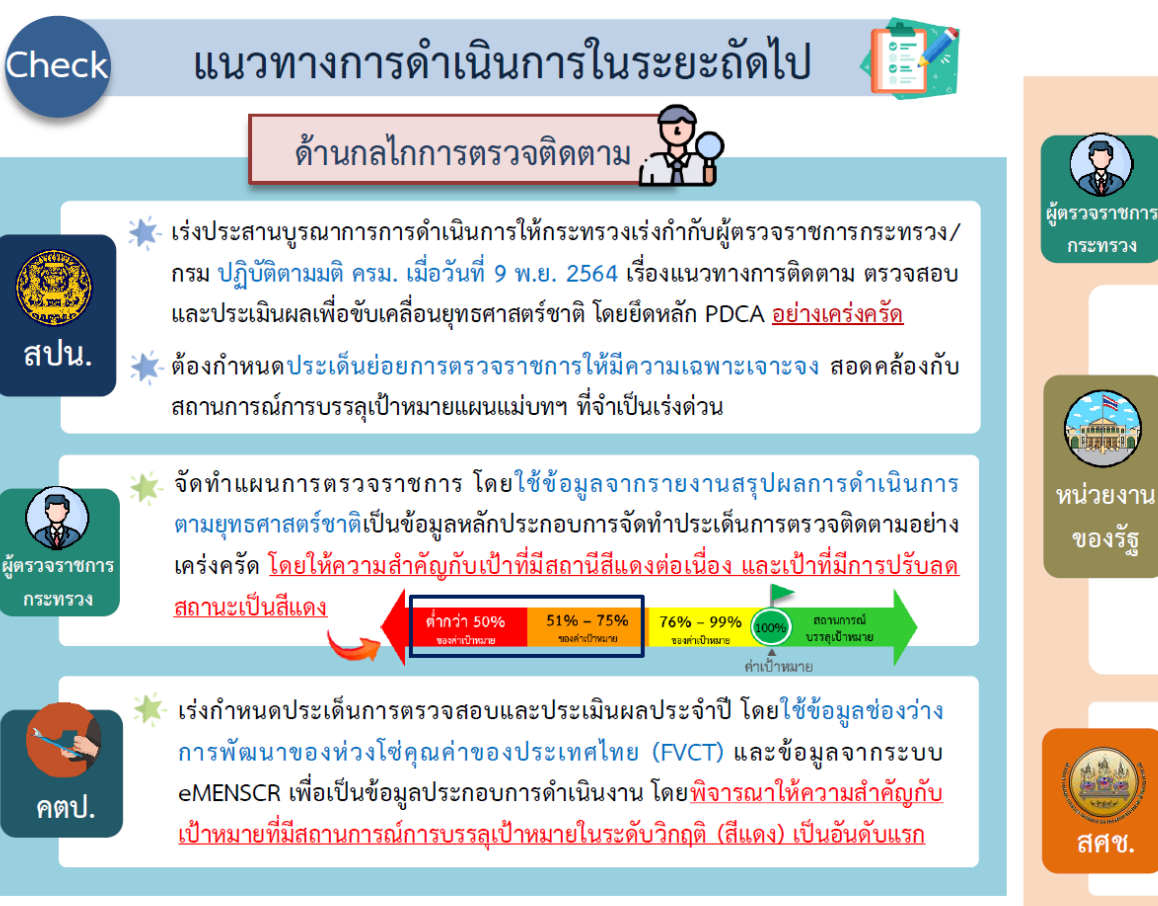

📌 ต้องนำเข้าผลสัมฤทธิ์การติดตาม ตรวจสอบ และประเมินผล ตามรูปแบบของระบบ eMENSCR 🔗 ต้องนำเข้าข้อมูลทุกโครงการที่ได้รับจัดสรรงบประมาณฯ ลงในระบบ eMENSCR พร้อมทั้งรายงานผลการดำเนินการ ตามกรอบระยะเวลาที่กำหนดอย่างเคร่งครัด

ด้านข้อมูล

- 🧭 ผู้เป็นเจ้าของแผนระดับที่ 3 ต้องนำเข้าข้อมูลแผนในระบบ eMENSCR เมื่อประกาศใช้แล้ว พร้อมจัดทำและนำเข้า ข้อมูลผลสัมฤทธิ์ เมื่อสิ้นสุดระยะเวลา อย่างเคร่งครัด
- 🧭 ต้องนำเข้าข้อมูลเชิงสถิติที่หน่วยงานรับผิดชอบ ในระบบ Open-D อย่างเคร่งครัด

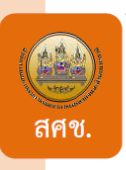

เร่งพัฒนาระบบ eMENSCR ในส่วนของการแสดงผลในมิติ อื่นๆ ที่เป็นการสรุปภาพรวม (Snapshots) รวมทั้ง ประมวลความซ้ำซ้อนของโครงการและแผนปฏิบัติการ ด้าน .. เพื่อใช้ประกอบการตัดสินใจเชิงนโยบาย

การประชุมคณะกรรมการยุทธศาสตร์ชาติ ครั้งที่ 1/2566 วันที่ 8 กุมภาพันธ์ 2566

nscr.nesdc.go.th

22

## การขับเคลื่อนยุทธศาสตร์ชาติในห้วงที่ 2 (พ.ศ. 2566 - 2570)

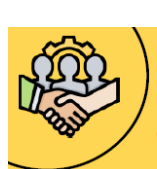

พถศจิกายน 2565

## แนวทางการขับเคลื่อนยุทธศาสตร์ชาติไปสู่การปฏิบัติบนฐานข้อมูลเชิงประจักษ์ คณะรัฐมนตรีได้มีมติรับทราบแนวทาง เมื่อวันที่ 18 พฤษภาคม 2564 เรื่อง การขับเคลื่อนยุทธศาสตร์ชาติในระดับพื้นที่ และการขับเคลื่อน

ยุทธศาสตร์ชาติไปสู่การปฏิบัติบนฐานข้อมูลเชิงประจักษ์

การจัดทำโครงการ/การดำเนินงาน เพื่อบรรลุเป้าหมายตามยุทธศาสตร์ชาติ ตามมติครม วันที่ 29 ก.ย. 2563 โดยยึดแนวทางการดำเนินการ ตามมติครม.วันที่ 5 พ.ค. 2563

 การจัดลำดับและความเร่งด่วน การมองเป้าร่วม โครงการสำคัญ การจัดทำ • การจัดทำแผนปฏิบัติราชการ โครงการสำคัญ (X) ประจำปี

จัดทำและพัฒนาข้อมูลสนับสนุนการขับเคลื่อน เป้าหมายการพัฒนาตามยุทธศาสตร์ชาติ

- ข้อมูล สถิติ สถานการณ์ งานวิจัย และอื่น ๆ
- ข้อมูลที่นำเข้าต้องมีความเป็นปัจจุบัน สอดคล้องต่อเป้าหมายแผนย่อย 140 เป้าหมาย
- การพัฒนาระบบฐานข้อมูลเปิดภาครัฐ Open-D

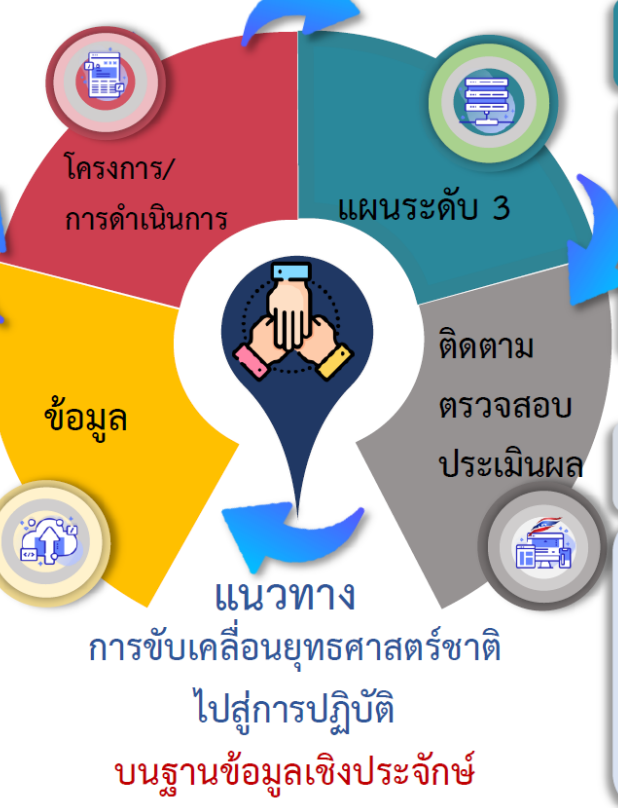

nscr.nesdc.go.th

การจัดทำแผนระดับที่ 3 เพื่อแปลงยุทธศาสตร์ชาติไปสู่การปฏิบัติ

ดำเนินการตามหลักการกระบวนการ ของมติ ครม. วันที่ 15 ธันวาคม 2563 และ ค่มือการจัดทำแผนและการเสนอแผนระดับที่ 3 ใ้นส่วนของแผนปฏิบัติการด้าน...ต่อ คณะรัฐมนตรีอย่างเคร่งครัด

การติดตาม ตรวจสอบ และประเมินผลการ ดำเนินการตามยุทธศาสตร์ชาติ (eMENSCR)

- นำเข้าข้อมูลการดำเนินงาน/การดำเนินการ และแผนระดับที่ 3
- เชื่อมโยงระบบฐานข้อมูลกับ GFMIS และ e-Budgeting เพื่อสนับสนุนการติดตาม ประเมินผล
- พัฒนาระบบติดตาม ตรวจสอบ และประเมินผล ด้วยเทคโนโลยีปัญญาประดิษฐ์ (AI)

242

## การติดตาม ตรวจสอบ และประเมินผล เพื่อขับเคลื่อนยุทธศาสตร์ชาติไปสู่การปฏิบัติ

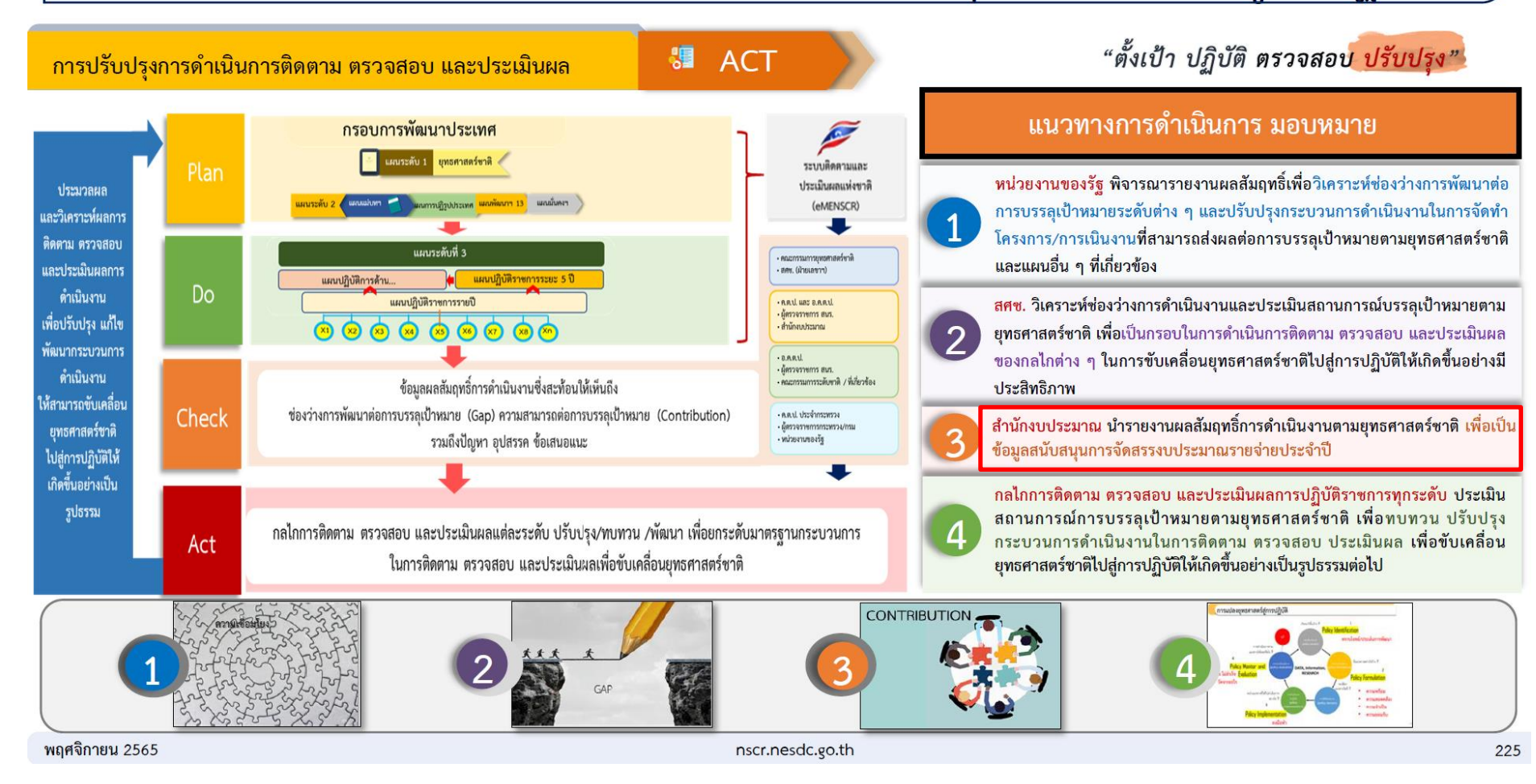

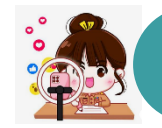

## การติดตาม ตรวจสอบ และประเมินผล เพื่อขับเคลื่อนยุทธศาสตร์ชาติไปสู่การปฏิบัติ

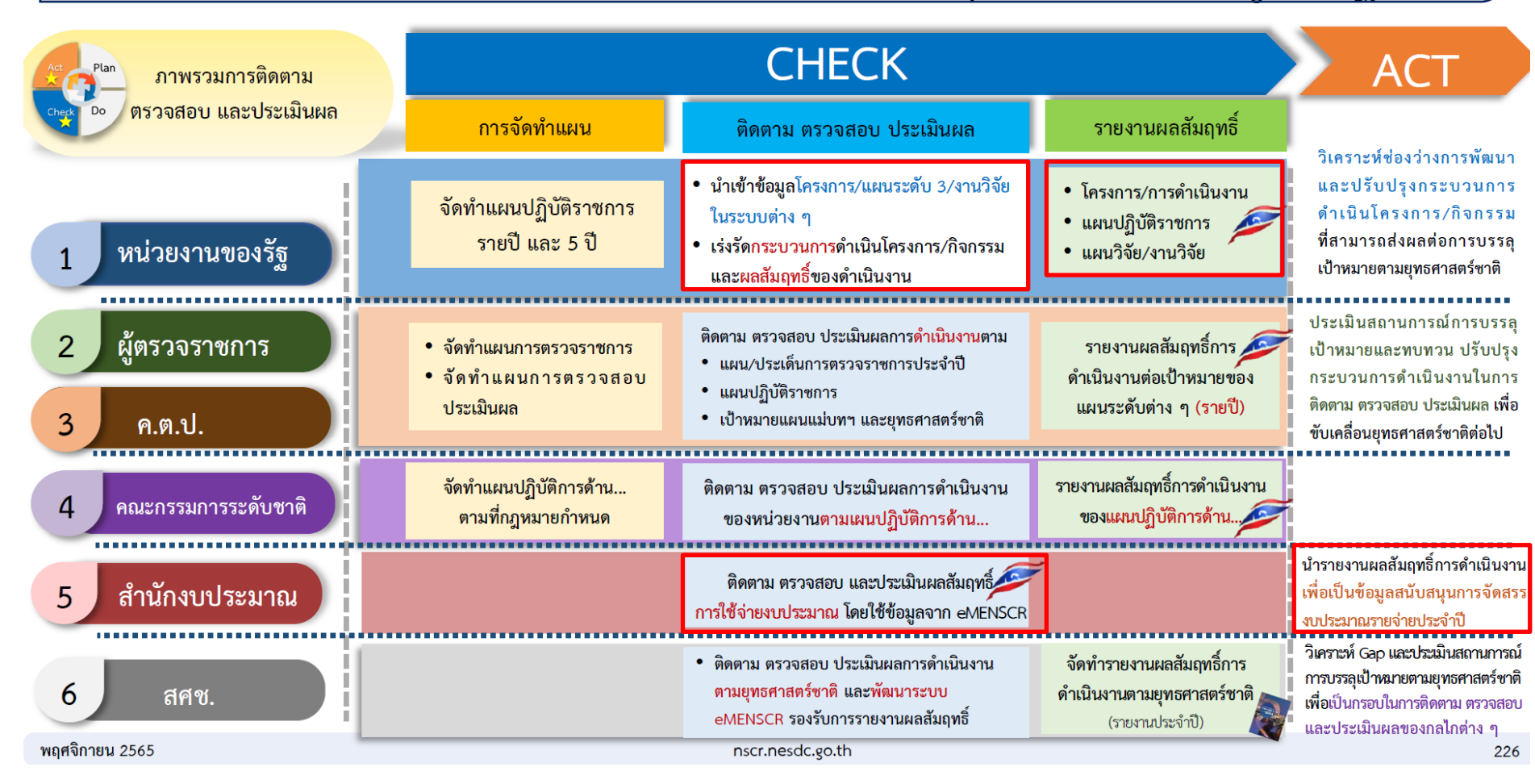

การปรับปรุงระบบติดตามและ ประเมินผลแห่งชาติ (eMENSCR) ในปีงบประมาณ พ.ศ. 2566 มีอะไร เปลี่ยนแปลงไปบ้าง? การปรับปรุงระบบติดตามและประเมินผลแห่งชาติ (eMENSCR) ในปีงบประมาณ พ.ศ. 2566 มีอะไรที่เปลี่ยนแปลงไปบ้าง?

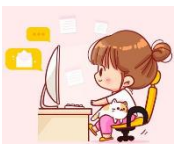

1. แผนแม่บทภายใต้
 ยุทธศาสตร์ชาติ เปลี่ยนไปใช้
 แผนแม่บทภายใต้ยุทธศาสตร์
 ชาติ (พ.ศ. 2566 – 2580) (ฉบับแก้ไข
 เพิ่มเดิม)

นโยบายและแผนระดับชาติว่าด้วย
 ความมั่นคงแห่งชาติ ปรับมาใช้นโยบาย

และแผนระดับชาติว่าด้วยความมั่นคง

แห่งชาติ (พ.ศ. 2566 - 2570)

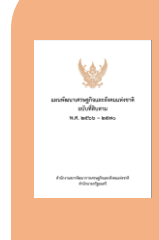

 8. แผนพัฒนาเศรษฐกิจและสังคม แห่งชาติ เปลี่ยนไปใช้ "แผนพัฒนาเศรษฐกิจและสังคม แห่งชาติ ฉบับที่ 13 พ.ศ. 2566-2570"

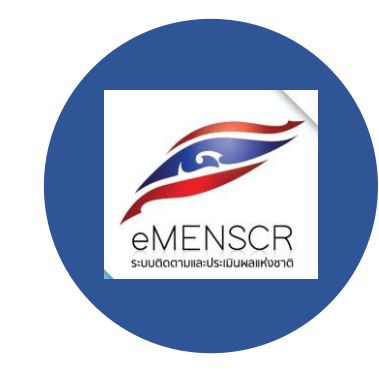

3. ห่วงโซ่คุณค่าของ ประเทศไทย (Final Value Chain Thailand) 140 เป้าหมาย ของแผนย่อย ภายใต้แผนแม่บทภายใต้ ยุทธศาสตร์ชาติ เปลี่ยนไปใช้ ฉบับแก้ไข ปี 2566

 4. ไม่ต้องกรอกข้อมูลใน Contribution ต่อเป้าหมายเมื่อเสร็จสิ้นโครงการ เนื่องจาก ที่ผ่านมาพบว่า หน่วยงานส่วนใหญ่ให้ ความสำคัญกับการจัดทำโครงการเพื่อตอบ "ตัวชี้วัด" มากกว่าตอบ"เป้าหมายของ แผนแม่บท" ซึ่งไม่ตรงกับหลักการ

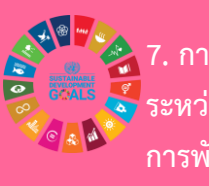

7. การวิเคราะห์ความสอดคล้อง ระหว่างโครงการกับเป้าหมาย การพัฒนาที่ยั่งยืน

(Sustainable Development Goals : SDGs)

 6. แผนการปฏิรูปประเทศ สิ้นสุด การดำเนินการไปแล้วตั้งแต่วันที่ 31 ธันวาคม
 2565 ดังนั้นไม่ต้องวิเคราะห์ความสอดคล้อง ระหว่างโครงการกับแผนการปฏิรูปประเทศ สศช. จะเชื่อมโยงจากผลการขับเคลื่อน ยุทธศาสตร์ชาติสู่การปฏิบัติ

5. การวิเคราะห์ความสอดคล้องระหว่างโครงการ กับแผนพัฒนาภาค

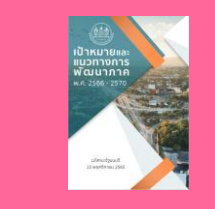

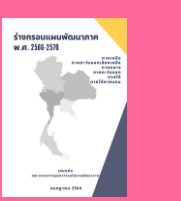

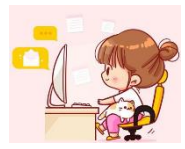

### แผนแม่บทภายใต้ยุทธศาสตร์ชาติ (พ.ศ.2566 – 2580) (ฉบับแก้ไขเพิ่มเติม)

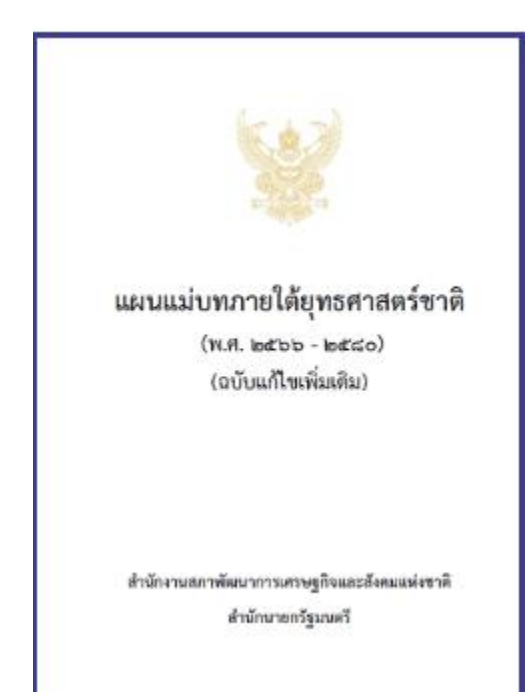

### ้ยุทธศาสตร์ชาติสู่แผนแม่บทภายใต้ยุทธศาสตร์ชาติ 23 ประเด็น

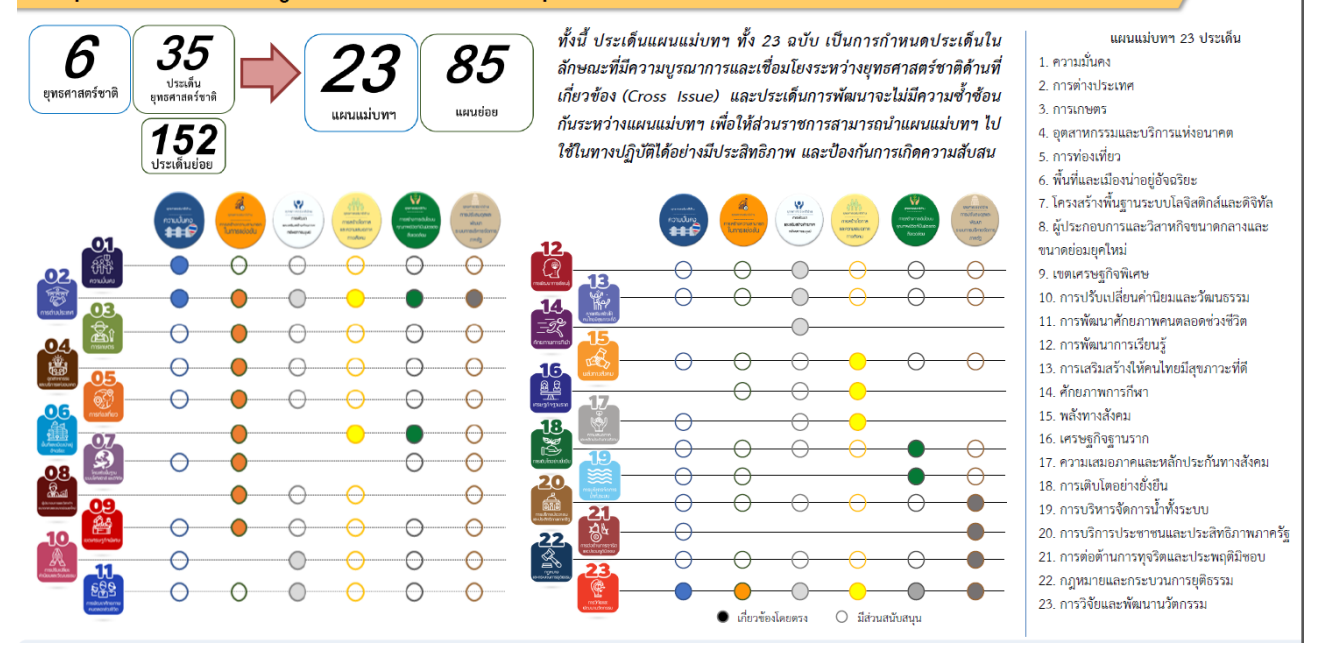

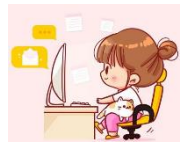

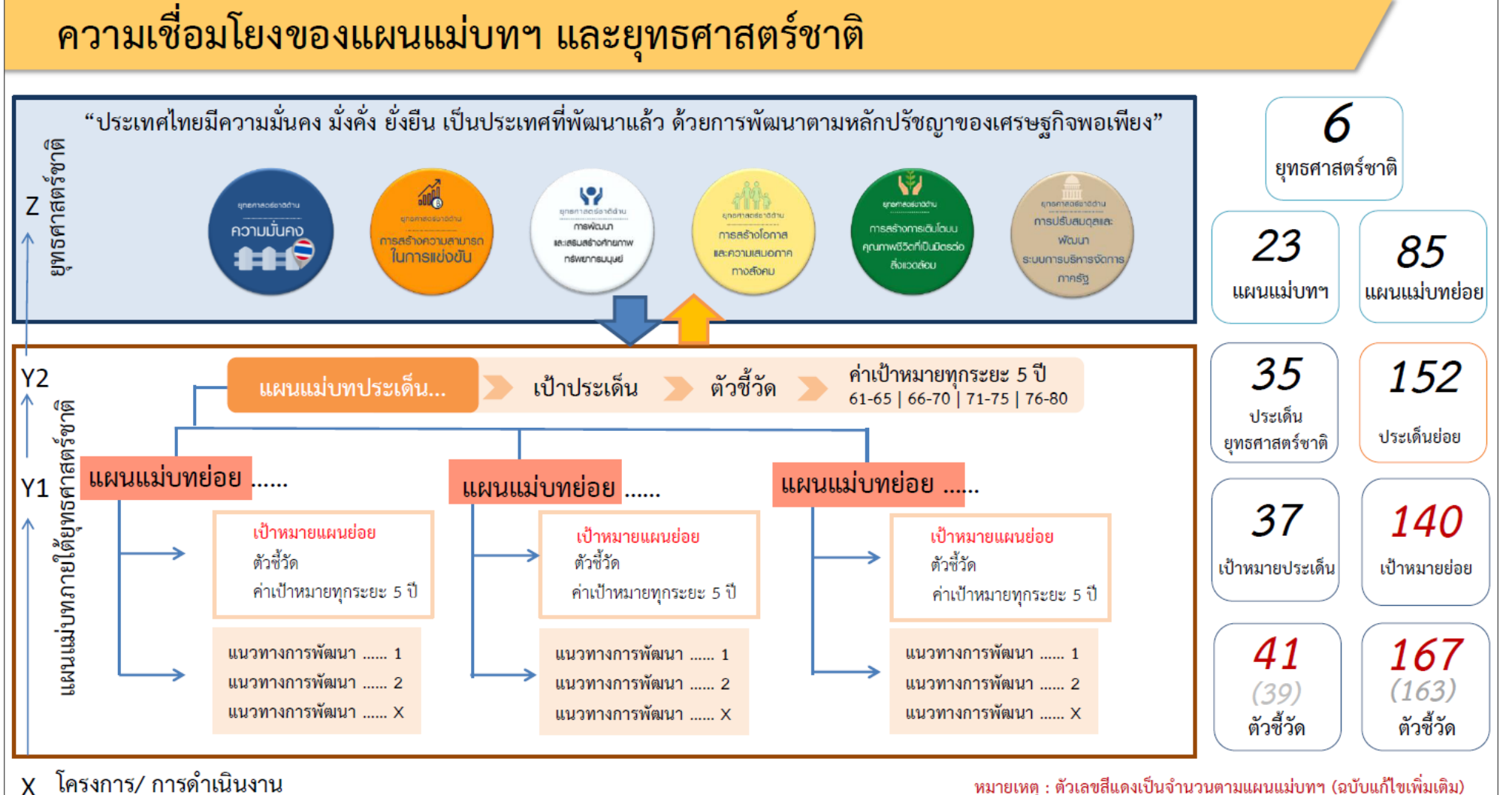

### หมายเหตุ : ตัวเลขสีแดงเป็นจำนวนตามแผนแม่บทฯ (ฉบับแก้ไขเพิ่มเติม)

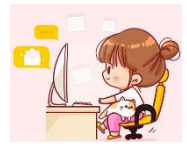

### 1. ประเด็นความมั่นคง

#### เป้าหมายระดับประเด็น

010001 ประเทศซาติมีความมั่นคงในทุกมิติ และทุกระดับ (จ.2 : สำนักงานสภาความมั่นคงแห่งขาติ)

> 010002 ประชาชนอยู่ดี กินดี และมีความสุข (จ.2 : สำนักงานสภาความมั่นคงแห่งชาติ)

#### ตัวซื้วัดและค่าเป้าหมาย

010001ประเทศชาติมีความมั่นคงในทุกมิติ และทุกระดับ

| ดัชนีสันติภาพโลก (คะแบน) |              |              |
|--------------------------|--------------|--------------|
| (ปี 66 - 70)             | (ปี 71 – 76) | (ปี 76 - 80) |
| ไม่เกิน 1.89             | ไม่เกิน 1.73 | ไม่เกิน 1.53 |

010002 ประชาชนอยู่ดี กินดี และมีความสุข Y2 🔶 Y1

| ดัชนีซี้วัดความสุขโลก (อันดับของโลก) |              |              |   |
|--------------------------------------|--------------|--------------|---|
| (ปี 66 - 70)                         | (ปี 71 - 76) | (ปี 76 - 80) | X |
| ไม่เกิน 30                           | ไม่เกิน 20   | ไม่เกิน 20   |   |

#### แผนย่อย

การรักษาความสงบภายในประเทศ เพื่อสร้างความสงบให้เกิดขึ้นในประเทศชาติ บ้านเมือง เอื้อต่อการบริหารและพัฒนาประเทศตามยุทธศาสตร์ชาติและนโยบายที่ กำหนด สังคมมีความเข้มแข็งสามัคคีปรองดอง ประชาชนอยู่ดี กินดี และมีความสุข

010101 ประชาชนมีความมั่นคง ปลอดภัยในชีวิต และทรัพย์สิน (จ.3 : สำนักงานทำรวจแห่งชาติ)

| ดัชน์สิทธิมนุษยชนและหลักนิติธรรม (คะแนน) |              |              |
|------------------------------------------|--------------|--------------|
| (ปี 66 - 70)                             | (ปี 71 – 76) | (ปี 76 - 80) |
| ไม่เกิน 6                                | ไม่เกิน 5.5  | ไม่เกิน 5.5  |

010102 คนไทยจงรักภักดี ชื่อสัตย์ พร้อมอำรงรักษาไว้ซึ่งสถาบันหลักของชาติ สถาบันหาสนา เป็นที่เคารพ ยึดเหนี่ยวจิตใจของคนไทย (จ.3 : กระทรวงกลาโหม)

| ดัชนีสถาบันหลัก (คะแนน) |                |                |  |
|-------------------------|----------------|----------------|--|
| (ปี 66 - 70)            | (ปี 71 - 76)   | (ปี 76 - 80)   |  |
| ไม่น้อยกว่า 85          | ไม่น้อยกว่า 90 | ไม่น้อยกว่า 95 |  |

010103 การเมืองมีเสลียรภาพ และธรรมาภิบาล (จ.3 : สำนักงานคณะกรรมการการเลือกตั้ง)

| ดัชนีเสถียรภาพทางการเมือง (คะแนน)                         |                 |               |
|-----------------------------------------------------------|-----------------|---------------|
| (ปี 66 - 70)                                              | (ปี 71 - 76)    | (ปี 76 - 80)  |
| ไม่น้อยกว่า 0                                             | ไม่น้อยกว่า 0.5 | ไม่น้อยกว่า 1 |
| ดัชนีการมีสิทธิ์มีเสียงของประชาชนและการะรับผิดชอบ (คะแนน) |                 |               |
| (ปี 66 - 70)                                              | (ปี 71 - 76)    | (ปี 76 - 80)  |
| ไม่น้อยกว่า 0                                             | ไม่น้อยกว่า 0.5 | ไม่น้อยกว่า 1 |

การป้องกันและแก้ไขปัญหาที่มีผลกระทบค่อความมั่นคง เพื่อเง่งรัดดำเนินการแก้ไขปัญหา ด้านความมั่นคงที่มีอยู่ในปัจจุบันอย่างจริงจัง พัฒนากลโกเฝ้าระวัง แจ้งเดือน ป้องกัน และ แก้ไขปัญหาด้านความมั่นคง ที่อาจจะเกิดขึ้นใหม่อย่างเป็นรูปธรรม รวมถึงพักษ์รักษาไว้ซัง สถาบันพระมหากษัตริย์ เอกราช อธิปโตย บูรณภาพแห่งอาณาเขตและเขตที่ประเทศไทยมัสิทธิ อธิปโตย เกียรติภูมิและผลประโยชน์ของจาติ ความมั่นคงของรัฐ และความสงบเรียบร้อยของ ประชาชน และการพัฒนาประเทศ ตามที่บัญญัติไว้ในรัฐธรรมนูญแห่งราชอาณาจักไทย

#### 010201 ปัญหาความมั่นคงที่มีอยู่ในปัจจุบัน (เช่น ปัญหายาเสพติด ความมั่นคงทางไซเบอร์ การค้ามนุษย์ ฯลฯ) ได้รับการแก้ไขจนไม่ส่งผลกระทบต่อการบริหารและพัฒนาประเทศ (จ.3 : สำนักงาบสภาความมั่นคงแห่งชาติ)

| ดัชนีความปลอดภัยจากภัยคุกคาม (คะแนน) |              |              |  |
|--------------------------------------|--------------|--------------|--|
| (ปี 66 - 70)                         | (ปี 71 – 76) | (ปี 76 - 80) |  |
| ไม่เกิน 6                            | ไม่เกิน 5    | ไม่เกิน 4    |  |

010202 ภาคใต้มีความสงบสุข ร่มเย็น (จ.3 : กองอำนวยการรักษาความมั่นคงกายในราชอาณาจักร)

| ดัชนีความสงบสุขภาคใต้ (คะแนน) |                |                 |
|-------------------------------|----------------|-----------------|
| (ปี 66 - 70)                  | (ปี 71 – 76)   | (ปี 76 - 80)    |
| ไม่น้อยกว่า 80                | ไม่น้อยกว่า 90 | ไม่น้อยกว่า 100 |

การพัฒนาศักยภาพของประเทศ ให้หรือมเผจิญภัยคุกคามที่กระทบต่อความมั่นคงของขาติ ยกระดับขัดความสามารถหน่วยงานด้านความมั่นคงทั้งระบบของประเทศ ให้มีความพร้อมในการ ป้องกันและรักษาอธิปไตยของประเทศ สามารถติดตาม แจ้งเดียน ป้องกัน แก้ไขปัญหา และรับมือ กับภัยคุกคาม รวมทั้งปัญหาที่อาจกระทบต่อความมั่นคงในทุกมิติ ทุกรูปแบบ และทุกระดับความ รุนแรง ตลอดถึงสามารถพิทักษ์รักษาไว้ซึ่งสถาบันพระมหากษัตริย์ เอกราช อธิปไตย บูงณภาพแห่ง อาณาเขตและเขตที่ประเทศไทยมีสิทธิอธิปไตย เกียรติภูมิและผลประโยชน์ของชาติ ความมั่นคง ของรัฐ และความสงบเรียบร้อยของประชาชน และการพัฒนาประเทศ ได้ตามที่บัญญัติไว้ไน รัฐธรรมบูญแห่งราชอาณาจักรไทย อย่างมีประสิทธิภาพตามบทบาทหน้าที่ที่กำหนด

nscr.nesdc.go.th

### จ.1 : สำนักงานสภาความมั่นคงแหงชาติ 🤅

010301 หน่วยงานด้านการข่าวและประชาคมข่าวกรองทำงานอย่างมีประสิทธิภาพ (จ.3 : สำนักข่าวกรองแห่งชาติ)

| ประสิทธิภาพของหน่วยงานด้านการข่าวและประชาคมข่าวกรอง (คะแนน) |                |                |
|-------------------------------------------------------------|----------------|----------------|
| (ปี 66 - 70)                                                | (ปี 71 - 76)   | (ปี 76 - 80)   |
| ไม่น้อยกว่า 90                                              | ไม่น้อยกว่า 90 | ไม่น้อยกว่า 95 |

010302 กองทัพและหน่วยงานด้านความมั่นคงมีความพร้อมที่จะเผชิญภัยคุกคามทุกรูปแบบ ทุกมิติและทุกระดับความรุนแรง (จ.3 : กระทรวงกลาโหม)

| ดัชนีความแข็งแกร่งทางกำลังทหาร (อันดับของโลก) |              |              |  |
|-----------------------------------------------|--------------|--------------|--|
| (ปี 66 - 70)                                  | (ปี 71 - 76) | (ปี 76 - 80) |  |
| ไม่เกิน 25                                    | ไม่เกิน 20   | ไม่เกิน 15   |  |

การบูรณาการความร่วมมือ ด้านความมั่นคงกับอาเซียน และนานาซาติ รวมทั้งองค์กร ภาครัฐและมิใช่ภาครัฐ เพื่อส่งเสริมความร่วมมือระหว่างประเทศในทุกระดับเพื่อเตรียมความ พร้อมของไทยในการรับมือต่อความท้าทายด้านความมั่นคงในอนาคต

#### 010401 ประเทศไทยมีความมั่นคงและสามารถรับมือกับความท้าทายจากภายนอกได้ทุกรูปแบบ (จ.3 : สำนักงานสภาความมั่นคงแห่งชาติ)

| ดัชนีรัฐเปราะบาง (คะแนน) |              |              |
|--------------------------|--------------|--------------|
| (ปี 66 - 70)             | (ปี 71 – 76) | (ปี 76 - 80) |
| ไม่เกิน 60               | ไม่เกิน 50   | ไม่เกิน 40   |

010402 ประเทศไทยมีบทบาทในการกำหนดทิศทางและส่งเสริมเสถียรภาพของภูมิภาคเอเซีย (จ.3 : กระทรวงการต่างประเทศ)

| สถานการณ์บรรลุเป้าหมายของการพัฒนาที่ยั่งอื่น (SDGs) เป้าหมายที่ 17 เสริมความแข็งแกร่ง<br>ให้แก่กลไกการดำเนินงานและฟื้นฟูหุ้นส่วนความร่วมมีอระดับโลก เพื่อการพัฒนาที่ยั่งอื่น |                                                                          |                                                                          |  |
|----------------------------------------------------------------------------------------------------|--------------------------------------------------------------------------|--------------------------------------------------------------------------|--|
| (ปี 66 - 70)<br>บรรลุเป้าหมายไม่น้อยกว่า<br>17 เป้าหมายย่อย                                                                                                    | (ปี 71 - 76)<br>บรรลุเป้าหมายไม่น้อยกว่า<br>19 เป้าหมายย่อย<br>(ปี 2573) | (ปี 76 - 80)<br>สำนักงานฯ จะพิจารณาจัดหา<br>ดัวขี้วัดใหม่ที่เหมาะสมต่อไป |  |

การพัฒนากลไกการบริหารจัดการความมั่นคงแบบองค์รวม เพื่อให้มีกลไกในการแก้ไขปัญหา ตลอดจนขับเคลื่อนยุทธศาสตร์ชาติด้านความมั่นคงที่เป็นรูปธรรม

> 010501 กลไกการบริหารจัดการความมั่นคงมีประสิทธิภาพสูงขึ้น (จ.3 :สำนักงานสภาความมั่นคงแห่งชาติ)

| ระดับประสิทธิภาพการดำเนินงานของหน่วยงานด้านการจัดการความมั่นคง |                 |                 |
|----------------------------------------------------------------|-----------------|-----------------|
| (คะแบบ)                                                        |                 |                 |
| (ปี 66 - 70)                                                   | (ปี 71 - 76)    | (ปี 76 - 80)    |
| ไม่น้อยกว่า 100                                                | ไม่น้อยกว่า 100 | ไม่น้อยกว่า 100 |

แผนแม่บทภายใต้ยุทธศาสตร์ชาติ (พ.ศ. 2566 - 2580) (ฉบับแก้ไขเพิ่มเติม)

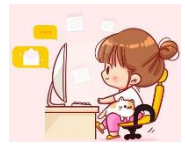

### 10.ประเด็น การปรับเปลี่ยนค่านิยมและวัฒนธรรม

### จ.1 : กระทรวงวัฒนธรรม

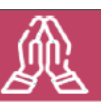

100001 คนไทยมีคุณธรรม จริยธรรม ค่านิยมที่ดีงาม และมีความรัก และภูมิใจในความเป็นไทยมากขึ้น นำหลักปรัชญาของเศรษฐกิจพอเพียงมาใช้ในการดำรงชีวิต เป้าหมายประเด็น สังคมไทย<sup>์</sup>มีความสุขและเป็นที่ ยอมรับของนานาประเทศมากขึ้น (จ.2 กระทรวงวัฒนธรรม)

### ตัวซื้วัดแล

| ะค่าเป้าหมาย | ตัวชีวัด                                                                                                    |                                                               | ค่าเป้าหมาย                                                  |                                                               |
|--------------|----------------------------------------------------------------------------------------------------|---------------------------------------------------------------|--------------------------------------------------------------|---------------------------------------------------------------|
|              | ดัชนีคุณธรรม 5 ประการ ประกอบด้วย ความพอเพียง ความมีวินัย<br>รับผิดชอบ ความกตัญญู ความสุจริต และการมีจิตสาธารณะ (คะแนน) | (ปี 66 – 70)<br>ค่าเฉลี่ยของทุกองค์ประกอบ<br>ไม่น้อยกว่า 5.10 | (ปี 71 - 75)<br>คำเฉลี่ยของทุกองค์ประกอบ<br>ไม่น้อยกว่า 5.56 | (ปี 76 - 80)<br>ค่าเฉลี่ยของทุกองค์ประกอบ<br>ไม่น้อยกว่า 6.00 |
|              |                                                                                                    | Y2<br>↑<br>Y1≪──X                                             |                                                              |                                                               |
|              |                                                                                                    | 人                                                             |                                                              |                                                               |

#### แผนย่อย

การปลูกฝังคุณธรรม จริยธรรม ค่านิยม และการเสริมสร้างจิตสาธารณะ และการเป็นพลเมืองที่ดี ผ่านการเลี้ยงดูในครอบครัว การจัดการเรียน การสอน การสร้างความเข้มแข็งของสถาบันทางศาสนา ชุมชน เป็นฐาน การส่งเสริมให้คนไทยมีจิตสาธารณะจิตอาสาและรับผิดชอบต่อส่วนรวม

100101 คนไทยเป็นมนุษย์ที่สมบูรณ์ มีความพร้อมในทุกมิติตามมาตรฐานและสมดุล ทั้งด้านสติปัญญา คุณธรรมจริยธรรม มีจิตวิญญาณที่ดี เข้าใจในการปฏิบัติตน ปรับตัวเข้ากับภาพแวดล้อมดีขึ้น (จ.3 กระทรวงวัฒนธรรม)

| ж. đ.                                                                                                    | ค่าเป้าหมาย                            |                                        |                                        |
|----------------------------------------------------------------------------------------------------|----------------------------------------|----------------------------------------|----------------------------------------|
| ดเวิญเวิญ                                                                                                    | ปี 2566 - 2570                         | ปี 2571 - 2575                         | ปี 2576 - 2580                         |
| <ol> <li>ประชากรอายุ 13 ปีขึ้นไป<br/>มีกิจกรรมการปฏิบัติตนที่<br/>สะท้อนการมีคุณธรรม<br/>จริยธรรมเพิ่มขึ้น (ร้อยละ)</li> </ol> | เพิ่มขึ้นไม่น้อยกว่า 97                | เพิ่มขึ้นไม่น้อยกว่า 98                | เพิ่มขึ้นไม่น้อยกว่า 99                |
| 2) ด้นทุนชีวิตเด็กและเยาวชน<br>ไทย (คะแนน)                                                                                     | ค่าเฉลี่ยทั้ง 5 ด้าน<br>ไม่น้อยกว่า 70 | ค่าเฉลี่ยทั้ง 5 ด้าน<br>ไม่น้อยกว่า 80 | ค่าเฉลี่ยทั้ง 5 ด้าน<br>ไม่น้อยกว่า 85 |

การสร้างค่านิยมและวัฒนธรรมที่พึงประสงค์จากภาค ธุรกิจ โดยการเสริมสร้างและพัฒนากลไก เพื่อให้ภาคธุรกิจ ส่งเสริมสนับสนุนและสร้างค่านิยมและวัฒนธรรมที่ดี และ การยกระดับการบริหารจัดการ รวมถึงมาตรการของภาครัฐ เพื่อให้ภาคธุรกิจร่วมรับผิดชอบในการปรับเปลี่ยนค่านิยม และวัฒนธรรม

100201 ภาคธุรกิจมีบทบาทสำคัญในการลงทุนเพื่อสังคมเพิ่มขึ้น (จ.3 กระทรวงการพัฒนาสังคมและความมั่นคงของมนุษย์ )

| v Åv                                                       | ค่าเป้าหมาย                 |                             |                             |
|------------------------------------------------------------|-----------------------------|-----------------------------|-----------------------------|
| M.340.9M                                                   | ปี 2566 - 2570              | ปี 2571 - 2575              | ปี 2576 - 2580              |
| จำนวนธุรกิจ<br>ที่เป็นวิสาหกิจเพื่อ<br>สังคม (ร้อยละต่อปี) | เพิ่มขึ้น<br>ไม่น้อยกว่า 20 | เพิ่มขึ้น<br>ไม่น้อยกว่า 20 | เพิ่มขึ้น<br>ไม่น้อยกว่า 20 |

การใช้สื่อและสื่อสารมวลชนในการปลูกฝังค่านิยมและวัฒนธรรมของ คนในสังคม โดยการพัฒนาสื่อสร้างสรรค์ และเสริมสร้างค่านิยมที่ดี ให้กับเยาวชน และประชาชนทั่วไป พัฒนาสื่อเผยแพร่ เพื่อสร้างเสริม ้ศิลปะและวัฒนธรรม และจัดสรรเวลาและเปิดพื้นที่ให้สื่อสร้างสรรค์ สำหรับเด็ก เยาวชน และประชาชนในการปลุกจิตสำนึกและสร้างเสริม ค่านิยมที่ดี

100301 สื่อในสังคมไทยมีความเข้มแข็ง สามารถสร้างภูมิคุ้มกันให้แก่ประชาชน ้ ในสังคม ทำให้เกิดสังคมแห่งการเรียนรู้ปลอดภัย และสร้างสรรค์เพิ่มขึ้น (จ.3 สำนักนายกรัฐมนตรี (กรมประชาสัมพันธ์)

| ค่าเป้าหมาย    |                                  |                                                                                            |
|----------------|----------------------------------|--------------------------------------------------------------------------------------------|
| ปี 2566 - 2570 | ปี 2571 - 2575                   | ปี 2576 - 2580                                                                             |
| ไม่น้อยกว่า 80 | ไม่น้อยกว่า 85                   | ไม่น้อยกว่า 90                                                                             |
|                |                                  |                                                                                            |
|                | ปี 2566 - 2570<br>ไม่น้อยกว่า 80 | <del>. ย่าเป้าหมาย</del><br>ปี 2566 - 2570 ปี 2571 - 2575<br>ไม่น้อยกว่า 80 ไม่น้อยกว่า 85 |

nscr.nesdc.go.th

แผนแม่บทภายใต้ยุทธศาสตร์ชาติ (พ.ศ. 2566 - 2580) (ฉบับแก้ไขเพิ่มเติม)

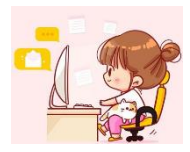

### 11. ประเด็น การพัฒนาศักยภาพคนตลอดช่วงชีวิต

### จ.1 : กระทรวงการพัฒนาสังคมและความมั่นคงของมนุษย์ 反 💟

### เป้าหมายระดับประเด็น

110001 คนไทยทุกช่วงวัยมีคุณภาพเพิ่มขึ้น ได้รับการพัฒนา อย่างสมดุลทั้งด้านร่างกาย สติปัญญา และคุณธรรมจริยธรรม เป็นผู้ที่มีความรู้และทักษะในศตวรรษที่ 21 รักการเรียนรู้ อย่างต่อเนื่องตลอดชีวิต

(จ.2 กระทรวงการพัฒนาสังคมและความมั่นคงของมนุษย์)

| ตัวชี้วัดและค่าเป้าหมาย                        |                                  | Y2 ←                         | - Y1 |
|------------------------------------------------|----------------------------------|------------------------------|------|
| ดัชนีการพัฒนามนุษย์ (คะแนน)                    |                                  |                              |      |
| <mark>(ปี 6</mark> 6 – 70)<br>ไม่น้อยกว่า 0.82 | (ปี 71 – 75)<br>ไม่น้อยกว่า 0.85 | (ปี 76 - 80)<br>มากกว่า 0.85 | ×    |

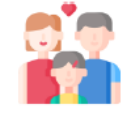

การสร้างสภาพแวดล้อมที่เอื้อค่อการพัฒนาและเสริมสร้างศักยภาพมนุษย์ โดยจำเป็นต้อง มุ่งเน้นการพัฒนาและยกระดับคนในทุกมิติและในทุกช่วงวัยให้เป็นทรัพยากรมนุษย์ที่ดี เก่ง และมีคุณภาพพร้อมขับเคลื่อนการพัฒนาประเทศไปข้างหน้าได้อย่างเต็มศักยภาพ

110101 ครอบครัวไทยมีความเข้มแข็ง และมีจิตสำนึกความเป็นไทย คำรงชีวิตแบบ พอเพียงมากขึ้น (จ.3 กระทรวงการพัฒนาสังคมและความมั่นคงของมนุษย์)

| ดัชนีมาตรฐานครอบครัวเข้มแข็ง (คะแนน) |                |                |  |
|--------------------------------------|----------------|----------------|--|
| (ปี 66 – 70)                         | (ปี 71 - 75)   | (ปี 76 – 80)   |  |
| ไม่น้อยกว่า 92                       | ไม่น้อยกว่า 94 | ไม่น้อยกว่า 96 |  |

**การพัฒนาเด็กตั้งแต่ช่วงการตั้งครรภ์จนถึงปฐมวัย** โดยจัดให้มีการเตรียมความพร้อม ให้แก่พ่อแม่ก่อนการตั้งครรภ์ พร้อมทั้งส่งเสริมอนามัยแม่และเด็กตั้งแต่เริ่มตั้งครรภ์

110201 เด็กเกิดอย่างมีคุณภาพ มีพัฒนาการสมวัย สามารถเข้าถึงบริการที่มี คุณภาพมากขึ้น (จ.3 กระทรวงสาธารณสุข)

| ดัชนีพัฒนาการเด็กสมวัย (คะแนน) |                |                |  |
|--------------------------------|----------------|----------------|--|
| (ปี 66 – 70)                   | (ปี 71 – 75)   | (ปี 76 - 80)   |  |
| ไม่น้อยกว่า 85                 | ไม่น้อยกว่า 90 | ไม่น้อยกว่า 95 |  |

**การพัฒนาช่วงวัยเรียน/วัยรุ่น** จัดให้มีการพัฒนาทักษะความสามารถที่สอดรับกับทักษะ ในศตวรรษที่ 21

110301 วัยเรียน/ วัยรุ่น มีความรู้และพักษะในศตวรรษที่ 21 ครบถ้วน รู้จักคิด วิเคราะห์ รักการเรียนรู้ มีสำนึกพลเมือง มีความกล้าหาญหางจริยธรรม มีความสามารถในการแก้ปัญหา ปรับตัว สื่อสาร และทำงานร่วมกับผู้อื่นได้อย่างมีประสิทธิผลดลอดชีวิตดีขึ้น (จ.3 กระทรวงศึกษาธิการ)

| คะแบนความสามารถในการแข่งขันการพัฒนาทุนมนุษย์ด้านทักษะ (Skill) แรงงานใน<br>อนาคด (Future Workforce) ของ World Economic Forum (WEF) (คะแนน) |                |                |
|----------------------------------------------------------------------------------------------------|----------------|----------------|
| (ปี 66 - 70)                                                                                                    | (ปี 71 - 75)   | (ปี 76 - 80)   |
| ไม่น้อยกว่า 70                                                                                                    | ไม่น้อยกว่า 80 | ไม่น้อยกว่า 85 |

การพัฒนาและยกระดับศักยภาพวัยแรงงาน ด้วยการยกระดับศักยภาพ ทักษะและ สมรรถนะของคนในช่วงวัยทำงานให้สอดคล้องกับความสามารถเฉพาะบุคคลและความ ต้องการของตลาดแรงงาน เพื่อสร้างความเข้มแข็งเศรษฐกิจและผลิตภาพเพิ่มขึ้นให้กับ ประเทศ

110401 แรงงานมีศักยภาพในการเพิ่มผลผลิต มีทักษะอาชีพสูง ตระหนักในความสำคัญ ที่จะพัฒนาตนเองให้เล็มศักยภาพ สามารถปรับตัวและเรียนรู้สิ่งใหม่ตามพลวัตของ โครงสร้างอาชีพและความต้องการของตลาดแรงงานเพิ่มขึ้น (จ.3 กระทรวงแรงงาน)

| ผลิตภาพแรงงานเพิ่มขึ้น (ร้อยละต่อปี) |                        |                        |  |
|--------------------------------------|------------------------|------------------------|--|
| (ปี 66 – 70)                         | (ปี 71 - 75)           | (ปี 76 - 80)           |  |
| เพิ่มขึ้นไม่น้อยกว่า 4               | เพิ่มขึ้นไม่น้อยกว่า 5 | เพิ่มขึ้นไม่น้อยกว่า 6 |  |

110402 มีคนไทยที่มีความสามารถและผู้เชี่ยวชาญต่างประเทศ เข้ามาทำ วิทยาศาสตร์ เทคโนโลยี และนวัตกรรม ในอุตสาหกรรมเป้าหมายเพิ่มขึ้น (จ.3 กระทรวงแรงงาน)

| สัดส่วนกำลังแรงงานด้าน วิทยาศาสตร์และเทคโนโลยี (ร้อยละ) |                |                |  |
|---------------------------------------------------------|----------------|----------------|--|
| (ปี 66 – 70)                                            | (ปี 71 - 75)   | (ปี 76 - 80)   |  |
| ไม่น้อยกว่า 15                                          | ไม่น้อยกว่า 20 | ไม่น้อยกว่า 25 |  |

การส่งเสริมศักยภาพวัยผู้สูงอายุ โดยส่งเสริมการมีงานทำของผู้สูงอายุให้พึ่งพาตนเอง ได้ทางเศรษฐกิจ และร่วมเป็นพลังสำคัญต่อการพัฒนาเศรษฐกิจ ชุมชนและประเทศ

110501 ผู้สูงอายุมีคุณภาพชีวิตที่ดี มีความมั่นคงในชีวิต มีทักษะการดำรงชีวิต เรียนรู้ พัฒนาตลอดชีวิต มีส่วนร่วมในกิจกรรมสังคม สร้างมูลค่าเพิ่มให้แก่สังคมเพิ่มขึ้น (จ.3 กระทรวงการพัฒนาสังคมและความมั่นคงของมนุษย์)

| ดัชนีความยากจนหลายมิติ (MPI) ของกลุ่มผู้สูงอายุ (ร้อยละต่อปี) |                    |                    |  |
|---------------------------------------------------------------|--------------------|--------------------|--|
| (ปี 66 - 70)                                                  | (ปี 71 - 75)       | (ปี 76 – 80)       |  |
| ลตลงไม่น้อยกว่า 5                                             | ถดลงไม่น้อยกว่า 10 | ถดลงไม่น้อยกว่า 15 |  |

แผนแม่บทภายใต้ยุทธศาสตร์ชาติ (พ.ศ. 2566 - 2580) (ฉบับแก้ไขเพิ่มเติม)

nscr.nesdc.go.th

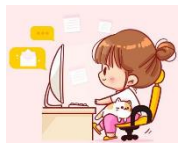

### ุ12. ประเด็นการพัฒนาการเรียนรู้

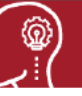

### เป้าหมายระดับประเด็น

- 120001 คนไทยมีการศึกษาที่มีคุณภาพตามมาตรฐานสากลเพิ่มขึ้นมีทักษะที่จำเป็นของโลก ศตวรรษที่ 21 สามารถแก้ปัญหา ปรับตัว สื่อสาร และทำงานร่วมกับผู้อื่นได้อย่างมี ประสิทธิผลเพิ่มขึ้น มีนิสัยใฝ่เรียนรู้อย่างต่อเนื่องตลอดชีวิต (จ.2กระทรวงศึกษาธิการ)
- 120002 คนไทยได้รับการพัฒนาเต็มตามศักยภาพตามความถนัดและความสามารถของ พหุปัญญาดีขึ้น (จ.2กระทรวงศึกษาธิการ)

### ตัวชี้วัดและค่าเป้าหมาย

Y2 ← Y1

120001 คนไทยมีการศึกษาที่มีคุณภาพตามมาตรฐานสากลเพิ่มขึ้นมีทักษะที่จำเป็นของโลก ศตวรรษที่ 21 สามารถแก้ปัญหา ปรับตัว สื่อสาร และทำงานร่วมกับผู้อื่นได้อย่างมี **X** ประสิทธิผลเพิ่มขึ้น มีนิสัยใฝ่เรียนรู้อย่างต่อเนื่องตลอดชีวิต

| อันดับขีดความสามารถในการแข่งขันของประเทศด้านการศึกษา (อันดับ) |              |              |  |
|---------------------------------------------------------------|--------------|--------------|--|
| (ปี 66 – 70)                                                  | (ปี 71 – 75) | (ปี 76 – 80) |  |
| ไม่เกิน 40                                                    | ไม่เกิน 35   | ไม่เกิน 30   |  |

120002 คนไทยได้รับการพัฒนาเต็มตามศักยภาพตามความถนัดและความสามารถของ พหุปัญญาดีขึ้น

| สัดส่วนเด็กที่ได้รับการส่งต่อการพัฒนาตามศักยภาพ/พหุปัญญา (ร้อยละ) |                |                 |
|-------------------------------------------------------------------|----------------|-----------------|
| (ปี 66 – 70)                                                      | (ปี 71 – 75)   | (ปี 76 – 80)    |
| ไม่น้อยกว่า 60                                                    | ไม่น้อยกว่า 80 | ไม่น้อยกว่า 100 |

การปฏิรูปกระบวนการเรียนรู้ที่ดอบสนองต่อการเปลี่ยนแปลงในศตวรรษที่ 21 ด้วยการปรับเปลี่ยนระบบการเรียนรู้ สำหรับศตวรรษที่ 21 โดยพัฒนากระบวนการเรียนรู้ในทุกระดับชั้น ตั้งแต่ปฐมวัยจนถึงอุดมศึกษา ที่ใช้ฐานความรู้และระบบ คิดในลักษณะ สหวิทยาการ พัฒนากระบวนการเรียนรู้ของผู้เรียนทุกระดับการศึกษา รวมถึงจัดกิจกรรมเสริมทักษะเพื่อ พัฒนาทักษะสำหรับศตวรรษที่ 21 พัฒนาระบบการเรียนรู้เชิงบูรณาการที่เน้นการลงมือ

#### 120101 คนไทยได้รับการศึกษาที่มีคุณภาพตามมาตรฐาน มีทักษะการเรียนรู้ และทักษะที่จำเป็นของโลกศตวรรษที่ 21 สามารถเข้าถึงการเรียนรู้อย่างต่อเนื่องตลอดชีวิต (จ.3 กระทรวงศึกษาธิการ)

| ดัชนีการพัฒนาครูและบุคลากรทางการศึกษาให้มีคุณภาพ (คะแนน)                        |                                                                                |                                                                           |  |
|---------------------------------------------------------------------------------|--------------------------------------------------------------------------------|---------------------------------------------------------------------------|--|
| (ปี 66 – 70)                                                                    | (ปี 71 – 75)                                                                   | (ปี 76 – 80)                                                              |  |
| ไม่น้อยกว่า 60                                                                  | ไม่น้อยกว่า 80                                                                 | ไม่น้อยกว่า 100                                                           |  |
| สัดส่วนนักเรียนระดับขึ้นมัธยมศึกษาปีที่<br>และวิทยาศาสตร์) ตั้งแต่ร้อยละ 50 ขึ้ | 3 ที่มีผลการทดสอบ O-NET ใน 4 วิชาหลั<br>นไป ต่อจำนวนนักเรียนระดับชั้นมัธยมศึกษ | ัก (ภาษาไทย ภาษาอังกฤษ คณิตศาสตร์<br>หปีที่ 3 ที่เข้ารับการทดสอบ (ร้อยละ) |  |
| (ปี 66 – 70)                                                                    | (ปี 71 – 75)                                                                   | (ปี 76 – 80)                                                              |  |
| ไม่น้อยกว่า                                                                     | ไม่น้อยกว่า                                                                    | ไม่น้อยกว่า                                                               |  |
| ภาษาไทย 85                                                                      | ภาษาไทย 90                                                                     | ภาษาไทย 95                                                                |  |
| ภาษาอังกฤษ 10                                                                   | ภาษาอังกฤษ 15                                                                  | ภาษาอังกฤษ 20                                                             |  |
| คณิตศาสตร์ 10                                                                   | คณิตศาสตร์ 15                                                                  | คณิตศาสตร์ 20                                                             |  |
| วิทยาศาสตร์ 10                                                                  | วิทยาศาสตร์ 15                                                                 | วิทยาศาสตร์ 20                                                            |  |

การตระหนักถึงพหุปัญญาของมนุษย์ที่หลากหลาย ด้วยการพัฒนาและส่งเสริมพหุปัญญา ผ่านครอบครัว ระบบสถานศึกษา สภาพแวดล้อม รวมทั้งสื่อ โดยพัฒนาระบบบริหารจัดการ กลไกการคัดกรองและการส่งต่อเพื่อส่งเสริมการพัฒนาคนไทยตามพหุ ปัญญาให้เต็มตามศักยภาพ ส่งเสริมสนับสนุนครอบครัว ในการเสริมสร้างความสามารถพิเศษตามความถนัดและศักยภาพ ทั้งด้าน กีฬา ภาษาและวรรณกรรม สุนทรีย

#### 120201 ประเทศไทยมีระบบข้อมูลเพื่อการส่งเสริมการพัฒนาศักยภาพตามพหุปัญญา เพื่อประโยชน์ในการพัฒนาและ การส่งต่อการพัฒนาให้เต็มตามศักยภาพ (จ.3 กระทรวงศึกษาธิการ)

| ร้อยละของเด็กที่มีข้อมูลการส่งเสริมการพัฒนาศักยภาพตามพหุปัญญารายบุคคล (ร้อยละ) |                             |                    |                                       |                                        |
|--------------------------------------------------------------------------------|-----------------------------|--------------------|---------------------------------------|----------------------------------------|
| <u>.</u>                                                                       | (ปี 66 -<br>ไม่น้อยกว่า รื่ | - 70)<br>ร้อยละ 50 | (ปี 71 - 75)<br>ไม่น้อยกว่า ร้อยละ 75 | (ปี 76 - 80)<br>ไม่น้อยกว่า ร้อยละ 100 |
| nscr.ne:                                                                       | sdc.go.th                   | แผนแม่บท           | าภายใต้ยุทธศาสตร์ชาติ (พ.ศ. 2         | 566 - 2580) (ฉบับแก้ไขเพิ่มเติ         |

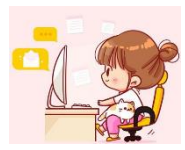

### 13. ประเด็น การเสริมสร้างให้คนไทยมีสุขภาวะที่ดี

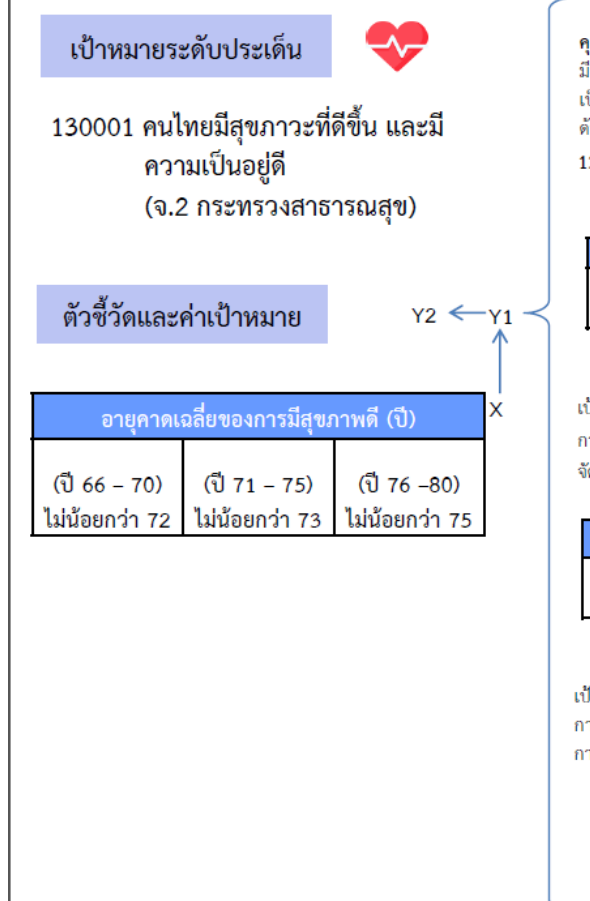

การสร้างความรอบรู้ด้านสุขภาวะและการป้องกันและควบคุมปัจจัยเสี่ยงที่ คุกคามสุขภาวะ มีเป้าหมายเพื่อให้ประชาชนมีความรอบรู้ด้านสุขภาวะสามารถดูแลสุขภาพ มีพฤติกรรมสุขภาพที่พึงประสงค์ และสามารถป้องกันและลดโรคที่สามารถป้องกันได้ เกิด เป็นสังคมบ่มเพาะจิตสำนึกการมีสุขภาพดีสูงขึ้นผ่านการพัฒนาองค์ความรู้และการสื่อสาร ด้านสุขภาวะที่ถูกต้องและเชื่อถือได้ให้แก่ประชาชน

130101 ประชาชนมีความรอบรู้ด้านสุขภาวะสามารถดูแลสุขภาพ มีพฤติกรรมสุขภาพ ที่พึงประสงค์ และสามารถป้องกันและลดโรคที่สามารถป้องกันได้ เกิดเป็นสังคม บ่มเพาะจิตสำนึกการมีสุขภาพดีสูงขึ้น (จ.3 กระทรวงสาธารณสุข)

| อัตราความรอบรู้ด้านสุขภาวะของประชากร (คะแนน) |                |                 |
|----------------------------------------------|----------------|-----------------|
| (ปี 66 – 70)                                 | (ปี 71 - 75)   | (ปี 76 -80)     |
| ไม่น้อยกว่า 70                               | ไม่น้อยกว่า 80 | ไม่น้อยกว่า 100 |

การใช้ชุมชบเป็นฐานในการสร้างสภาพแวดล้อมที่เอื้อต่อการมีสุขภาวะที่ดี มี เป้าหมายเพื่อให้จำนวนชุมชนสุขภาพดีเพิ่มขึ้น ผ่านการส่งเสริมให้มีการจัดสภาพแวดล้อมทาง กายภาพที่เป็นมิตรต่อสุขภาพและเอื้อต่อการมีกิจกรรมสำหรับยกระดับสุขภาวะของสังคม จัดทำมาตรการทางการเงินการคลังที่สนับสนุนสินค้าที่เป็นมิตรต่อสุขภาพ

#### 130201 จำนวนชุมชนสุขภาพดีเพิ่มขึ้น (จ.3 กระทรวงสาธารณสุข)

| ตำบลที่ผ่านเกณฑ์ดำบลจัดการคุณภาพชีวิต "ชุมชนสร้างสุข" (ร้อยละต่อปี) |                |                 |
|---------------------------------------------------------------------|----------------|-----------------|
| (ปี 66 – 70)                                                        | (ปี 71 - 75)   | (ปี 76 –80)     |
| ไม่น้อยกว่า 90                                                      | ไม่น้อยกว่า 95 | ไม่น้อยกว่า 100 |

การพัฒนาระบบบริการสุขภาพที่ทันสมัยสนับสนุนการสร้างสุขภาวะที่ดี มี เป้าหมายในการสร้างระบบสาธารณสุขที่ได้มาตรฐานที่ประชากรทุกระดับเข้าถึงได้ดีขึ้นผ่าน การนำเทคโนโลยีและนวัตกรรมสมัยใหม่มาใช้ในการสร้างความเลิศทางด้านบริการทาง การแพทย์และสุขภาพแบบครบวงจรและทันสมัย

#### 130301 มีระบบสาธารณสุขที่ได้มาตรฐานที่ประชากรทุกระดับเข้าถึงได้ดีขึ้น

| (จ.3 กระทรวงสาธารณสุข)                                 |              |              |
|--------------------------------------------------------|--------------|--------------|
| การจัดอันดับประสิทธิภาพระบบบริการสุขภาพ (อันดับของโลก) |              |              |
| (ปี 66 – 70)                                           | (ปี 71 - 75) | (ปี 76 - 80) |
| ไม่เกิน 20                                             | ไม่เกิน 15   | ไม่เกิน 15   |
|                                                        |              |              |

nscr.nesdc.go.th

#### จ.1 : กระทรวงสาธารณสุข

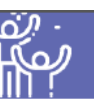

การกระจายบริการสาธารณสุขอย่างทั่วถึงและมีคุณภาพ เป้าหมายเพื่อให้เกิด การเข้าถึงบริการสาธารณสุขมีความเหลื่อมล้ำลดลงและเป็นแนวทางการพัฒนาที่จะช่วยลด ความเหลื่อมล้ำในการเข้าถึงบริการทางสาธารณสุข

| 130401 การเข้าถึงบริการสาธารณสุขมีความเหลือมล้ำลดลง (จ.3 กระทรวงสาธารณสุข) |                                          |                         |  |
|----------------------------------------------------------------------------|------------------------------------------|-------------------------|--|
| กลุ่มคนเป้าหมายในระบบ                                                      | บริหารจัดการข้อมูลการพัต                 | มนาคนแบบซี้เป๋า (TPMAP) |  |
| ์ ที่ตกมิติด้า                                                             | านสุขภาพ ได้รับกา <sup>ั</sup> รดูแล (ร้ | ้อยละต่อปี)             |  |
| (ปี 66 – 70)                                                               | (ปี 71 - 75)                             | (ปี 76 -80)             |  |
| ไม่น้อยกว่า 100                                                            | ไม่น้อยกว่า 100                          | ไม่น้อยกว่า 100         |  |

การพัฒนาและสร้างระบบรับมือปรับตัวต่อโรคอุบัติใหม่และอุบัติซ้ำที่เกิดจาก การเปลี่ยนแปลงภูมิอากาศ มีเป้าหมายเพื่อให้ประชาชนมีความรอบรู้สุขภาพ เรื่องโรคอุบัติ ใหม่และโรคอุบัติซ้ำที่เกิดจากการเปลี่ยนแปลงภูมิอากาศมากขึ้นโรคติดต่ออุบัติใหม่ อุบัติซ้ำ

130501 ประชาชนมีความรอบรู้สุขภาพเรื่องโรคอุบัติใหม่และโรคอุบัติซ้ำที่เกิดจากการ เปลี่ยนแปลงภูมิอากาศมากขึ้น (จ.3 กระทรวงสาธารณสุข)

| ระดับความรอบรู้สุขภาพของประชาชนเรื่องโรคอุบัติใหม่และโรคอุบัติซ้ำ<br>(ร้อยละต่อปี) |                        |                        |  |
|------------------------------------------------------------------------------------|------------------------|------------------------|--|
| (ปี 66 – 70)                                                                       | (ปี 71 – 75)           | (ปี 76 –80)            |  |
| เพิ่มขึ้นไม่น้อยกว่า 5                                                             | เพิ่มขึ้นไม่น้อยกว่า 5 | เพิ่มขึ้นไม่น้อยกว่า 5 |  |
| ความมั่นคงด้านสุขภาพของโลก (อันดับ)                                                |                        |                        |  |
| (ปี 66 – 70)                                                                       | (ปี 71 – 75)           | (ปี 76 –80)            |  |
| ไม่เกิน 5                                                                          | ไม่เกิน 5              | ไม่เกิน 5              |  |

แผนแม่บทภายใต้ยุทธศาสตร์ชาติ (พ.ศ. 2566 - 2580) (ฉบับแก้ไขเพิ่มเติม)

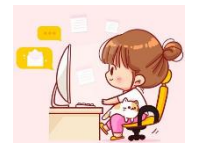

## 17. ประเด็น ความเสมอภาคและหลักประกันทางสังคม

### จ.1 : กระทรวงการพัฒนาสังคมและความมั่นคงของมนุษย์

### เป้าหมายระดับประเด็น

170001คนไทยทุกคนได้รับการคุ้มครองและมีหลักประกันทางสังคมเพิ่มขึ้น (จ.2 : กระทรวงการพัฒนาสังคมและความมั่นคงของมนุษย์)

| <b>Y1</b><br>↑ | Y2 <                              | หมาย                                       | ตัวชี้วัดและค่าเป้าเ              |
|----------------|-----------------------------------|--------------------------------------------|-----------------------------------|
| <br>  X        | ที่ต้องการความช่วยเหลือ           | เลายมิติของกลุ่มเป้าหมายi<br>(ร้อยละต่อปี) | ดัชนีความยากจนหลากห               |
|                | (ปี 76 –80)<br>ลดลงไม่น้อยกว่า 15 | (ปี 71 – 75)<br>ลดลงไม่น้อยกว่า 10         | (ปี 66 - 70)<br>ลดลงไม่น้อยกว่า 5 |

การคุ้มครองทางสังคมขั้นพื้นฐานและหลักประกันทางเศรษฐกิจ สังคม และสุขภาพ มีเป้าหมายให้คนไทยทุกคนโดยเฉพาะ กลุ่มด้อยโอกาสและกลุ่มเปราะบางได้รับการคุ้มครองและมีหลักประกันทางสังคมเพิ่มขึ้น ผ่านการขยายความคุ้มครองทาง สังคมขั้นต่ำให้ทุกชีวิตให้สามารถดำรงชีวิตได้อย่างสมกับความเป็นมนุษย์

170101 คนไทยทุกคนโดยเฉพาะกลุ่มด้อยโอกาสและกลุ่มเปราะบางได้รับการคุ้มครองและมีหลักประกันทางสังคมเพิ่มขึ้น (จ.3 : กระทรวงการพัฒนาสังคมและความมั่นคงของมนุษย์)

| สัดส่วนของประชากรกลุ่มเปราะบางที่ได้รับการยกระดับตาม 3 ขั้นของการพัฒนา (อยู่รอด พอเพียง และยั่งยืน) |                              |                              |
|----------------------------------------------------------------------------------------------------|------------------------------|------------------------------|
| (ปี 66 – 70)                                                                                        | (ปี 71 - 75)                 | (ปี 76 – 80)                 |
| สัดส่วนประชากรกลุ่มเปราะบาง                                                                         | สัดส่วนประชากรกลุ่มเปราะบาง  | สัดส่วนประชากรกลุ่มเปราะบาง  |
| ไม่น้อยกว่า 50 : 30 : 20                                                                            | ไม่น้อยกว่า 30 : 40 : 30     | ไม่น้อยกว่า 10 : 50 : 40     |
| (อยู่รอด : พอเพียง :ยั่งยืน)                                                                        | (อยู่รอด : พอเพียง :ยั่งยืน) | (อยู่รอด : พอเพียง :ยั่งยืน) |

มาตรการแบบเจาะจงกลุ่มเป้าหมายเพื่อแก้ปัญหาเฉพาะกลุ่ม มีเป้าหมายโดยมีระบบและกลไกในการให้ความช่วยเหลือ กลุ่มเป้าหมายที่ต้องการความช่วยเหลือเป็นพิเศษได้ครอบคลุมมากยิ่งขึ้น ผ่านการพัฒนามาตรการและพัฒนากลไกสนับสนุน ช่วยเหลือประชาชนในกลุ่มเปราะบาง มีความเสี่ยงสูง

170201 มีระบบและกลไกในการให้ความช่วยเหลือกลุ่มเป้าหมายที่ต้องการความช่วยเหลือเป็นพิเศษได้ครอบคลุมมากยิ่งขึ้น (จ.3 : กระทรวงการพัฒนาสังคมและความมั่นคงของมนุษย์)

| คนเปราะบางในระบบ TPMAPได้รับความช่วยเหลือ (ร้อยละต่อปี) |                                                          |  |  |
|---------------------------------------------------------|----------------------------------------------------------|--|--|
| (ปี 66 – 70)                                            | (ปี 66 - 70) (ปี 71 - 75) (ปี 76 - 80)                   |  |  |
| ลดลงไม่น้อยกว่า 10                                      | ลดลงไม่น้อยกว่า 10 ลดลงไม่น้อยกว่า 15 ลดลงไม่น้อยกว่า 20 |  |  |

แผนแม่บทภายใต้ยุทธศาสตร์ชาติ (พ.ศ. 2566 - 2580) (ฉบับแก้ไขเพิ่มเติม)

nscr.nesdc.go.th

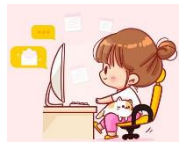

### 18. ประเด็น การเติบโตอย่างยั่งยืน

### เป้าหมายระดับประเด็น

180001 สภาพแวดล้อมของประเทศไทยมีคุณภาพดีขึ้นอย่างยั่งยืน (จ.2: กระทรวงทรัพยากรธรรมชาติและสิ่งแวดล้อม)

### ตัวซื้วัดและค่าเป้าหมาย

| อันดับของประเทศด้าน  | ความยั่งยืนและคุณภาพ      | สิ่งแวดล้อมระดับโลก  |
|----------------------|---------------------------|----------------------|
| (ปี 66 - 70)         | <mark>(ปี</mark> 71 - 75) | (ปี 76 - 80)         |
| อยู่ในอันดับน้อยกว่า | อยู่ในอันดับน้อยกว่า      | *อยู่ระหว่างการ      |
| 40 ประเทศแรกของโลก   | 30 ประเทศแรกของโลก        | พิจารณาตัวชี้วัดใหม่ |
|                      | ในปี 2573                 |                      |

\* หมายเหตุ: จะมีการพิจารณาปรับตัวชี้วัดใหม่ เนื่องจากเป้าหมายการพัฒนาที่ยังยืน แห่งสหประชาชาติ (SDGs) มีกำหนดการบรรลุเป้าหมายกายในปี 2573

#### แผนย่อย

การสร้างการเดิบโตอย่างยั่งยืนบนสังคมเศรษฐกิจสีเขียว อนุรักษ์และพื้นพู่ความ หลากหลายทางขีวภาพในและนอกอิ่นกำเนิด โดยเฉพาะสัตว์บ้าและพันธุ์พืชที่ไกลัสูญพันธุ์ ด้วยการดำเนินการปราบปรามและป้องกัน การบุกรุกทำลายเพื่อปกป้องรักษาทรัพยากรป่าไม้ บริหารจัดการการไข้ประโยชน์ที่ดินในพื้นที่ป่าไม้บนพื้นฐานให้คนและชุมชนสามารถอยู่ ร่วมกับป่าได้ พื้นพู่ทรัพยากรป่าไม้ให้กลับมีสภาพที่สมบูรณ์ รวมทั้งรักษาและเพิ่มพื้นที่สีเซียว ที่เป็นมิตรกับสิ่งแวดล้อม

#### 180101 การบริโภคและการผลิตของประเทศมีความยั่งยืนสูงขึ้น (จ.2 : กระทรวงทรัพยากรธรรมชาติและสิ่งแวดล้อม)

|                                                                                                    |                            |                | ΓL | จากกรณีปกติ                                       | จากกรณีปกติ           |
|----------------------------------------------------------------------------------------------------|----------------------------|----------------|----|---------------------------------------------------|-----------------------|
| N CONTRACTOR OF CONTRACTOR OFO | พชนสมวรถนะสงนวทสอม (คะแนน) |                | łI | อันดับของประเทศที่มีดังนี้ความเสี่ยงด้านการเปลี่ย |                       |
| (ปี 66 - 70)                                                                                                    | (1 71 - 75)                | (1 76 - 80)    | וו | ( <b>1 66 - 70</b> )                              | (1 71 - 75)           |
| ไม่น้อยกว่า 55                                                                                                    | ไม่น้อยกว่า 60             | ไม่น้อยกว่า 65 | 11 | ไม่น้อยกว่า <b>40</b>                             | ไม่น้อยกว่า <b>50</b> |
|                                                                                                    |                            |                |    |                                                   |                       |

Y2 ←

- Y1

180102 พื้นที่สีเขียวทุกประเภทเพิ่มขึ้น (จ.2: กระทรวงทรัพยากรธรรมชาติและสิ่งแวดล้อม)

| สัดส่วนพื้นที่สีเขียวทุกประเภท ได้แก<br>เมืองและขนบท รวมทั้งป่าในเมือ | ท่ พื้นที่เป็นป่าธรรมชาติ พื้นที่ป่าเศรษฐ<br>พและซุมชนเพื่อการเรียนรู้พักผ่อนหย่อ | กิจเพื่อการใช้ประโยชน์พื้นที่ลีเขียวใน<br>นใจ (ร้อยละของพื้นที่ทั้งประเทศ) |
|-----------------------------------------------------------------------|-----------------------------------------------------------------------------------|----------------------------------------------------------------------------|
| (1 <b>66 - 70</b> )                                                   | (1 71 - 75)                                                                       | (1 <b>76 - 80</b> )                                                        |
| - สัดส่วนพื้นที่สีเขียวพื้นที่เป็น                                    | - สัดส่วนพื้นที่สีเขียวพื้นที่                                                    | - สัดส่วนพื้นที่สีเขียวพื้นที่                                             |
| ปาธรรมชาติ ร้อยละ 33                                                  | เป็นป่าธรรมชาติเพิ่มขึ้น                                                          | เป็นป่าธรรมชาติเพิ่มขึ้น                                                   |
| - พื้นที่ป่าเศรษฐกิจเพื่อการใช้                                       | ร้อยละ 34                                                                         | ร้อยละ 35                                                                  |
| ประโยชน์เพิ่มขึ้น ร้อยละ 12                                           | - พีนที่ป่าเศรษฐกิจเพื่อการ                                                       | - พื้นที่ป่าเศรษฐกิจเพื่อการ                                               |
| - พื้นที่สีเขียวในเขตเมืองและ                                         | ใช้ประโยชน์เพิ่มขึ้น ร้อยละ 15                                                    | ใช้ประโยชน์เพิ่มขึ้น ร้อยละ 15                                             |
| ชนบทเพิ่มขึ้น ร้อยละ 3                                                | - พื้นที่สีเขียวในเขตเมือง                                                        | - พื้นที่สีเขียวในเขตเมือง                                                 |
|                                                                       | และขนบทเพิ่มขึ้น ร้อยละ 4                                                         | และขนบทเพิ่มขึ้น ร้อยละ 5                                                  |

การตร้างการเติบโดอย่างยั่งยืนบนสังคมเศรษฐกิจภาคทะเล ปรับปรุงฟื้นฟูและสร้างไหม่ทรัพยากรทาง ทะเลและซายฝั่งทั้งระบบ โดยมุ่งเน้นการแก้ไซปัญหาสิ่งแวดล้อมทางทะเลทีสำคัญ จัดไห้มีพื้นที่คุ้มครองทางทะเล ในรูปแบบต่าง ๆ ควบคุมและยกเลิกเครื่องมือประมงแบบทำลายล้าง ประกอบกับการดูแลที่มีประสิทธิภาพโดย ส่งเสริมการมีส่วนร่วมของภาคเอกชนและประชาชนในพื้นที่ พัฒนากลไกคุ้มครองลัตว์ที่มีความสำคัญต่อระบบ นิเวศ การท่องเที่ยว และการอบุรักษ์ที่มีมาตรฐานระดับสากล

| 180201 ความสมบูรณ์ของระบบนิเ | วศทางทะเลเพิ่มขึ้น (จ.2: กระ | ทรวงทรัพยากรธรรมชาติและสิ่ง | แวดล้อม |
|------------------------------|------------------------------|-----------------------------|---------|
| ดัชนีคุณภาพมห                | าสมุทร (Ocean Health Ind     | lex: OHI) (ຄະແນນ)           |         |
|                              |                              |                             |         |

| (ปี <b>66 - 70</b> )<br>ไม่น้อยกว่า <b>75</b> | (ป <b>71 - 75</b> )<br>ไม่น้อยกว่า <b>78</b> | (ปี <b>76 - 80</b> )<br>ไม่น้อยกว่า <b>80</b> |
|-----------------------------------------------|----------------------------------------------|-----------------------------------------------|
|                                               | ดัชนีระบบนิเวศทางทะเล (คะแนน)                |                                               |
| (1 66 - 70)                                   | (1) 71 - 75)                                 | (1 <b>76 - 80</b> )                           |
| ไม่น้อยกว่าร้อยละ <b>64</b>                   | ไม่น้อยกว่าร้อยละ <b>82</b>                  | ไม่น้อยกว่าร้อยละ <b>100</b>                  |

การสร้างการเดิบโดอย่างยั่งยืนบนสังคมที่เป็นมิตรต่อสภาพภูมิอากาศ ให้ความสำคัญกับการกำหนด เป้าหมายและแนวทางการลดก้างเรือนกระจกของประเทศในระยะยาวที่สอดคล้องกับการพัฒนาในมิติเศรษฐกิจ สังคม และสิ่งแวดล้อมอย่างยั่งยืน พัฒนาระบบสาขข้อมูลกลางเพื่อสนับสนุนการดำเนินงานด้ากระดาดก้างเรือน กระจกของประเทศอย่างมีประสิทธิภาพ รวมทั้งพัฒนาระบบการรายงานข้อมูลและระบบติดตามประเมินผลการลด ก้างเรือขนกระจกที่ครอบคลุมทุกสาขา โดยมีความเชื่อมโยงของเครือข่ายข้อมูลในทุกภาคส่วน และดำเนินงานด้า แนวทางการลดก้างเรือยกระจกในสาขาพลังงานและขนง่าง กระบวนการอุตสาหกรรมและการให้สลิตภัณฑ์ และการ จัดการของเสีย มุ่งเน้นในด้านการปรับปรุงการบริหารจัดการพิบัติภัยทั้งระบบ โดยคำนึงถึงจังศกรเปลี่ยนแปลง สภาพภูมิอากาศในระยะยาว

#### 180301 การปล่อยก๊าซเรือนกระจกของประเทศไทยลดลง (จ.2: กระทรวงทรัพยากรธรรมชาติและสิ่งแวดล้อม)

| ปริมาณการปล่อยก๊าซเรือนกระจกโดยรวมลดลง (ร้อยละ)                         |                                                                                                    |                       |
|-------------------------------------------------------------------------|----------------------------------------------------------------------------------------------------|-----------------------|
| (ปี <b>66 - 70</b> )<br>ลดลงไม่น้อยกว่า ร้อยละ <b>20</b><br>จากกรณีปกติ | (ปี <b>71 - 75</b> ) (ปี <b>76 - 80</b> )<br>ลดลงไม่น้อยกว่า ร้อยละ <b>30</b><br>จากกรณีปกติ จากกรณีปกติ |                       |
| อันดับของประเทศ                                                         | ที่มีดัชนีความเสี่ยงด้านการเปลี่ยนแปล                                                                    | งสภาพอากาศ (อันดับ)   |
| (ปี <b>66 - 70</b> )                                                    | (1 71 - 75)                                                                                              | ( <b>1 76 - 80</b> )  |
| ไม่น้อยกว่า <b>40</b>                                                   | ไม่น้อยกว่า <b>50</b>                                                                                    | ไม่น้อยกว่า <b>60</b> |
|                                                                         |                                                                                                    |                       |

nscr.nesdc.go.th

### จ.1 : กระทรวงทรัพยากรธรรมชาติและสิ่งแวดล้อม

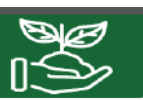

การจัดการมลพิษที่มีผลกระทบต่อสิ่งแวดล้อม และสารเคมีในภาคเกษตรทั้งระบบ ให้เป็นไปตามมาตรฐานสากลและคำมาตรฐานสากล เช่น ด้านดิน น้ำ อากาศ ป่าไม้ สัตว์ป่า และ ความหลากหลายทางชีวภาพกับทุกภาคส่วนอย่างเคร่งครัด

180401 คุณภาพน้ำในแหล่งน้ำผิวดิน แหล่งน้ำได้ดินและแหล่งน้ำพะเลมีคุณภาพเหมาะสม กับประเภทการใช้ประโยชน์ (จ.2 : กระทรวงทรัพยากรธรรมชาติและถิ่งแวดล้อม)

| คุณภาพของน้ำในแหล่งน้ำผิวทิน แหล่งน้ำทะเล และแหล่งน้ำให้ทิน<br>อยู่ในเกณฑ์เหมาะสมกับประเภทของการใช้ประไฮขน์ (ร้อยละ) |                       |                       |
|----------------------------------------------------------------------------------------------------|-----------------------|-----------------------|
| (ปี 66 - 70)                                                                                                    | (ปี 71 - 75)          | (ปี 76 - 80)          |
| ไม่น้อยกว่า ร้อยละ 90                                                                                                | ไม่น้อยกว่า ร้อยละ 90 | ไม่น้อยกว่า ร้อยละ 90 |
| ของพื้นที่เป้าหมาย                                                                                                   | ของพื้นที่เป้าหมาย    | ของพื้นที่เป้าหมาย    |

180402 คุณภาพอากาศ เสียง และความสั่นสะเทือนอยู่ระดับมาตรฐานของประเทศไทย (จ.2 : กระทรวงทรัพยากรธรรมชาติและสิ่งแวดล้อม)

| คุณภาพอากาศในพื้นที่วิกฤดิและพื้นที่ทั่วไปอยู่ในเกณฑ์มาตรฐานประเทศไทย (ร้อยละ) |                                                                            |                                                                            |  |
|--------------------------------------------------------------------------------|----------------------------------------------------------------------------|----------------------------------------------------------------------------|--|
| (ปี <b>66 - 70</b> )<br>ไม่น้อยกว่า ร้อยละ <b>90</b><br>ของพื้นที่เป้าหมาย     | (ปี <b>71 - 75</b> )<br>ไม่น้อยกว่า ร้อยละ <b>90</b><br>ของพื้นที่เป้าหมาย | (ปี <b>76 - 80</b> )<br>ไม่น้อยกว่า ร้อยละ <b>90</b><br>ของพื้นที่เป้าหมาย |  |
| คุณภาพเสียงในพื้น                                                              | คุณภาพเสียงในพื้นที่ริมถนนอยู่ในเกณฑ์มาตรฐานประ                            |                                                                            |  |
| (1 66 - 70)                                                                    | (1 71 - 75)                                                                | (1 <b>76 - 80</b> )                                                        |  |

180403 การจัดการขยะมูลฝอย มูลฝอยติดเชื้อ ของเสียอันตราย สารเคมิในภาคการเกษตรและ กากอุตสาหกรรมมีประสิทธิภาพมากขึ้น (จ.2 : กระทรวงอุตสาหกรรม)

| ดัชนีประสิทธิภาพการจัดการขยะ (คะแนน) |                         |                         |  |
|--------------------------------------|-------------------------|-------------------------|--|
| (ปี <b>66 - 70</b> )                 | (ปี <b>71 - 75</b> )    | (ปี <b>76 - 80</b> )    |  |
| ไม่น้อยกว่า <b>0.81</b>              | ไม่น้อยกว่า <b>0.89</b> | ไม่น้อยกว่า <b>0.95</b> |  |

การยกระดับกระบวนทัศน์ด้านทรัพยากรธรรมชาติ และสิ่งแวดล้อมเพื่อกำหนดอนาคด ประเทศ ส่งเสริมคุณลักษณะและพฤติกรรมที่พึงประสงค์ด้านสิ่งแวดล้อมและคุณภาพชีวิตที่ดี ของคนไทย พัฒนาเครื่องมือ กลโกและระบบยุติธรรม และระบบประชาธิปไตยสิ่งแวดล้อม

#### 180501 คนไทยมีคุณลักษณะและพฤติกรรมที่พึงประสงค์ด้านถิ่งแวดล้อมและคุณภาพชีวิตที่ดี (จ.2 : กระทรวงทรัพยากรธรรมชาติและสิ่งแวดล้อม)

|   | ดัชนีพฤติกรร                                   | รมที่พึงประสงค์ด้านสิ่งแวดล้อม (เฉลี่ยร้อยละ)  |                                                |  |
|---|------------------------------------------------|------------------------------------------------|------------------------------------------------|--|
|   | (ปี 66 - 70)<br>เพิ่มขึ้นไม่น้อยกว่า <b>15</b> | (ปี 71 - 75)<br>เพิ่มขึ้นไม่น้อยกว่า <b>20</b> | (ปี 76 - 80)<br>เพิ่มขึ้นไม่น้อยกว่า <b>25</b> |  |
| 1 |                                                |                                                |                                                |  |
|   |                                                |                                                |                                                |  |

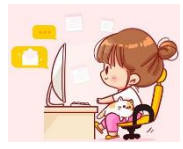

### 20. ประเด็น การบริการประชาชนและประสิทธิภาพภาครัฐ

### เป้าหมายระดับประเด็น

 200001 บริการของรัฐมีประสิทธิภาพและมีคุณภาพเป็นที่ยอมรับของผู้ใช้บริการ (จ.2: สำนักงานคณะกรรมการพัฒนาระบบราชการ)
 200002 ภาครัฐมีการดำเนินการที่มีประสิทธิภาพด้วยการนำนวัตกรรมเทคโนโลยีมา ประยุกต์ใช้ (จ.2: กระทรวงดิจิทัลเพื่อเศรษฐกิจและสังคม)

|    | ตัวซื้วัดและค่าเป้                                 | าหมาย                  |                                     | Y2 🔶 '                                             | Y1 |
|----|----------------------------------------------------|------------------------|-------------------------------------|----------------------------------------------------|----|
|    | 200001 บริการของรัฐมีปร                            | ะสิทธิภาพแ             | ละมีคุณภาพเป็นท                     | ที่ยอมรับของผู้ใช้บริการ                           | 1  |
|    | ระดับความพึงพอใจในคุณภาพ                           |                        | งการให้บริการขอ                     | งกาครัฐ (ร้อยละ)                                   |    |
|    | (ปี <u>66</u> – 70)                                | ปี 7                   | '1 - 75)                            | (ปี 76 - 80)                                       | x  |
|    | ไม่น้อยกว่า 90                                     | ไม่น้อ                 | อยกว่า 95                           | ไม่น้อยกว่า 95                                     |    |
| 20 | 0002 ภาครัฐมีการดำเนินการ                          | ที่มีประสิทธิ          | กาพด้วยการนำน                       | วัดกรรมเทคโนโลยีมาประยุกต่                         | ใง |
|    | ดัชนีรัฐบาลอิเล็กทรอนิกส์ในการจัดลำดั              |                        | บขององค์การสหเ                      | ประชาชาติ (อันดับของโลก)                           |    |
|    | (ปี 66 - 70)                                       | (បី                    | 71 - 75)                            | (ปี 76 - 80)                                       |    |
|    | อยู่ในกลุ่มประเทศที่มีการ<br>พัฒนาสูงสุดไม่เกิน 50 | อยู่ในกลุ่ม<br>พัฒนาสู | ประเทศที่มีการ<br>งสุดไม่เกิน 40    | อยู่ในกลุ่มประเทศที่มีการ<br>พัฒนาสูงสุดไม่เกิน 30 |    |
|    | ร้อยละหน่วยงานระดับกรมที่มีระดับ<br>ที่อยู่ในระดับ |                        | ความพร้อมรัฐบาย<br>4 ขึ้นไป (ร้อยละ | ลดิจิทัลหน่วยงานภาครัฐ<br>)                        |    |
|    | (ปี 66 - 70)                                       | (ปี                    | 71 – 75)                            | (ปี 76 - 80)                                       |    |
|    | ไม่น้อยกว่า 20                                     | ไม่นั้ย                | อยออ่า 50                           | ไม่น้อยอว่า 100                                    |    |

#### แผนย่อย

การพัฒนาบริการประชาชน เพื่อให้บริการภาครัฐอำนวยความสะดวกประชาชนได้อย่างรวดเร็ว โปร่งใส ให้เป็นภาครัฐของประชาชน เพื่อประชาชนอย่างแท้จริง ซึ่งจะทำให้เกิดจากการนำเทคโนโลยี ดิจิทัล และนวัดกรรมมาประยุกด์ไข้ในการให้บริการประชาชน

200101 งานบริการภาครัฐที่ปรับเปลี่ยนเป็นดิจิทัลเพิ่มขึ้น (จ.3: สำนักงานคณะกรรมการพัฒนาระบบราชการ)

| ร้อยละความสำเร็จของกระบวนงานที่ได้รับการปรับเปลี่ยนให้เป็นดิจิทัล (ร้อยละ) |                |                 |  |
|----------------------------------------------------------------------------|----------------|-----------------|--|
| (ปี 66 - 70) (ปี 71 - 75)                                                  |                | (ปี 76 - 80)    |  |
| ไม่น้อยกว่า 60                                                             | ไม่น้อยกว่า 80 | ไม่น้อยกว่า 100 |  |

การบริหารจัดการการเงินการคลัง เพื่อให้เกิดประโยชน์สูงสุดของการใช้งบประมาณ การ จัดการรายได้รายจ่ายอย่างมีประสิทธิภาพ คุ้มค่าและประหยัด ที่จะก่อให้เกิดการพัฒนาประเทศที่ เป็นไปในทิศทางเดียวกันอย่างมีจุดมุ่งหมาย

#### 200201 หน่วยงานก<sup>่</sup>าครัฐบรรลุผลสัมฤทธิ์ตามเป้าหมายยุทธศาสตร์ชาติ (จ.3: สำนักงานสภาพัฒนาการเศรษฐกิจและสังคมแห่งชาติ)

|   | ร้อยละเป้าหมายแผนเ          | เม่บทภายใต้ยุทธศาสตร์ชาติที่บร | รลุเป้าหมาย (ร้อยละ)         |
|---|-----------------------------|--------------------------------|------------------------------|
| 1 | (ปี 66 – 70)                | (ปี 71 - 75)                   | (ปี 76 - 80)                 |
|   | ไม่น้อยกว่า 100 โดยเทียบกับ | ไม่น้อยกว่าะ 100 โดยเทียบกับ   | ไม่น้อยกว่าะ 100 โดยเทียบกับ |
| ļ | ค่าเป้าหม่ายในห้วงนั้น      | ค่าเป้าหม่ายในทั่วงนั้น        | ค่าเป้าหมายในห้วงนั้น        |

200202 ภาษีที่จัดเก็บถูกนำไปใช้อย่างมีประสิทธิภาพ\* (จ.3 : กระทรวงการคลัง)

| การเบิกจ่ายงบประมาณหน่วยงานของภาครัฐ (ร้อยละต่อปี) |                 |                 |  |  |
|----------------------------------------------------|-----------------|-----------------|--|--|
| (ปี 66 – 70)                                       | (ปี 71 - 75)    | (ปี 76 - 80)    |  |  |
| ไม่น้อยกว่า 100                                    | ไม่น้อยกว่า 100 | ไม่น้อยกว่า 100 |  |  |

200203 หน่วยงานของรัฐคำเนินการโครงการตามห่วงโช่คุณค่าของประเทศ ไทยเพื่อการบรรลุเป้าหมายของยุทธศาสตร์ชาติ\*

(จ.3: สำนักงานสภาพัฒนาการเศรษฐกิจและสังคมแห่งชาติ)

| ทุกปัจจัยภายใต้ห่วงโซ่คุณค่าของประเทศไทยมีโครงการมารองรับ (ร้อยละ) |                           |                           |  |  |
|--------------------------------------------------------------------|---------------------------|---------------------------|--|--|
| (ปี 66 – 70)                                                       | (ปี 71 - 75)              | (ปี 76 – 80)              |  |  |
| ไม่น้อยกว่า 100 ของปัจจัย                                          | ไม่น้อยกว่า 100 ของปัจจัย | ไม่น้อยกว่า 100 ของปัจจัย |  |  |
| ภายใต้ห่วงโซ่คุณค่า                                                | ภายใต้ห่วงโซ่คุณค่า       | ภายใต้ห่วงโซ่คุณค่า       |  |  |
| ของประเทศไทยมีโครงการ                                              | ของประเทศไทยมี            | ของประเทศไทย              |  |  |
| สำคัญฯ มารองรับ                                                    | โครงการมารองรับ           | มีโครงการมารองรับ         |  |  |

\*หมายเหตุ: เพิ่มเติมเป้าหมาย 200202 และ 200203 เพื่อให้ครอบคลุมการดำเนินงาน ตามการกิจของหน่วยงานรัฐ โดยเฉพาะแผนงานพื้นฐาน

การปรับสมคุณภาครัฐ ให้ภาคส่วนอื่น ๆ อาทิ ภาคประชาชน ภาคเอกชน หรือประชารัฐ โมเดล ให้สามารถเข้ามาแบ่งเบาการะไนการแก้ไขและตอบสนองความต้องการของตัวเองในพื้นที่ ส่งผลให้ภาครัฐมีขนาดที่เหมาะสม และทุกภาคส่วนมีส่วนร่วมในการดัดสินใจ เพื่อก่อไห้เกิดบริการ สาธารณะเพื่อประชาชน

200301 เปิดโอกาสให้ภาคส่วนต่าง ๆ มีส่วนร่วมในการจัดบริการสาธารณะ และกิจกรรมสาธารณะอย่างเหมาะสม

#### (จ.3: สำนักนายกรัฐมนตรี (สำนักงานปลัด))

| ร้อยละความสำเร็จการเปิดให้กาดส่วนอื่นเข้ามาดำเนินการบริการสาธารณะ (ร้อยละ) |                                | พชนพุณอรรมและจรยอรรมชองบุพลากรภาพรฐ (พะแนน) |        |                                | กษรฐ (คะแนน)                   |                                |
|----------------------------------------------------------------------------|--------------------------------|---------------------------------------------|--------|--------------------------------|--------------------------------|--------------------------------|
| (ปี 66 - 70)<br>ไม่น้อยกว่า 35                                             | (ปี 71 - 75)<br>ไม่ม้อยกว่า 50 | (ปี 76 - 80)<br>ไม่น้อยกว่า 75              |        | (ปี 66 – 70)<br>ไม่น้อยกว่า 93 | (ปี 71 – 75)<br>ไม่น้อยกว่า 95 | (ปี 76 - 80)<br>ไม่น้อยกว่า 98 |
| สัดส่วนการลงทุนของภาคเอ                                                    | กซนต่อการลงทุนรวมในการจัดบริ   | การสาธารณะรณะ (ร้อยละ)                      |        |                                |                                |                                |
| (ปี 66 – 70)<br>ไม่น้อยกว่า 20                                             | (ปี 71 - 75)<br>ไม่น้อยกว่า 35 | (ปี 76 – 80)<br>ไม่น้อยกว่า 50              |        |                                |                                |                                |
|                                                                            | nscr.nesdc.go.th               | แผนแม่บทภายใ                                | ได้ยทธ | ศาสตร์ชาติ (พ.ศ.               | 2566 - 2580) (จ                | เบับแก้ไขเพิ่มเติม)            |

### จ.1 : สำนักงานคณะกรรมการพัฒนาระบบราชการ

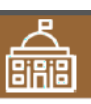

200302 องค์กรปกครองส่วนท้องถิ่นมีสมรรถนะและทันสมัยในการจัดบริการ สาธารณะและกิจกรรมสาธารณะให้กับประชาชน (จ.3: กระทรวงมหาดไทย)

| ค่าคะแนนการประเมินประสิทธิภาพขององค์กรปกครองส่วนท้องถิ่นในภาพรวม |                |                |  |  |
|------------------------------------------------------------------|----------------|----------------|--|--|
| (คะแบบ)                                                          |                |                |  |  |
| (ปี 66 – 70)                                                     | (ปี 71 - 75)   | (ปี 76 - 80)   |  |  |
| ไม่น้อยกว่า 90                                                   | ไม่น้อยกว่า 95 | ไม่น้อยกว่า 95 |  |  |

การพัฒนาระบบบริหารงานกาครัฐ อันรวมไปถึงการพัฒนาระบบฐานข้อมูลภาครัฐ และการน้ำเทคโนโลยีดิจิทัลมาประยุกต์ใช้เพื่อประโยชน์ในการบริหารการตัดสินใจและ การบริการที่เป็นเลิศ รวมทั้งเปิดโอกาสให้ภาคเอกชนและภาคประชาชน เข้าถึงข้อมูล ข่าวสารภาครัฐ เพื่อเพิ่มโอกาสในการแข่งขันและประโยชน์ในการใช้ชีวิต ให้วิอีการทำงาน ของหน่วยงานราชการเป็นไปอย่างมีประสิทธิภาพ

#### 200401 ภาครัฐมีขีตสมรรถนะสูงเทียบเท่ามาตรฐานสากลและมีความคล่องตัว (จ.3 : สำนักงานคณะกรรมการพัฒนาระบบราชการ)

| ร้อยละหน่วยงานที่มีเกณฑ์การประเมินสถานะของหน่วยงานภาครัฐในการ |                |                 |  |  |
|---------------------------------------------------------------|----------------|-----------------|--|--|
| เป็นระบบราชการ 4.0 ที่อยู่ในระดับก้าวหน้าขึ้นไป (ร้อยละ)      |                |                 |  |  |
| (ปี 66 – 70)                                                  | (ปี 71 - 75)   | (ปี 76 - 80)    |  |  |
| ไม่น้อยกว่า 85                                                | ไม่น้อยกว่า 95 | ไม่น้อยกว่า 100 |  |  |

การสร้างและพัฒนาบุคลากรภาครัฐ ให้เป็นคนดี มีคุณธรรม จริยธรรม มีจิตสำนึก และเป็นคนเก่ง มีความรู้ความสามารถในการทำงานรับใช้ประเทศชาติและประชาชน อย่างแท้จริง

#### 200501 บุคลากรภาครัฐขีดค่านิยมในการทำงานเพื่อประชาชน ขีดหลักคุณธรรม จริยธรรม มีจิตสำนึก มีความสามารถสูง มุ่งมั่น และเป็นมืออาชีพ (จ.3 : สำนักงานคณะกรรมการช้าราชการพลเรือน)

| ดัชนีความผูกพันของบุคลากรภาครัฐ (ร้อยละ)        |                      |                      |  |  |
|-------------------------------------------------|----------------------|----------------------|--|--|
| (ปี 66 - 70)                                    | (ปี 71 - 75)         | (ปี 76 - 80)         |  |  |
| เพิ่มขึ้นไม่น้อยกว่า                            | เพิ่มขึ้นไม่น้อยกว่า | เพิ่มขึ้นไม่น้อยกว่า |  |  |
| ร้อยละ 5 จากปีฐาน                               | ร้อยละ 10 จากปีฐาน   | ร้อยละ 15 จากปีฐาน   |  |  |
| (ปี 2565)                                       | (ปี 2565)            | (ปี 2565)            |  |  |
| ดัชนีคุณธรรมและจริยธรรมของบุคลากรภาครัฐ (คะแนน) |                      |                      |  |  |
| (ปี 66 – 70)                                    | (ปี 71 - 75)         | (ปี 76 - 80)         |  |  |
| ไม่น้อยกว่า 93                                  | ไม่น้อยกว่า 95       | ไม่น้อยกว่า 98       |  |  |

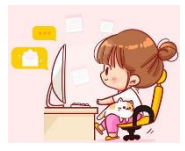

### 21. ประเด็น การต่อต้านการทุจริตและประพฤติมิชอบ

จ.1 : สำนักงานคณะกรรมการป้องกันและปราบปรามการทุจริตแห่งชาติ

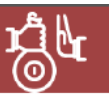

### เป้าหมายระดับประเด็น

210001 ประเทศไทยปลอดการทุจริตและประพฤติมิชอบ (จ.2: สำนักงานคณะกรรมการป้องกันและปราบปรามการทุจริตแห่งชาติ)

#### คะแนนการประเมินคุณธรรมและความโปร่งใส่ในหน่วยงานภาครัฐ (ITA) ของประเทศไทยในภาพรวม ดัชนีการรับรู้การทุจริดของประเทศไทย (อันดับ/คะแนน) ตัวซื้วัดและค่าเป้าหมาย (คะแนนต่อปี) (ปี 66 - 70) (1 71 - 75) (ปี 76 - 80) (ปี 71 - 75) (ปี 66 - 70) (ปี 76 - 80) อยู่ไม่เกินอันดับ 43 อยู่ไม่เกินอันดับ 20 อยู่ไม่เกินอันดับ 32 ไม่น้อยกว่า ไม่น้อยกว่า ไม่น้อยกว่า และ/หรือได้คะแนน และ/หรือได้คะแนน และ/หรือได้คะแนน 89 คะแนน 91 คะแนน 93 คะแนน ไม่น้อยกว่ากว่า 57 คะแนน ไม่น้อยกว่ากว่า 62 คะแนน ไม่น้อยกว่ากว่า 73 คะแนน Y2 ....×Y1←

#### แผนย่อย

การป้องกันการทุจริตและประพฤติมิขอบที่มุ่งเน้นการปรับพฤติกรรม "คน" โดยการปลูกฝังวิธีคิดในกลุ่มเป้าหมายเด็กและเยาวชนเพื่อปฏิรูปคนรุ่นใหม่ ให้มีจิตสำนึกในความชื่อสัตย์สุจริต เพื่อสร้างพลังร่วมในการแก้ไขปัญหาการทุจริตและประพฤติมิขอบต่อไปในอนาคตและการปรับ "ระบบ" โดยการ สร้างนวัตกรรมการต่อต้านการทุจริต เพื่อให้การดำเนินงานของหน่วยงานภาครัฐมีความโปร่งไสตรวจสอบได้ในทุกขั้นตอนการดำเนินงาน เท่าทัน ต่อ พลวัตการทุจริต ผ่านกระบวนการมีส่วนร่วมของภาคประชาชนในการตรวจสอบ แจ้งข้อมูลและชี้เบาะแสการทุจริตและประพฤติมิชอบ ซึ่งจะนำไปสู่การ ลดจำนวนคดีทุจริตและประพฤติมิชอบในหน่วยงานภาครัฐ

#### ประชาชนมีวัฒนธรรมและพฤติกรรมชื่อสัตย์สุจริต (จ.3 : สำนักงานคณะกรรมการป้องกันและปราบปรามการทุจริตแห่งชาติ

| ร้อยละของเด็กและเยาวชนไทยมีพฤติกรรมที่ยึดมั่นความชื่อสัตย์สุจริด (ร้อยละต่อปี)                                                                 |                                |                                |  |  |  |
|----------------------------------------------------------------------------------------------------|--------------------------------|--------------------------------|--|--|--|
| (ปี 66 – 70)<br>ไม่น้อยกว่า 80                                                                                                    | (ปี 71 – 75)<br>ไม่น้อยกว่า 85 | (ปี 76 - 80)<br>ไม่น้อยกว่า 90 |  |  |  |
| ร้อยละของประชาชนที่มีวัฒนธรรมค่านิยมสุจริต มีทัศนคติและพฤติกรรม<br>ในการต่อต้านการทจริตและประพฤติมิชอบ (ร้อยละต่อปี)                           |                                |                                |  |  |  |
| (ปี 66 – 70)<br>ไม่น้อยกว่า 80                                                                                                    | (ปี 71 – 75)<br>ไม่น้อยกว่า 85 | (ปี 76 - 80)<br>ไม่น้อยกว่า 90 |  |  |  |
| ร้อยละของหน่วยงานที่ผ่านเกณฑ์การประเมิน ITA (ร้อยละต่อปี)                                                                                      |                                |                                |  |  |  |
| (ปี 66 - 70) (ปี 71 - 75) (ปี 76 - 80)<br>ไม่น้อยกว่า 100 ไม่น้อยกว่า 80 ไม่น้อยกว่า 100<br>(85 คะแนนขึ้นไป) (90 คะแนนขึ้นไป) (90 คะแนนขึ้นไป) |                                |                                |  |  |  |

#### คดีทุจริตและประพฤติมิชอบลดลง

(จ.3: สำนักงานคณะกรรมการป้องกันและปราบปรามการทุจริตแห่งชาติ)

|   | จำนวนคดีทุจริดในภาพรวม (ร้อยละ)                                             |                    |                    |  |  |
|---|-----------------------------------------------------------------------------|--------------------|--------------------|--|--|
| ſ | (ปี 66 - 70)                                                                | (ปี 71 - 75)       | (ปี 76 - 80)       |  |  |
|   | ลดลงไม่น้อยกว่า 50                                                          | ลดลงไม่น้อยกว่า 70 | ลดลงไม่น้อยกว่า 80 |  |  |
|   | จำนวนข้อร้องเรียนเจ้าหน้าที่ภาครัฐที่ถูกชี้มูลเรื่องวินัย (ทุงริต) (ร้อยละ) |                    |                    |  |  |
| T | (ปี 66 - 70)                                                                | (ปี 71 - 75)       | (ปี 76 - 80)       |  |  |
|   | ลดลงไม่น้อยกว่า 50                                                          | ลดลงไม่น้อยกว่า 70 | ลดลงไม่น้อยกว่า 80 |  |  |
|   | จำนวนข้อร้องเรียนเจ้าหน้าที่ภาครัฐที่ถูกชื่มูลว่ากระทำการทุจริต (ร้อยละ)    |                    |                    |  |  |
| Ī | (ปี 66 - 70)                                                                | (ปี 71 - 75)       | (ปี 76 - 80)       |  |  |
|   | ลดลงไม่น้อยกว่า 50                                                          | ลดลงไม่น้อยกว่า 70 | ลดลงไม่น้อยกว่า 80 |  |  |
| Ī | จำนวนคดีทุจริตที่เกี่ยวข้องกับผู้ดำรงดำแหน่งทางการเมือง (ร้อยละ)            |                    |                    |  |  |
|   | (ปี 66 - 70)                                                                | (ปี 71 - 75)       | (ปี 76 - 80)       |  |  |
|   | ลดลงไม่น้อยกว่า 50                                                          | ลดลงไม่น้อยกว่า 80 | ลดลงไม่น้อยกว่า 90 |  |  |

การปราบปรามการทุจริตมุ่งเน้นการเสริมสร้างประสิทธิภาพของกระบวนการและกลไก การป้องกันและปราบปรามการทุจริตและประพฤติมีขอบ ทั้งในด้านของการดำเนินคดีทุจริต มีความรวดเร็ว เฉียบขาด เป็นธรรม และการพัฒนาปรับปรุงมาตรการทางกฎหมาย เพื่อ ส่งเสริมและสนับสนุนการปราบปรามการทุจริตให้ได้ผลและมีประสิทธิภาพ

#### การดำเนินคดีทุจริต มีความรวดเร็ว เป็นธรรม โปร่งใส ไม่เลือกปฏิบัติ (จ.3 : สำนักงานคณะกรรมการป้องกันและปราบปรามการทุจริตแห่งซาติ)

| กระบวนการค้าเนินคดีทุจริตที่จำเป็นด้องขอขยายระยะเวลาเกินกว่ากรอบเวลาปกติ<br>ที่กฎหมายกำหนด (ร้อยละต่อปี) |                                                                 |                       |  |  |  |  |
|----------------------------------------------------------------------------------------------------|-----------------------------------------------------------------|-----------------------|--|--|--|--|
| (ปี 66 – 70)                                                                                             | (ปี 76 – 80)                                                    |                       |  |  |  |  |
| ไม่เกิน 20                                                                                               | ไม่เกิน10                                                       |                       |  |  |  |  |
| จำนวนคดีอาญาที่ห                                                                                         | จำนวนคดีอาญาที่หน่วยงานไต่สวนคดีทุจริตถูกฟ้องกลับ (ร้อยละต่อปี) |                       |  |  |  |  |
| (ปี 66 - 70)                                                                                             | (ปี 71 - 75)                                                    | (ปี 76 - 80)          |  |  |  |  |
| ไม่เกิน 3                                                                                                | ไม่เกิน 2                                                       | ไม่เกิน 1             |  |  |  |  |
| ของจำนวนคดีที่ส่งฟ้อง                                                                                    | ของจำนวนคดีที่ส่งฟ้อง                                           | ของจำนวนคดีที่ส่งฟ้อง |  |  |  |  |

แผนแม่บทภายใต้ยุทธศาสตร์ชาติ (พ.ศ. 2566 - 2580) (ฉบับแก้ไขเพิ่มเติม)

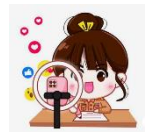

### การมอบหมายหน่วยงานเจ้าภาพ - แนวทางการขับเคลื่อนไปสู่เป้าหมายของแผนแม่บทฯ

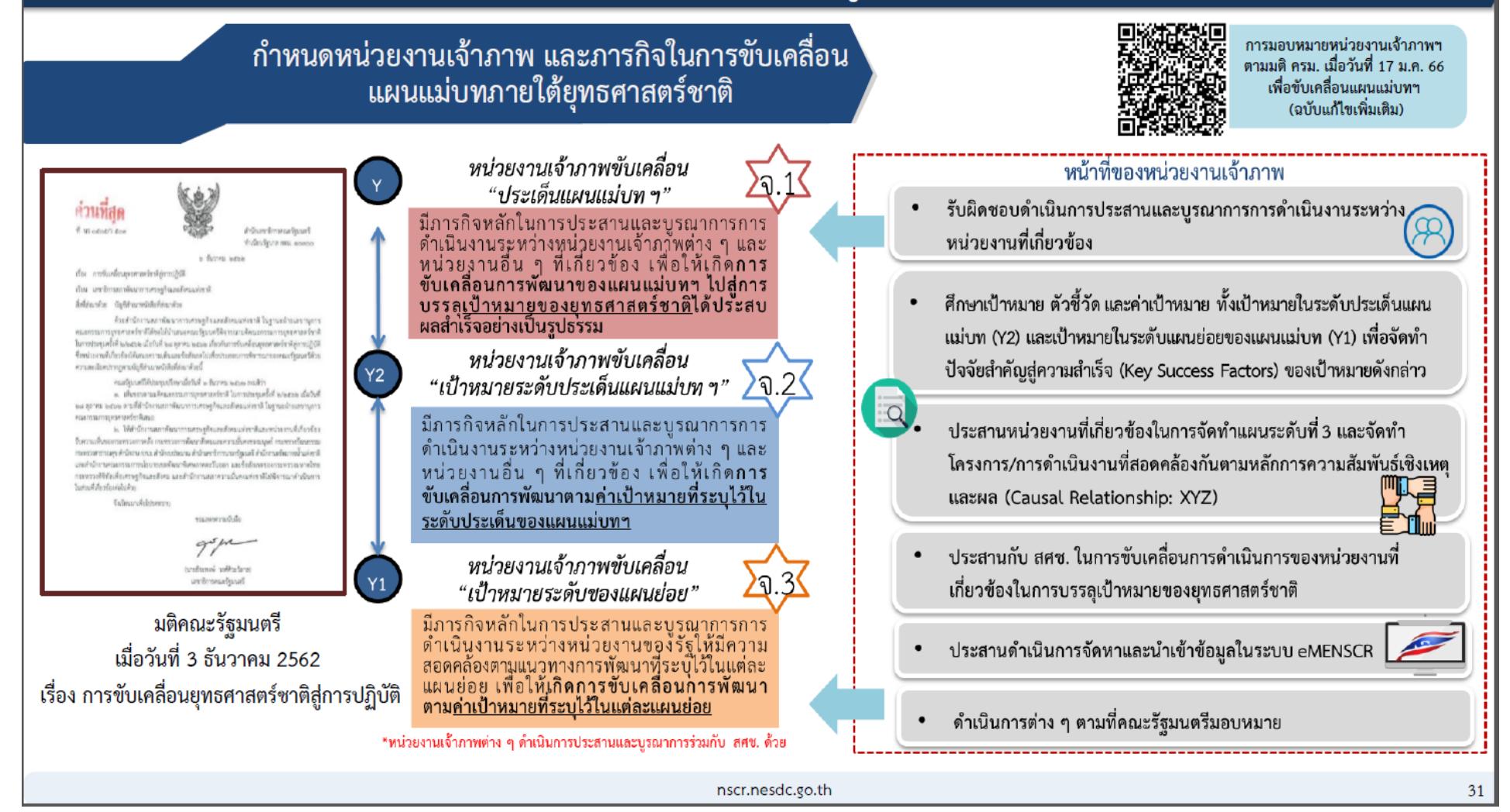

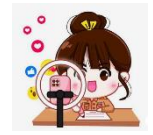

## นโยบายและแผนระดับชาติ ว่าด้วยความมั่นคงแห่งชาติ (พ.ศ. 2566 – 2570)

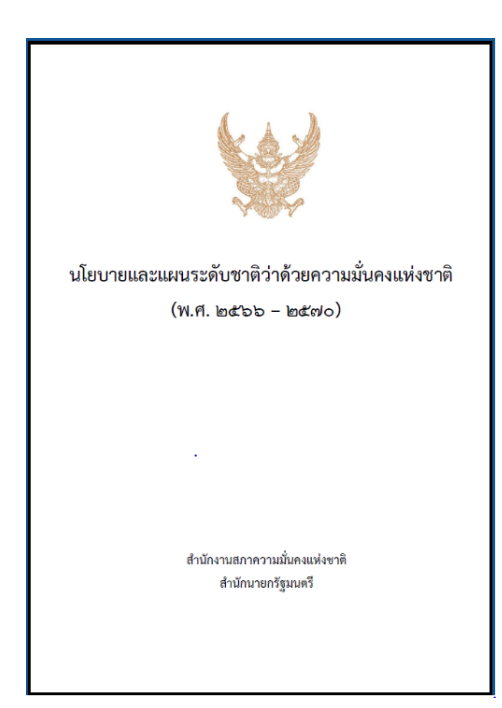

รัฐธรรมนูญแห่งราชอาณาจักรไทย พ.ศ. 2560 มาตรา 52 บัญญัติให้รัฐต้องพิทักษ์รักษาไว้ ซึ่ง สถาบันพระมหากษัตริย์ เอกราช อธิปไตย บูรณภาพแห่งอาณาเขตและเขตที่ประเทศไทยมีสิทธิอธิปไตย เกียรติภูมิ และผลประโยชน์ของชาติ ความมั่นคงของรัฐ และความสงบเรียบร้อยของประชาชน เพื่อ ประโยชน์แห่งการนี้ รัฐต้องจัดให้มีการทหาร การทูต และการข่าวกรองที่มีประสิทธิภาพ กำลังทหารให้ ใช้เพื่อประโยชน์ในการพัฒนา ประเทศด้วยกอปรกับพระราชบัญญัติสภาความมั่นคงแห่งชาติ พ.ศ. 2559 มาตรา 13 บัญญัติให้คณะรัฐมนตรี จัดให้มีนโยบายและแผนระดับชาติว่าด้วยความมั่นคงแห่งชาติขึ้นตาม ข้อเสนอแนะของสภาความมั่นคงแห่งชาติ สำนักงานสภาความมั่นคงแห่งชาติจึงจัดทำนโยบายและแผน ระดับชาติว่าด้วยความมั่นคงแห่งชาติ

การจัดทำนโยบายและแผนระดับชาติว่าด้วยความมั่นคงแห่งชาติ เป็นไปตามมาตรา 14 แห่ง พระราชบัญญัติสภาความมั่นคงแห่งชาติ พ.ศ. 2559 ที่บัญญัติให้นโยบายและแผนระดับชาติว่าด้วยความ มั่นคง แห่งชาติ ต้องมีสาระที่ครอบคลุมถึงนโยบายภายในประเทศ นโยบายต่างประเทศ และนโยบาย การทหารกับการเศรษฐกิจ และอื่น ๆ อันเกี่ยวกับความมั่นคงแห่งชาติให้สอดคล้องต้องกัน เพื่อให้กิจการ ของหน่วยงานของรัฐสามารถประสานกันได้อย่างใกล้ชิดเป็นผลดีต่อความมั่นคงแห่งชาติ และอย่างน้อย ต้องกำหนดเป้าหมายและแนวทางการดำเนินการในการรักษาความมั่นคงแห่งชาติในเรื่อง 1) การเสริมสร้างความมั่นคงของสถาบันหลักของชาติและการปกครอง ระบอบประชาธิปไตยอันมี พระมหากษัตริย์ทรงเป็นประมุข 2) การปกป้องและรักษาผลประโยชน์แห่งชาติ 3) การพัฒนาระบบ การเตรียมพร้อมแห่งชาติและศักยภาพการป้องกันประเทศ และ 4) การรักษาความมั่นคงภายในประเทศ และระหว่างประเทศ อีกทั้งการจัดทำนโยบายและแผนระดับชาติว่าด้วยความมั่นคงแห่งชาติ เป็นไปตาม มาตรา 5 วรรคสาม แห่งพระราชบัญญัติการจัดทำยุทธศาสตร์ชาติ พ.ศ. 2560 ที่บัญญัติให้การกำหนด ้นโยบายการบริหารราชการแผ่นดินของคณะรัฐมนตรีก่อนที่จะเข้าบริหารราชการแผ่นดิน การจัดทำ แผนพัฒนาเศรษฐกิจและสังคมแห่งชาติ นโยบายและแผนระดับชาติว่าด้วยความมั่นคงแห่งชาติ และแผน ้ อื่นใด รวมตลอดทั้งการจัดทำงบประมาณรายจ่ายประจำปีงบประมาณต้องสอดคล้องกับยุทธศาสตร์ชาติ

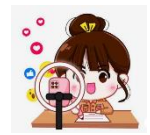

## แผนพัฒนาเศรษฐกิจและ สังคมแห่งชาติฉบับที่สิบสาม (พ.ศ. 2566 – 2570)

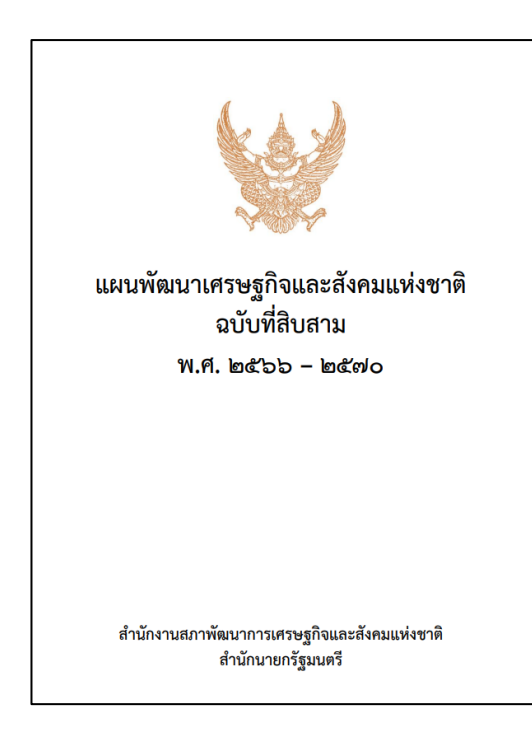

**แผนๆ 1.3 มีเป้าหมายหลัก 5 ประการ** คือ (1) การปรับโครงสร้างสู่เศรษฐกิจฐานนวัตกรรม (2) การพัฒนาคนสำหรับโลกยุคใหม่ (3) มุ่งสู่สังคมแห่งโอกาสและความเป็นธรรม (4) เปลี่ยนผ่านการผลิตและ การบริโภคไปสู่ความยั่งยืน และ (5) สร้างความสามารถในการรับมือกับการเปลี่ยนแปลงและความเสี่ยง เพิ่มขึ้น

### หมุดหมายการพัฒนาประเทศ แผนฯ 13 กำหนดไว้ 13 หมุดหมาย ครอบคลุม 4 มิติ การพัฒนา ได้แก่

 มิติภาคการผลิตและบริการเป้าหมาย ประกอบด้วย 6 หมุดหมาย ได้แก่ หมุดหมายที่ 1 ไทยเป็นประเทศ ชั้นน้ำ ด้านสินค้าเกษตร และเกษตรแปรรูปมูลค่าสูง หมุดหมายที่ 2 ไทยเป็นจุดหมายของการท่องเที่ยวที่เน้น คุณภาพและความยั่งยืน หมุดหมายที่ 3 ไทยเป็นฐานการผลิตยานยนต์ไฟฟ้าที่สำคัญของโลก หมุดหมายที่ 4 ไทย เป็นศูนย์กลางทางการแพทย์และสุขภาพมูลค่าสูง หมุดหมายที่ 5 ไทยเป็นประตูการค้าการลงทุน และยุทธศาสตร์ ทางโลจิสติกส์ที่สำคัญของภูมิภาค และหมุดหมายที่ 6 ไทยเป็นศูนย์กลางอุตสาหกรรมอิเล็กทรอนิกส์อัจฉริยะ และอุตสาหกรรมดิจิทัลของอาเซียน

 2. มิติโอกาสและความเสมอภาคทางเศรษฐกิจและสังคม ประกอบด้วย 3 หมุดหมาย ได้แก่ หมุดหมายที่ 7 ไทยมี SMEs ที่เข้มแข็ง มีศักยภาพสูง และสามารถแข่งขันได้ หมุดหมายที่ 8 ไทยมีพื้นที่และเมืองอัจฉริยะที่น่าอยู่ ปลอดภัย เติบโตได้อย่างยั่งยืน หมุดหมายที่ 9 ไทยมีความยากจนข้ามรุ่นลดลง และมีความคุ้มครองทางสังคมที่ เพียงพอ เหมาะสม

 มิติความยั่งยืนของทรัพยากรธรรมชาติและสิ่งแวดล้อม ประกอบด้วย 2 หมุดหมาย ได้แก่ หมุดหมายที่ 10 ไทยมีเศรษฐกิจหมุนเวียนและสังคมคาร์บอนต่ำ และ หมุดหมายที่ 11 ไทยสามารถลดความเสี่ยงและผลกระทบ จากภัยธรรมชาติและการเปลี่ยนแปลงสภาพภูมิอากาศ

 มิติปัจจัยผลักดันการพลิกโฉมประเทศ ประกอบด้วย 2 หมุดหมาย ได้แก่ หมุดหมายที่ 12 ไทยมีกำลังคน สมรรถนะสูง มุ่งเรียนรู้อย่างต่อเนื่อง ตอบโจทย์การพัฒนาแห่งอนาคต หมุดหมายที่ 13 ไทยมีภาครัฐที่ทันสมัย มีประสิทธิภาพ และตอบโจทย์ประชาชน

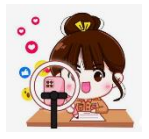

### แผนที่กลยุทธ์หมุดหมายที่ 12 ไทยมีกำลังคนสมรรถนะสูงมุ่งเรียนรู้อย่างต่อเนื่อง ตอบโจทย์การพัฒนาแห่งอนาคต

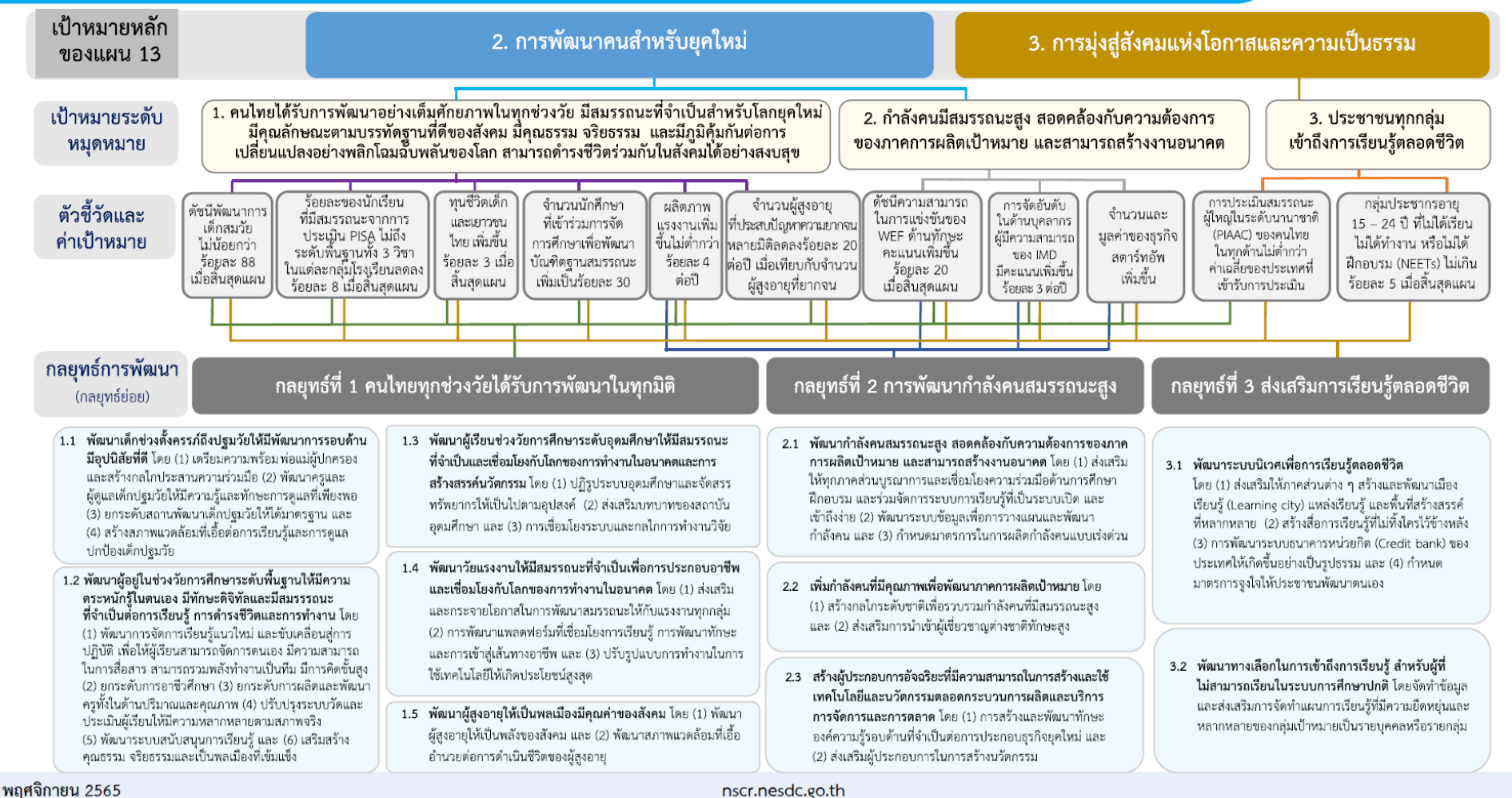

25

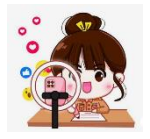

## แผนพัฒนาเศรษฐกิจและสังคมแห่งชาติ ฉบับที่ 13

### แผนที่กลยุทธ์หมุดหมายที่ 13 ไทยมีภาครัฐที่ทันสมัย มีประสิทธิภาพ และตอบโจทย์ประชาชน

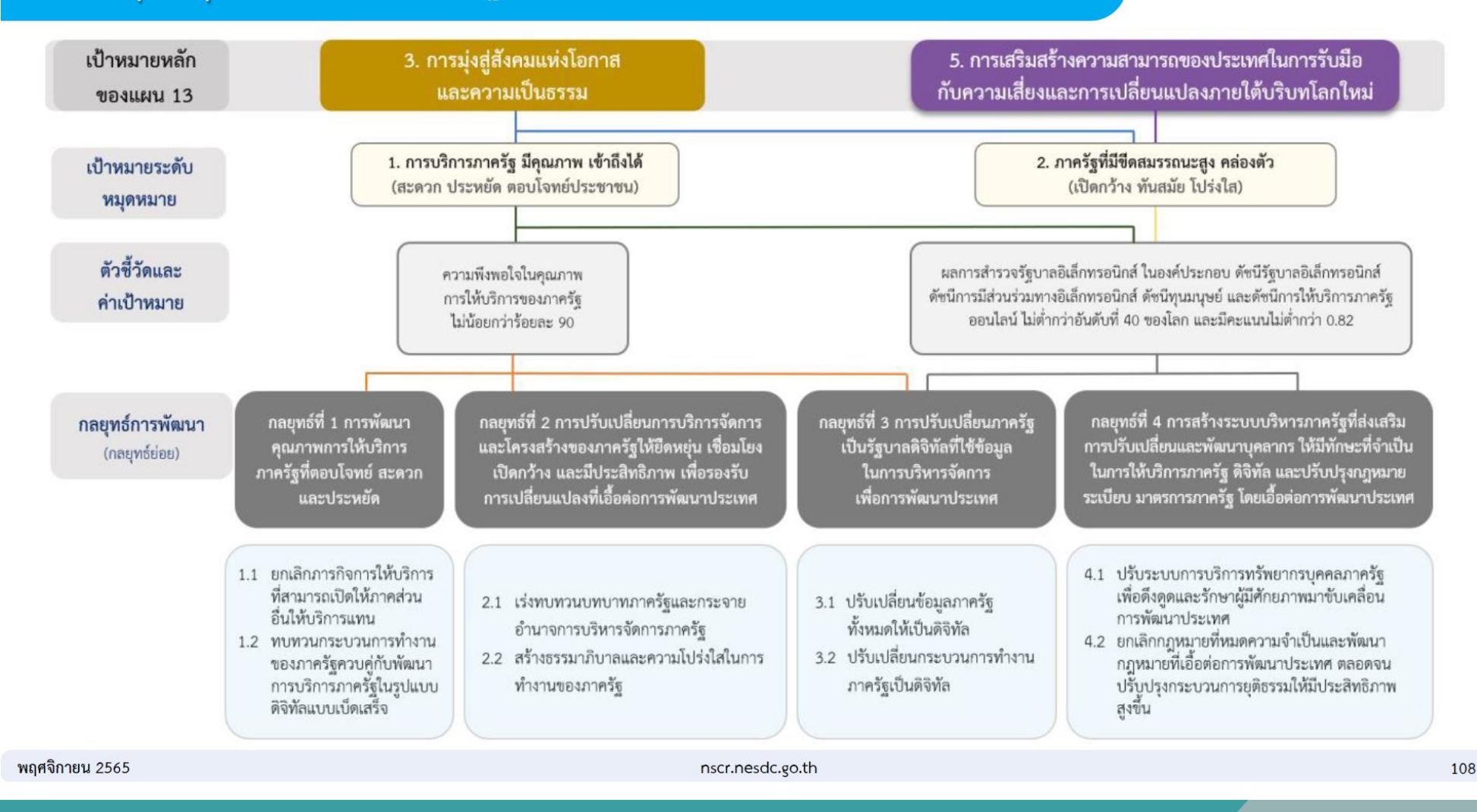

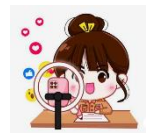

## เป้าหมาย การพัฒนาที่ยั่งยืน (Sustainable Development Goals : SDGs)

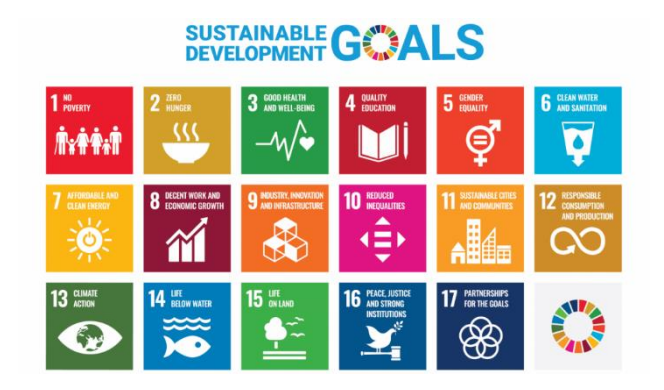

### SDGs ย่อมาจากคำว่า "Sustainable Development Goal" หรือ "การพัฒนาอย่าง

**ยั่งยืน**" คือ เป้าหมายการพัฒนาที่ยั่งยืนของสหประชาชาติ (United Nations: UN) เพื่อทำให้โลกดีขึ้น ภายในปี 2030 ด้วยการพัฒนาที่คำนึงถึงความเป็นองค์รวมของทุก ๆ ด้านอย่างสดุลบนพื้นฐานของ ทรัพยากรธรรมชาติ ภูมิปัญญาและวัฒนธรรมด้วยการมีส่วนร่วมของประชาชนทุกกลุ่ม ด้วยความเอื้ออาทร เคารพซึ่งกันและกัน เพื่อความสามารถในการพึ่งตนเอง และคุณภาพชีวิตที่อย่างเท่าเทียม ซึ่งหน่วยงานต่าง ๆ ไม่ว่าจะเป็นสถานศึกษา หน่วยงานราชการ หรือบริษัทเอกชนต่างก็นำแนวทางการพัฒนาอย่างยั่งยืน มาปรับ ใช้และวางแผนการดำเนินงาน เพื่อให้สอดคล้องกับเป้าหมายที่อยู่ในระดับสากลและนานาชาติ

เป้าหมายการพัฒนาที่ยั่งยืน (SDGs) มี 17 เป้าหมาย ประกอบไปด้วย 169 เป้าหมายย่อย (SDG Targets) ที่มีความเป็นสากล เชื่อมโยง และเกื้อหนุนกัน และกำหนดให้มี 247 ตัวชี้วัด เพื่อใช้ติดตามและ ประเมินความก้าวหน้าของการพัฒนา โดยสามารถจัดกลุ่ม SDGs ตามปัจจัยที่เชื่อมโยงกันใน 5 มิติ (5P) ได้แก่ (1) การพัฒนาคน (People) ให้ความสำคัญกับการขจัดปัญหาความยากจนและความหิวโหย และ ลดความเหลื่อมล้ำ ในสังคม (2) สิ่งแวดล้อม (Planet) ให้ความสำคัญกับการปกป้องและรักษา ทรัพยากรธรรมชาติและสภาพภูมิอากาศเพื่อพลเมืองโลกรุ่นต่อไป (3) เศรษฐกิจและความมั่งคั่ง (Prosperity) ส่งเสริมให้ประชาชนมีความเป็นอยู่ที่ดีและสอดคล้องกับธรรมชาติ (4) สันติภาพและความยุติธรรม (Peace) ยึดหลักการอยู่ร่วมกันอย่างสันติ มีสังคมที่สงบสุข และไม่แบ่งแยก และ (5) ความเป็นหุ้นส่วนการพัฒนา (Partnership) ความร่วมมือของทุกภาคส่วนในการขับเคลื่อนวาระการพัฒนาที่ยั่งยืน

ทร่ง กระทรวงศึกษาธิการ เป็นหน่วยงานรับผิดชอบหลักเป้าหมายที่ 4 สร้างหลักประกันว่าทุกคน มีการศึกษาที่มีคุณภาพอย่างครอบคลุมและเท่าเทียม และสนับสนุนโอกาสในการเรียนรู้ตลอดชีวิต

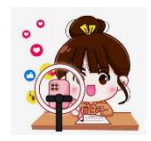

## ห่วงโซ่คุณค่าของประเทศไทย (Final Value Chain Thailand) ฉบับแก้ไข ปี 2566

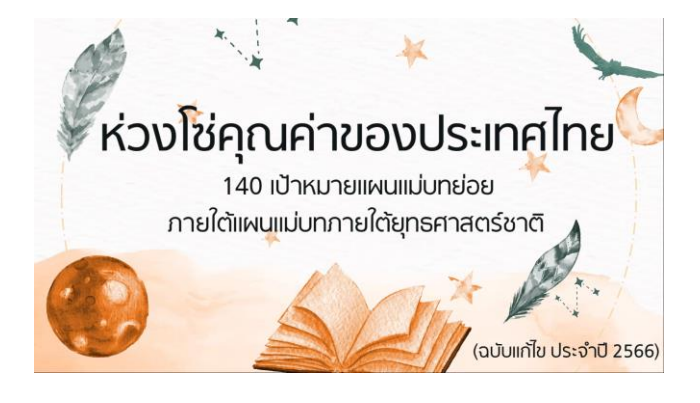

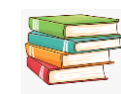

### ห่วงโซ่คุณค่าของประเทศไทย (FVCT) คืออะไร

ห่วงโซ่คุณค่าของประเทศไทย (FVCT) คือ องค์ประกอบ กิจกรรม และกระบวนการต่าง ๆ ทั้งหมด ที่มีความสอดคล้องและสัมพันธ์กันอย่างเป็นระบบตลอดกระบวนการการดำเนินงานที่จะ สามารถส่งผลต่อการบรรลุเป้าหมายแผนแม่บทย่อย (Y1) นั้น ๆ ได้ตามที่กำหนด และนำไปใช้ เป็นข้อมูลประกอบการดำเนินการจัดทำโครงการเพื่อขับเคลื่อนการบรรลุเป้าหมายตาม ยุทธศาสตร์ชาติ

### 🖥 ที่มาของห่วงโซ่คุณค่าฯ ของห่วงโซ่คุณค่าของประเทศไทย (FVCT)

สศช. หน่วยงานเจ้าภาพฯ ทั้ง 3 ระดับ และหน่วยงานที่เกี่ยวข้องกับเป้าหมายแผนแม่บทย่อย (Y1) นั้น ๆ ได้ร่วมกันจัดทำห่วงโซ่คุณค่าของประเทศไทย โดยการนำข้อมูลประกอบการวิเคราะห์ และพิจารณาห่วงโซ่คุณค่าฯ อาทิ เอกสารทางวิชาการ งานวิจัย ข้อมูลเชิงสถิติ องค์ความรู้เฉพาะ ด้าน เพื่อให้ห่วงโซ่คุณค่าฯ มีความครบถ้วนสมบูรณ์ และมีความสัมพันธ์กันอย่างเป็นระบบตลอด กระบวนการการดำเนินงาน ตลอดจนตอบโจทย์ทิศทางการพัฒนาประเทศได้อย่างเป็นรูปธรรม

ราง พุกคนมีการศึกษาที่มีคุณภาพอย่างครอบคลุมและเท่าเทียม และสนับสนุนโอกาสในการเรียนรู้ ตลอดชีวิต

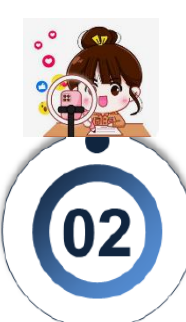

## การวิเคราะห์<mark>ห่วงโซ่คุณค่า (Value Chain)</mark> ที่ส่งผลให้บรรลุเป้าหมายแผนแม่บทย่อย

### ห่วงโซ่คุณค่า (Value Chain) คืออะไร?

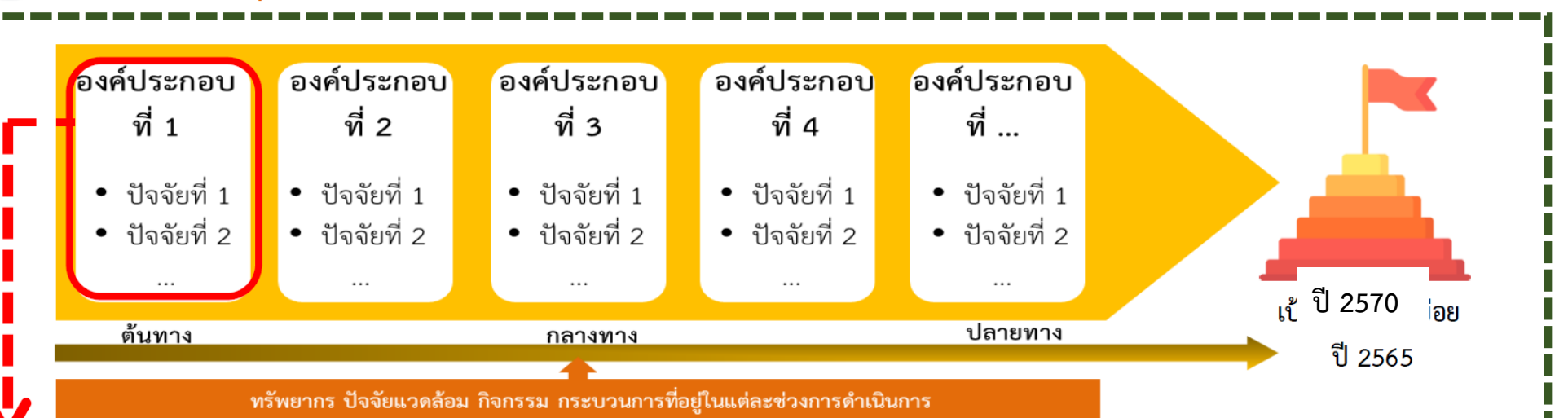

ห่วงโซ่คุณค่า (Value Chain) คือ องค์ประกอบ (อาจรวมไปถึง กิจกรรม และกระบวนการต่าง ๆ) ที่มีความสอดคล้องและสัมพันธ์กัน อย่างเป็นระบบ ตั้งแต่จุดเริ่มต้นของกระบวนการการดำเนินงาน (ต้นทาง) ไปจนกระทั่งสิ้นสุดกระบวนการการดำเนินงาน (ปลายทาง) ที่ส่งผลต่อการบรรลุเป้าหมายแผนแม่บทย่อยนั้น ๆ ได้ตามที่กำหนด

### องค์ประกอบ VS ปัจจัย แตกต่างกันอย่างไร ?

"**ปัจจัย**" ภายใต้ "**องค์ประกอบ**" หมายถึง ปัจจัย ใดบ้าง ที่จะช่วยให้องค์ประกอบแต่ละองค์ประกอบ มีบทบาทในการทำให้เป้าหมายบรรลุได้

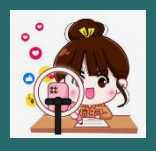

### ้ตัวอย่างห่วงโซ่คุณค่าของประเทศไทย (FVCT) แผนแม่บทฯ ประเด็น (12) การพัฒนาการเรียนรู้

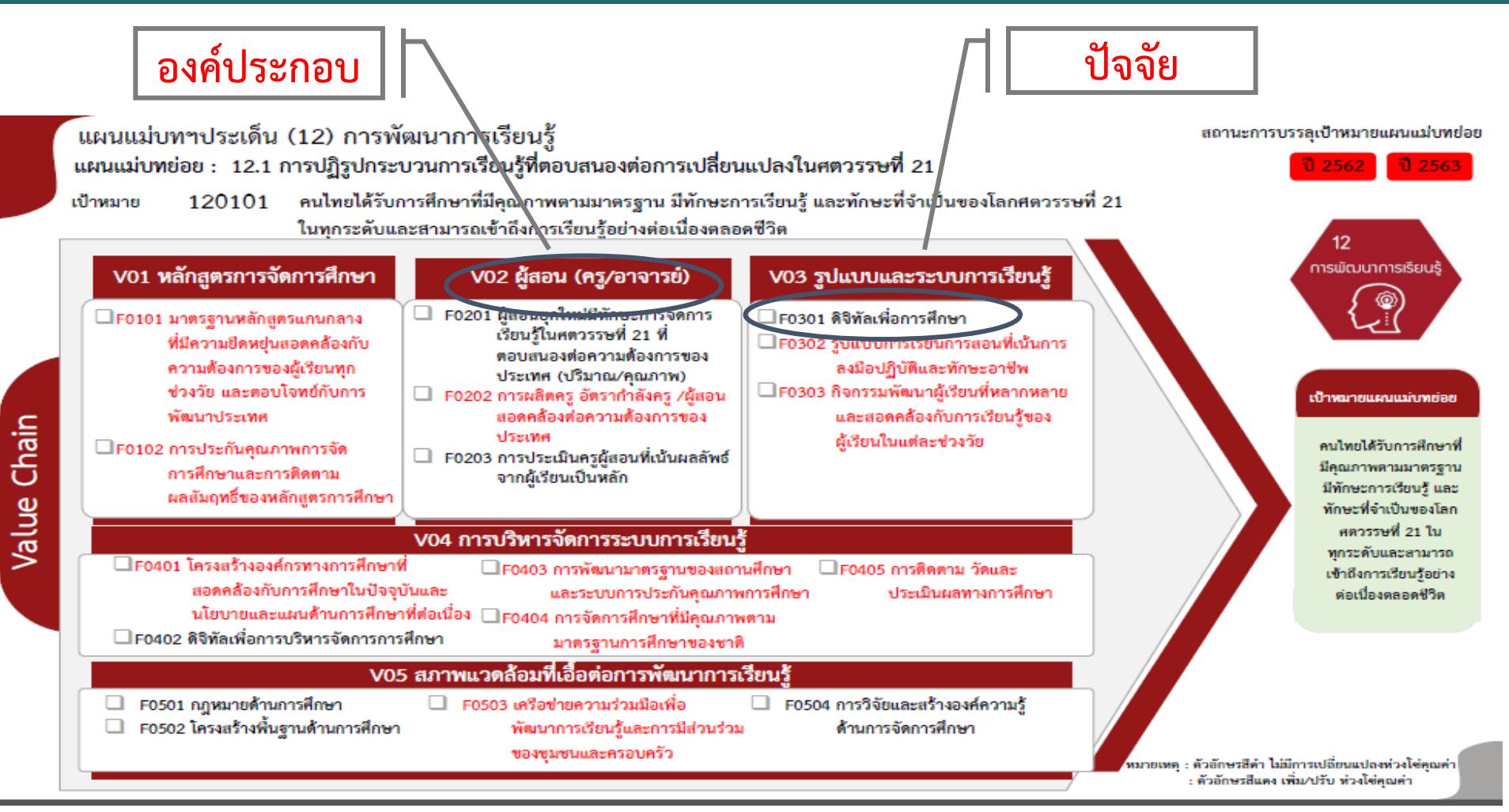

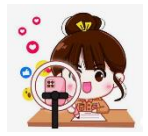

## แผนพัฒนาภาค

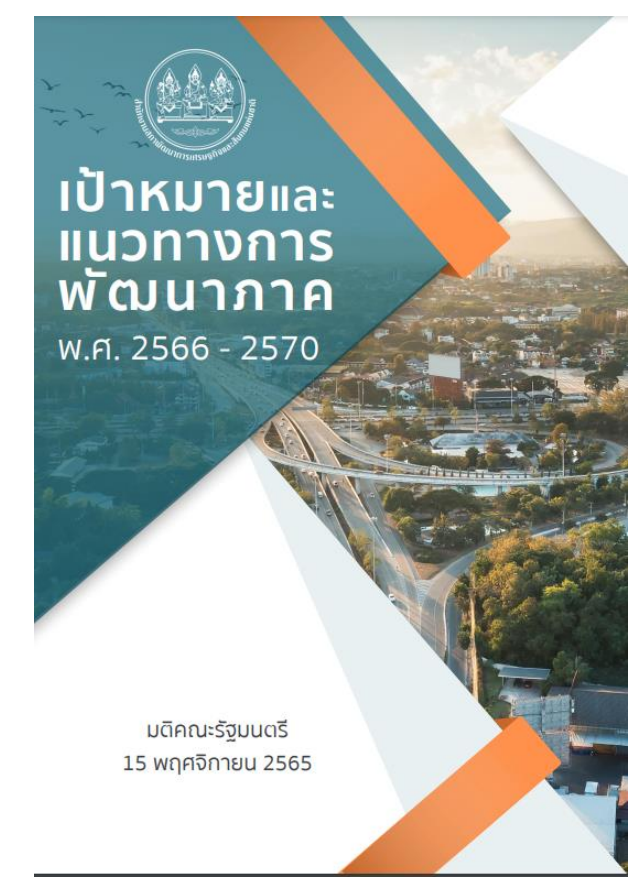

ที่มา : สำนักงานสภาพัฒนาการเศรษฐกิจและสังคมแห่งชาติ (สศช.)

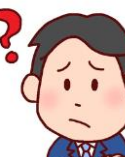

### แผนพัฒนาภาค คือ ?

เผนพัฒนาภาค เป็นแผนชี้นำการพัฒนาในภาพรวมของพื้นที่กำหนดทิศทางการพัฒนาภาคที่ สอดคล้องเชื่อมโยงกับแผนระดับชาติ และนโยบายสำคัญของรัฐบาล มีมิติการพัฒนาเชิงกายภาพ และพื้นที่ ครอบคลุมทุกมิติ เป็นเครื่องมือในการบูรณาการของส่วนราชการ รัฐวิสาหกิจ จังหวัด กลุ่มจังหวัด องค์กร ปกครองส่วนท้องถิ่น เพื่อขับเคลื่อนยุทธศาสตร์การพัฒนาประเทศ แผนพัฒนาเศรษฐกิจและสังคมแห่งชาติ นโยบายรัฐบาล และประเด็นการพัฒนาภาคสู่การปฏิบัติ

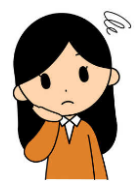

### ทำไมต้องมีแผนพัฒนาภาค?

1. ตรงตามความต้องการของประชาชนในแต่ละพื้นที่ และเป็นประโยชน์ส่งถึงประชาชนโดยตรง

- 2. เป็นการกระจายความเจริญเติบโตลงสู่ระดับพื้นที่
- 3. สอดคล้องกับเป้าหมายของรัฐบาล

หมายเหตุ: ร่างกรอบแผนพัฒนาภาค พ.ศ.2566–2570 ฉบับเสนอ ครม. ผ่านความเห็นชอบจาก ครม. เมื่อวันที่ 7 มีนาคม 2566

# ภาพรวมของระบบติดตามและ ประเมินผลแห่งชาติ (eMENSCR)

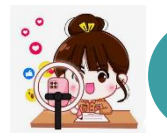

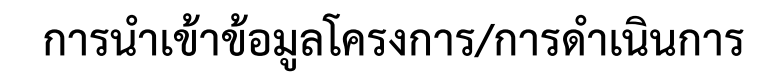

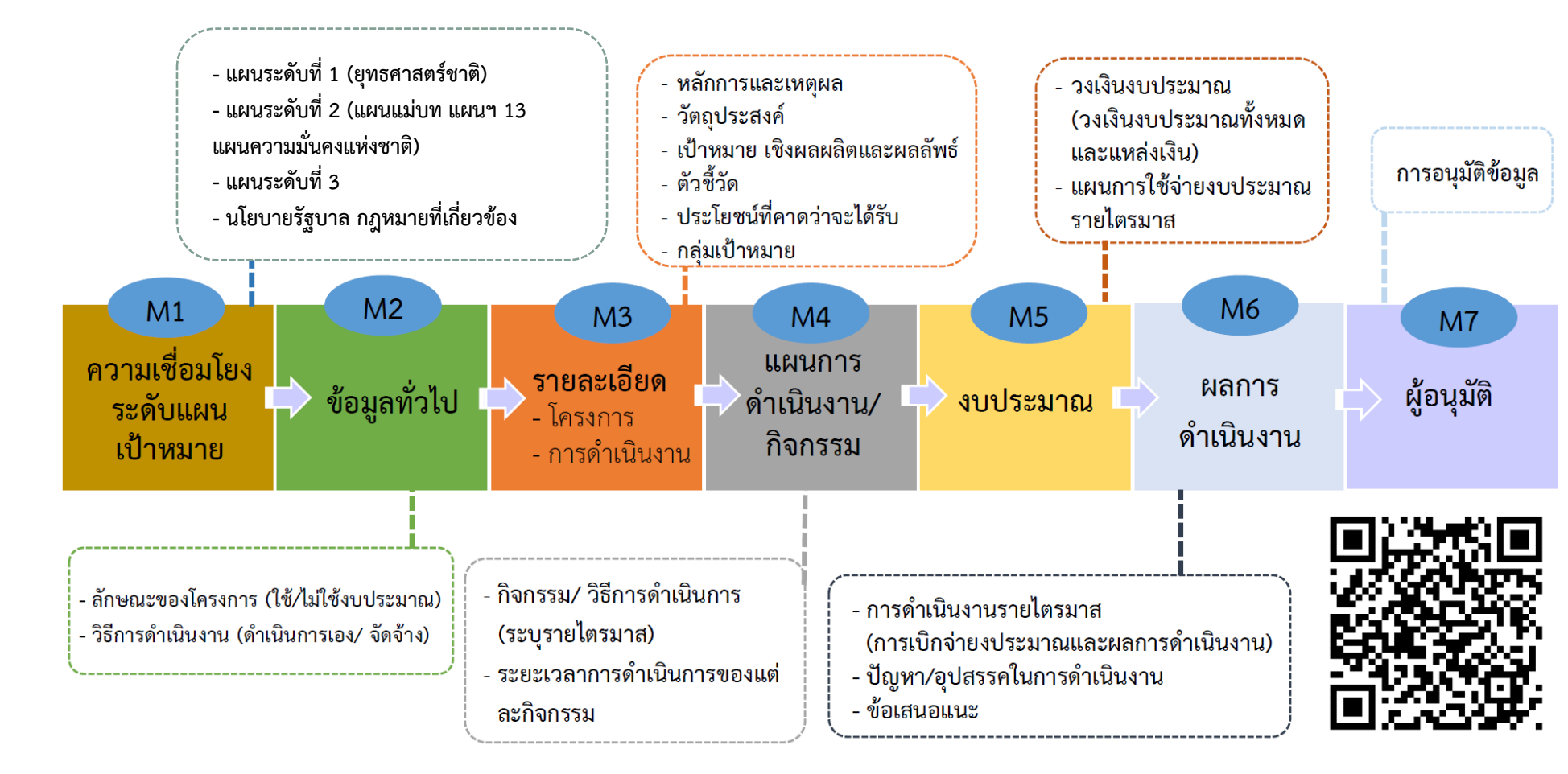

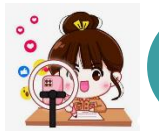

### การนำเข้ารายละเอียดโครงการ (M1 – M5 และ M7)

ระบบเปิดให้นำเข้ารายละเอียดโครงการในส่วนของ M1-M5 ในช่วงไตรมาสที่ 2 (ตั้งแต่วันที่ 19 ม.ค. ถึง 31 มี.ค 2566 ) โดยขั้นตอนการอนุมัติ (M7) จะต้องเสร็จสิ้นในช่วงเวลาดังกล่าวด้วย

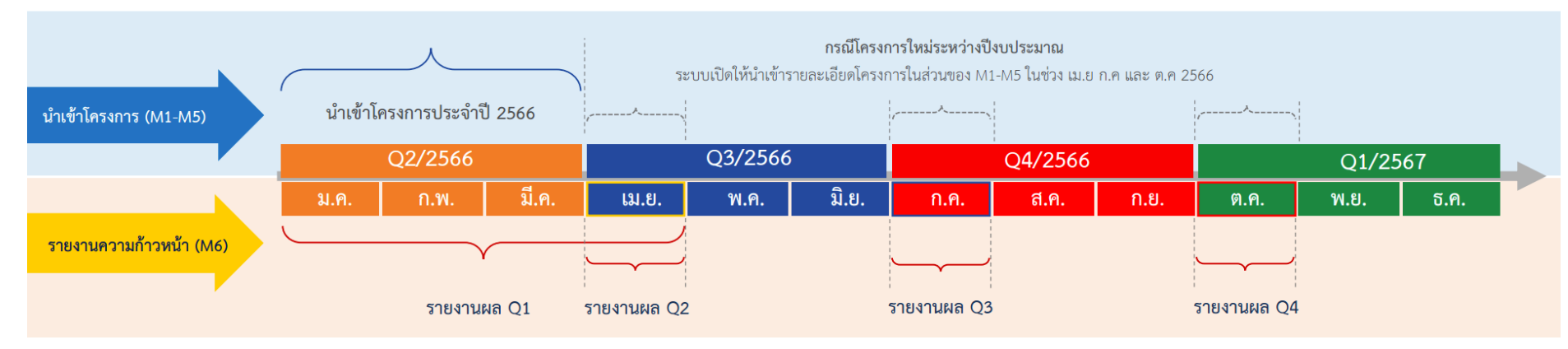

### การรายงานความก้าวหน้ารายไตรมาส (M6 และ M7)

โดย รายงานผลความก้าวหน้าของ **ไตรมาสที่ 1** ได้ตั้งแต่วันที่ **19 ม.ค. ถึง 30 เม.ย 2566** รายงานผลความก้าวหน้าของ **ไตรมาสที่ 2** ได้ตั้งแต่วันที่ **1 เม.ย. ถึง 30 เม.ย 2566** รายงานผลความก้าวหน้าของ **ไตรมาสที่ 3** ได้ตั้งแต่วันที่ **1 ก.ค. ถึง 30 ก.ค 2566** รายงานผลความก้าวหน้าของ **ไตรมาสที่ 4** ได้ตั้งแต่วันที่ **1 ต.ค. ถึง 30 ต.ค 2566 โดยขั้นตอนการอนุมัติ (M7) จะต้องเสร็จลิ้นในช่วงเวลาดังกล่าวด้วย** 

## ระดับของแผนตามมติคณะรัฐมนตรี วันที่ 4 ธันวาคม 2560

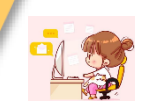

มาตรา 65 รัฐจัดให้มียุทธศาสตร์ชาติ เป็นเป้าหมายการพัฒนาประเทศอย่าง ยั่งยืน เพื่อเป็นกรอบในการจัดทำแผน ต่าง ๆ เกิดการผลักดันไปสู่เป้าหมาย เดียวกัน

มาตรา 142 การเสนอร่าง พระราชบัญญัติงบประมาณรายจ่าย ประจำปีงบประมาณ ต้องมีความ สอดคล้องกับยุทธศาสตร์ชาติและ แผนพัฒนาต่าง ๆ

มาตรา 162 คณะรัฐมนตรีที่จะเข้า บริหารราชการแผ่นดินต้องแถลง นโยบายต่อรัฐสภา ซึ่งต้องสอดคล้อง กับหน้าที่ของรัฐ แนวนโยบายแห่งรัฐ และยุทธศาสตร์ชาติ

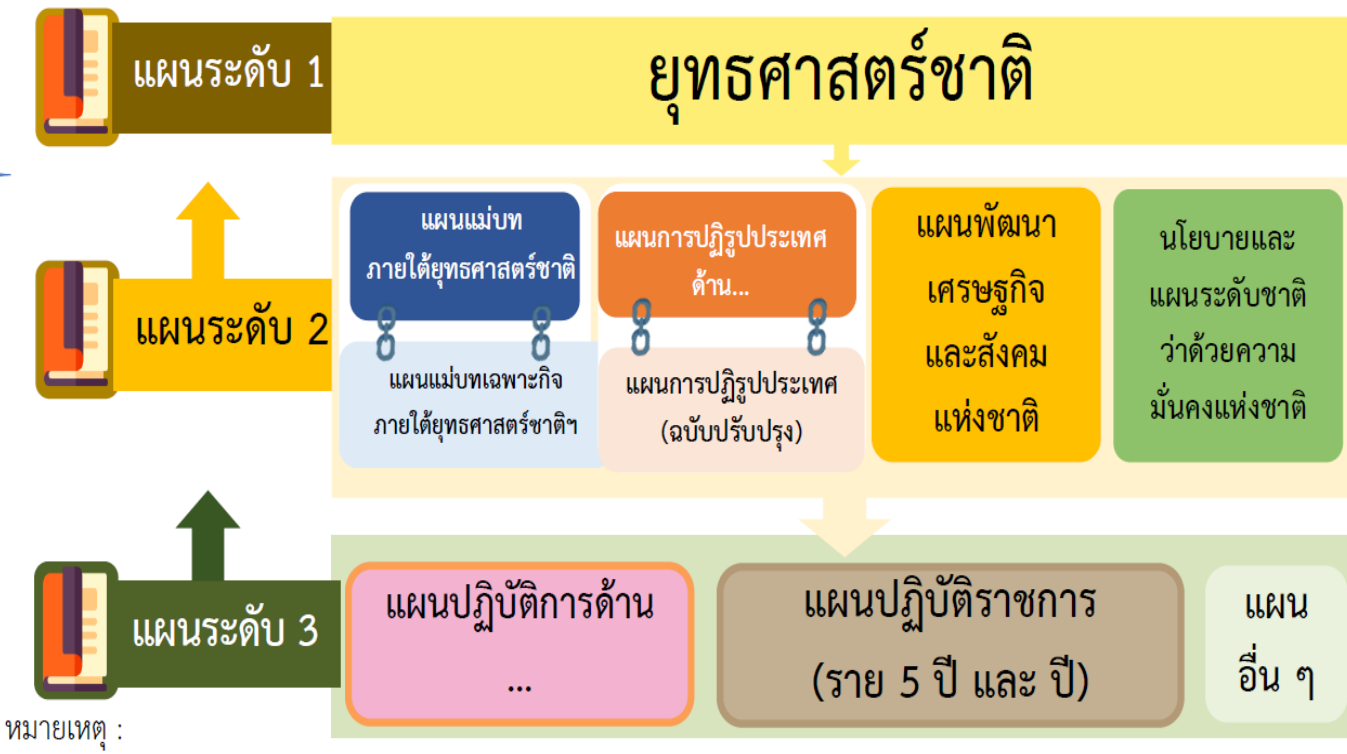

- นับตั้งแต่วันที่ 4 ธันวาคม 2560 ครม. มีมติกำหนดการตั้งชื่อแผนในระดับที่ 3 ให้ใช้ชื่อว่า "แผนปฏิบัติการด้าน ... ระยะที่ ... (พ.ศ. .... - ....)" เว้นแต่ได้มีการระบุชื่อแผนไว้ในกฎหมาย ก่อนที่จะมีมติ ครม. วันที่ 4 ธันวาคม 2560 เช่น พระราชบัญญัติ พระราชกำหนด พระราชกฤษฎีกา กฎกระทรวง มติ ครม. เป็นต้น ว่าให้ใช้ชื่อแผนว่า แผนแม่บทด้าน... แผนพัฒนา... หรือ แผนอื่น ๆ ... จึงจะสามารถใช้ชื่อแผนตามที่บัญญัติไว้ในกฎหมายนั้น ๆ
- แผนปฏิบัติราชการสำหรับองค์การมหาชน และ องค์กรอิสระ ให้ใช้ชื่อ "แผนปฏิบัติการ..... (ชื่อหน่วยงาน)...." สำหรับรัฐวิสาหกิจ ให้ใช้ชื่อ "แผนวิสาหกิจ..." เว้นแต่ได้มีการระบุไว้ในกฎหมายให้ใช้ชื่ออื่น และ "แผนปฏิบัติการด้าน..." สำหรับกรณี แผนที่เป็น issue base
# ยุทธศาสตร์ชาติ 20 ปี

### วิสัยทัศน์และเป้าหมายการพัฒนาประเทศ

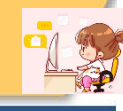

#### ด้านความมั่นคม

- 1. ประชาชนอยู่ดี กันดี และมีความสข
- 2. บ้านเมืองมีความมั่นคงในทุกมิติและทุกระดับ
- 3. กองทัพ หน่วยงานด้านความมั่นคง ก่าครัฐ กาคเอกชน และกาคประชาชน มีความพร้อมในการป้องกัน และแก้ไขปัญหาความมั่นคว

4.ประเทศไทยมีบทบาทด้านความมั่นคมเป็นที่ชื่นชมและได้รับการยอมรับโดยประชาคมระหว่ามประเทศ 5. การบริหารจัดการความมั่นคมมีพลสำเร็จที่เป็นรูปธรรมอย่ามมีประสิทธิภาพ

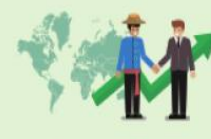

#### ด้านการสร้างความสามารถในการแข่งขัน

- ประเทศไทยเป็นประเทศที่เข้ฒนาแล้ว เศรษฐกิจเติบโตอย่าวมีเสถียรภาพและยั่วยืน
   ประเทศไทยมีขีดความสามารถในการแข่วขันสูงขึ้น

ด้านการพัฒนาและเสริมสร้างศักยภาพทรัพยากรมนุษย์ คนไทยเป็นคนดี คนเก่ม มีคุณภาพ พร้อมสำหรับวิถีชีวิตในศตวรรษที่ 21
 สำคมไทยมีสภาพแวดล้อมที่เอื้อและสนับสนุนต่อการพัฒนาคนตลอดช่วงชีวิต

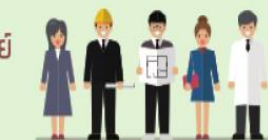

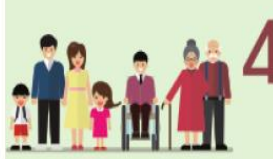

#### ด้านการสร้ามโอกาสและความเสมอภาคทามสัมคม

- สร้างความเป็นธรรม และลดความเหลื่อมล้ำในทุกมิติ
   กระกายศูนย์กลางความเจริญทางเศรษฐกิจและสังคม เพิ่มโอกาสให้ทุกภาคส่วนเข้ามา เป็นกำลังของการพัฒนาประเทศในทุกระดับ
- 3. เพิ่มขิดความสามารถของชุมชนท้องที่นในการพิฒนา การพึ่งตนเองและการจัดการ ิตนเอมเพื่อสร้ามสังคมคุณกาพ

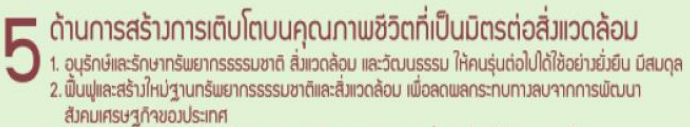

3. ใช้ประโยชน์และสร้างการเติบโตบบฐานทรัพยากรรรรมชาติและสิ่งแวดล้อมให้สมดลภายใน ขีดความสามารถของระบบนิเวศ

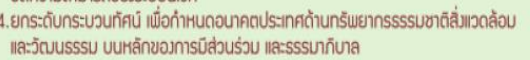

4.ยกระดับกระบวนทัศน์ เพื่อกำหนดอนาคตประเทศด้านทรัพยากรรรรมชาติสิ่มแวดล้อม

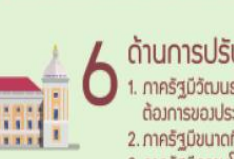

### ด้านการปรับสมดุลและพัฒนาระบบการบริหารจัดการกาครัฐ

 กาครัฐมีวัฒนธรรมการทำมานที่มุ่มผลสัมกุทธิ์และผลประโยชน์ส่วนรวม ตอบสนองความ ด้องการของประชาชนได้อย่างสะดวก รวดเร็ว โปร่งใส 2. ภาครัฐมีขนาดที่เล็กลง พร้อมปรับตัวให้ทันต่อการเปลี่ยนแปลง กาครัฐนี้ความโปร่มใส ปลอดการทุจริตและประเมทติมิขอบ
 กระบวนการยุติธรรม เป็นไปเพื่อประโยชน์ต่อส่วนรวบของประเทศ

ที่มา : สำนักงานสภาพัฒนาการเศรษฐกิจและสังคมแห่งชาติ

วิสัยทัศน์ประเทศไทย 2580

# ประเทศมีความมั่นคง มั่งคั่ง และยั่งยืน เป็นประเทศพัฒนาแล้ว

ด้วยการพัฒนาตามหลักปรัชญาของเศรษฐกิจพอเพียง 🏓

## เป้าหมายการพัฒนาประเทศภาพรวม

"ประเทศชาติมั่นคง ประชาชนมีความสุข เศรษฐกิจพัฒนาอย่างต่อเนื่อง สังคมเป็นธรรม ฐาน ทรัพยากรธรรมชาติยั่งยืน" โดยยกระดับศักยภาพของประเทศในหลากหลายมิติ พัฒนาคนในทุก มิติและในทุกช่วงวัยให้เป็นคนดี เก่ง และมีคุณภาพ สร้างโอกาสและความเสมอภาคทางสังคม สร้าง การเติบโตบนคุณภาพชีวิตที่เป็นมิตรกับสิ่งแวดล้อม และมีภาครัฐของประชาชนเพื่อประชาชนและ ประโยชน์ส่วนรวม

| 1.ด้านความมั่นคง                                                                                                    | 2.ด้านการสร้างขีดความสามารถในการแข่งขัน                                                                                                    | 3. ด้านพัฒนาและเสริมสร้างทรัพยากรมนุษย์                                                                                             |
|----------------------------------------------------------------------------------------------------|----------------------------------------------------------------------------------------------------|----------------------------------------------------------------------------------------------------|
| เพื่อบริหารจัดการสภาวะแวดล้อมของประเทศให้มีความ<br>มั่นคง ปลอดภัย และมีความสงบเรียบร้อยในทุกระดับ และทุก<br>มิติ                                                     | เน้นการยกระดับศักยภาพในหลากหลายมิติ ควบคู่กับการ<br>ขยายโอกาสของประเทศไทยในเวทีโลก                                                               | คนไทยในอนาคด มีความพร้อมทั้งกาย ใจ สติปัญญา :<br>ทักษะที่จำเป็นในศตวรรษที่ 21 มีทักษะสื่อสารภาษาอังกฤษ<br>และภาษาที่ 3 และมีคุณธรรม |
| 4. ด้านการสร้างโอกาสและความเสมอภาคทางสังคม                                                                                                    | 5. ด้านการสร้างการเติบโดบนคุณภาพชีวิตที่เป็นมิตรต่อ<br>สิ่งแวดล้อม                                                                               | 6.ด้านการปรับสมดุลและพัฒนาระบบการบริหารภาครัฐ                                                                                       |
| สร้างความเป็นธรรม และสดความเหลื่อมส้ำในทุกมิติ กระจาย<br>สูบย์กลางความเจริญทางเศรษฐกิจและสังคม เพิ่มโอกาสให้ทุก<br>ภาคส่วนเข้ามาเป็นกำลังของการพัฒนาประเทศในทุกระดับ | คำนึงถึงความยั่งยืนของฐานทรัพยากรธรรมชาติและ<br>สิ่งแวดล้อม ปรับเปลี่ยนพฤติกรรมของประชาชนให้เป็นมิตร<br>ต่อสิ่งแวดล้อม เกิดผลลัพธ์ต่อความยั่งยืน | การปรับเปลี่ยนภาครัฐ ยึดหลัก "ภาครัฐของประชาชนเพื่<br>ประชาชนและประโยชน์ส่วนรวม"                                                    |
| มิถุนายน 2564                                                                                                    |                                                                                                    | nscr.nesdc.go.th                                                                                                    |

้การพัฒนาบุคลากรแกนนำของสำนักงานเขตพื้นที่การศึกษาในการขับเคลื่อนยุทธศาสตร์ชาติสู่การปฏิบัติฯ

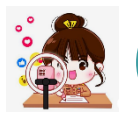

>>>

เข้า URL: https://emenscr.nesdc.go.th
 กรอกชื่อผู้ใช้ และรหัสผ่าน เพื่อเข้าสู่ระบบ

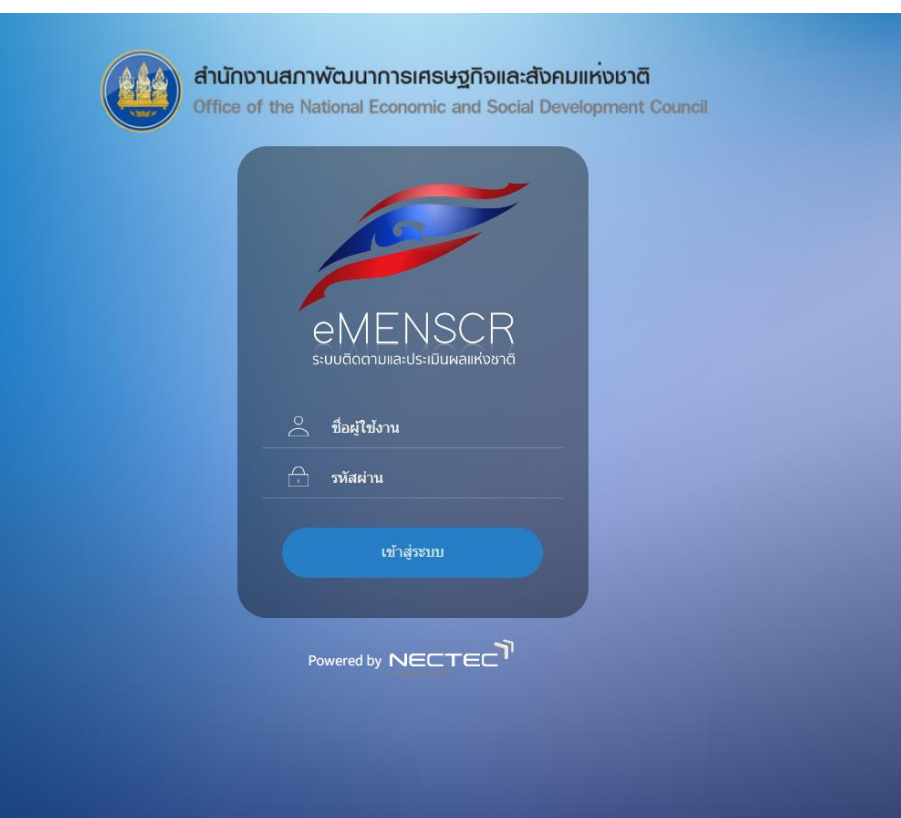

|             | สถานะของโครงการ/การดำเนินงาน                                                                                                    |
|-------------|----------------------------------------------------------------------------------------------------|
| ร่างโครงการ | เมื่อได้กรอกข้อมูลโครงการอย่างสมบูรณ์ และคลิกปุ่ม 🔀 บันทึกร่างโครงการ แล้ว ระบบจะแสดงสถานะ <b>"ร่างโครงการ"</b><br>เมื่อตรวจสอบความถูกต้องครบถ้วนของข้อมูลแล้ว ต้องคลิกส่งโครงการเพื่อขอรับการอนุมัติตามเส้นทางการอนุมัติข้อมูล                                                                                                    |
| รออนุมัติ   | เมื่อคลิกส่งโครงการเพื่อขอรับการอนุมัติจากผู้บังคับบัญชา (รองเลขาธิการ กพฐ. และเลขาธิการ กพฐ.) โครงการจะแสดงสถานะ<br><b>"รออนุมัติ"</b>                                                                                                    |
| รอแก้ไข     | เมื่อคลิก <b>"ส่งโครงการ</b> " หากผู้บังคับบัญชา "ไม่อนุมัติ" โครงการจะแสดงสถานะ <b>"รอแก้ไข"</b><br>ซึ่งท่านสามารถดูข้อเสนอแนะที่ต้องดำเนินการแก้ไขได้โดย คลิกที่เครื่องหมาย <b>๛</b> ั ด้านขวามือ<br>ของโครงการที่จะดำเนินการแก้ไขแล้วคลิก <b>"ประวัติโครงการ</b> " และหากจะดำเนินการแก้ไขโครงการให้คลิก<br><b>"แก้ไขโครงการ</b> " และเมื่อดำเนินการแก้ไขเรียบร้อยแล้วให้คลิก <b>"ส่งโครงการ</b> " เพื่อขอรับการอนุมัติอีกครั้ง     |
| อนุมัติแล้ว | โครงการจะแสดงสถานะ " <b>อนุมัติแล้ว</b> " เมื่อโครงการได้รับการอนุมัติจากผู้บังคับบัญซาสูงสุด (ปลัดกระทรวงศึกษาธิการ) แล้วเท่านั้น<br>ซึ่งสามารถตรวจสอบการอนุมัติตามเส้นทางการอนุมัติข้อมูลได้โดยคลิกที่ "ประวัติโครงการ" หากโครงการยังไม่ได้รับการอนุมัติ<br>จากปลัดกระทรวงศึกษาธิการ จะยังไม่ถือว่ากระบวนการอนุมัติได้เสร็จสิ้นลงแล้ว ผู้รับผิดชอบโครงการหรือผู้ที่ได้รับมอบหมาย<br>จะต้องคอยตรวจสอบสถานะการอนุมัติของโครงการนั้น ๆ |
| Deleted     | เมื่อโครงการใดมีสถานะ "Deleted" หมายความว่า ผู้รับผิดชอบโครงการได้ลบโครงการจากระบบ eMENSCR ซึ่งข้อมูลโครงการ<br>(M1- M5) จะยังคงอยู่ในระบบแต่จะไม่สามารถรายงานความก้าวหน้าในการดำเนินงาน (M6) ได้ ผู้รับผิดชอบโครงการควรตรวจสอบให้<br>แน่ใจว่าโครงการนั้นมีการเบิกจ่ายงบประมาณ หรือมีการดำเนินการใด ๆ หรือไม่ ถ้ามีไม่ควรลบ                                                                                                    |

การพัฒนาบุคลากรแกนน้ำของสำนักงานเขตพื้นที่การศึกษาในการขับเคลื่อนยุทธศาสตร์ชาติสู่การปฏิบัติา

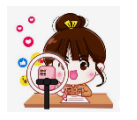

## ส่วนประกอบของหน้าหลัก

เมื่อ Login เข้าสู่ระบบแล้ว ผู้ใช้จะพบกับหน้าหลัก ซึ่งมีส่วนประกอบ ดังนี้

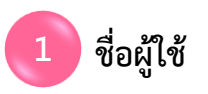

|                                                                                         | ≡                                                                                               |                                                                                                    |                                                                                                    | C 🌲           | 💄 สำนักงานเขตพื้นที่การศึกษาเ                                                                | ประถมศึกษาแพร่ เขต                  | 2 (obec_regional_54_31) |
|-----------------------------------------------------------------------------------------|-------------------------------------------------------------------------------------------------|----------------------------------------------------------------------------------------------------|----------------------------------------------------------------------------------------------------|---------------|----------------------------------------------------------------------------------------------|-------------------------------------|-------------------------|
| สารบัญ 2                                                                                | โครงการทั้งหมด                                                                                  |                                                                                                    |                                                                                                    |               |                                                                                              |                                     |                         |
| จัดการโครงการ <b>แถบเมนู</b><br>+ เพิ่มโครงการ                                          | เลือกยุทธศาสตร์ชาติที่เกี่ยวข้<br>ยุทธศาสตร์ชาติที่เกี่ยวข้อ<br>สถานะโครงการ<br>โครงการทุกสถานะ | ้องโดยตรง<br>งโดยตรง <del>•</del>                                                                                                  | เลือกแผนปฏิรูปที่เกี่ยวข้องโดยตรง<br>แผนปฏิรูปที่เกี่ยวข้องโดยตรง<br>ค้นหาตามข้อมูลโครงการ<br>กรอกข้อความที่ต้องการค้นหา |               | ค้นหาตามระยะเวลาดำเนินโค<br>▼ เลือกระยะเวลาดำเนินโค•<br>ค้นหาโครงการสำคัญ<br>ประจำปังบประมาณ | รงการ<br>งการที่ต้องการค้น <i>ท</i> | n                       |
| <ul> <li>ป้างโครงการ</li> <li>โครงการรออนุมัติ ()</li> <li>โครงการรอแก้ไข ()</li> </ul> | รายชื่อโครงการ / การเ<br>แสดงเอกสาร 25 🜩 รา                                                     | ดำเนินงาน<br>ยการ                                                                                                    |                                                                                                    |               | ข้อมูลที่แสดง • 🗈 Copy 🖪                                                                     | CSV 🛛 Excel 🔒                       | PDF 🖶 พิมพ์ 🖶 Word      |
| โครงการฝานการอนุมัติ<br>Big Rock                                                        | รหัสโครงการ ุา⊥<br>ศธ 04110-65-0009                                                             | ชื่อโครงการ / การดำเนินงาน ุ⊥<br>ร่วมใจพัฒนา สำนักงานน่าอย่                                                                        | ยุทธศาสตร์ชาติที่เกี่ยวข้องโดยตรง ⊺⊥<br>_—                                                                               | ประเภทโครงการ | 1⊥ <b>วันทีแก้ไขข้อมูลล่าสุด</b> 1⊥<br>31 ตลาคม 2565 เวลา 11:40                              | สถานะ ↑⊥<br>อนมัติแล้ว              | จัดการโครงการ ๅ↓        |
| 🕒 กิจกรรม Big Rock<br>🗎 ภาพรวมความก้าวหน้า                                              | ศร 04110-65-0016                                                                                | พัฒนาสมรรถนะและคักยภาพข้าราชการครูและ<br>บุคลากรทางการศึกษา สังกัดสำนักงานเขต<br>พื้นที่การศึกษาประถมศึกษาแพร่ เขต ๒               | ىس<br>ش                                                                                                    |               | 31 ตุลาคม 2565 เวลา 10:08                                                                    | อนุมัติแล้ว                         | ¢.~                     |
| การจัดการโครงการสำคัญ<br>∙ั่่¢∙ Project Idea                                            | ศธ 04110-65-0020                                                                                | ส่งเสริมการอ่านตามรอยพระราชจริยวัตร<br>สมเด็จพระกนิษฐาชิราชเจ้ากรมสมเด็จพระเทพ<br>รัดนราชสุดาฯ สยามบรมราชกุมารี<br>ปังบบระมาณ 2565 | ٢                                                                                                    |               | 31 ตุลาคม 2565 เวลา 9:52                                                                     | ອນຸສັທີແລ້ວ                         | ۵                       |
| โครงการทั้งหมดในระบบ<br><b>()</b> ครงการทั้งหมดในระบบ                                   | ศร 04110-65-0011                                                                                | ติดตาม ตรวจสอบ ประเมินผล และนิเทศการ<br>จัดการศึกษา                                                                                | 10                                                                                                    |               | 25 ตุลาคม 2565 เวลา 9:42                                                                     | อนุมัติแล้ว                         | ¢~                      |

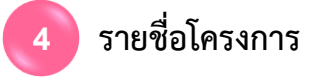

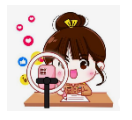

## การเพิ่มโครงการใหม่

คลิกเมนู "**เพิ่มโครงการ** 👤 สำนักงานเขตพื้นที่การศึกษาประถมศึกษาแพร่ เขต 2 (obec\_regional\_54\_31) eMENSCR Ξ. โครงการทั้งหมด 🔳 สารบัญ 1 จัดการโครงกา เลือกยุทธศาสตร์ชาติที่เกี่ยวข้องโดยตรง เลือกแผนปฏิรูปที่เกี่ยวข้องโดยตรง ค้นหาตามระยะเวลาดำเนินโครงการ + เพิ่มโครงการ ยุทธศาสตร์ชาติที่เกี่ยวข้องโดยตรง แผนปฏิรูปที่เกี่ยวข้องโดยตรง เลือกระยะเวลาดำเนินโครงการที่ต้องการค้นหา ⊞ รายงานความก้าวหน้า สถานะโครงการ ค้นหาตามข้อมูลโครงการ ค้นหาโครงการสำคัญ กรอกข้อความที่ต้องการค้นหา ประจำปีงบประมาณ โครงการทุกสถานะ 🗈 โครงการทุกสถานะ 🕒 ร่างโครงการ รายชื่อโครงการ / การดำเนินงาน โครงการรออนมัติ 0 ข้อมูลที่แสดง 🔻 🔲 Copy CSV 🛛 Excel 🔹 PDF แสดงเอกสาร 25 🗢 รายการ 🖶 พิมพ์ 🖶 Word โครงการรอแก้ไข 0 ยุทธศาสตร์ชาติที่เกี่ยวข้องโดยตรง โครงการผ่านการอนมัติ รหัสโครงการ ชื่อโครงการ / การดำเนินงาน ประเภทโครงการ วันที่แก้ไขข้อมูลล่าสุด จัดการโครงการ สถานะ ŵ **\$** -ศธ 04110-65-0009 ร่วมใจพัฒนา สำนักงานน่าอยู่ 31 ตุลาคม 2565 เวลา 11:40 อนุมัติแล้ว ผู้ใช้จะพบกับ pop-up ดังนี้ eMENSCR ระบบติดตามและประเมินผลแห่งชาติ โครงการ/การดำเนินงานของแต่ละปึงบประมาณ 2 (ทั้งที่ใช้งบประมาณและไม่ใช้งบประมาณ) โครงการที่ได้รับการจัดสรรงบประมาณแล้ว คลิกเมนู "โครงการที่ได้รับการจัดสรรงบประมาณแล้ว" เพื่อเพิ่มโครงการ/การดำเนินงาน ปิด

| S-UURIKI INI BUS-INU KARAVO KU                                                                  |                                                                                                    |                       |   |
|-------------------------------------------------------------------------------------------------|----------------------------------------------------------------------------------------------------|-----------------------|---|
| ชื่อโครงการ / ชื่อการดำเนินงาน • 1 พัฒนาก                                                       | ารขับเคลื่อนการแก้ปัญหาภาวะถดถอยทางการเรียนรู้ของผู้เรียน (Learning Loss) ผ่านสื่อพัฒนาการอ่านและการเขียนภาษ      | าไทย                  |   |
| <ol> <li>ความเชื่อมโยงกับแผนระดับต่าง ๆ</li> <li>2. ข้อมูลทั่วไป</li> <li>รายละเอียด</li> </ol> | 4. กิจกรรม 5. งบประมาณ                                                                                            |                       |   |
| เลือกความเชื่อมโยงกับแผนทั้งสามระดับ                                                            |                                                                                                    |                       |   |
|                                                                                                 | แผนระดับที่ 1 ∗                                                                                                   |                       |   |
|                                                                                                 | (ยุทธศาสตร์ชาติจะถูกเชื่อมโยงผ่านแผนแม่บทภายใด้ยุทธศาสตร์ชาติให้โดยอัตโนมัติ ผู้ใช้ไม่จำเป็นด้องเลือกแผนในส่วนนี) |                       |   |
|                                                                                                 | ยุทธศาสตร์ชาติ                                                                                                    |                       | 2 |
| 3                                                                                               | แผนระดับที่ 2 <b>↓</b><br>(เลือกแผนระดับที่ 2 อย่างน้อยต้องสอคคล้องกับแผนแม่บทภายใต้ยุทธศาสตร์ชาติ)               |                       |   |
| แผนแม่บทภายใต้ยุทธศาสตร์ชาติ                                                                    | แผนพัฒนาเศรษฐกิจ<br>และสังคมแห่งชาติ ฉบับที่ 13                                                                   | แผนความมั่นคงแห่งชาติ |   |
|                                                                                                 | แผบระดับที่ 3                                                                                                    |                       |   |
|                                                                                                 | (หากสามารถระบุได้)                                                                                                |                       |   |
|                                                                                                 |                                                                                                    |                       |   |

## >>> การเพิ่มโครงการใหม่ มีขั้นตอนในการดำเนินการ ดังนี้

- **ขั้นที่ 1** กรอกชื่อโครงการ/การดำเนินงาน (1)
- ขั้นที่ 2 ในส่วนของ "ยุทธศาสตร์ชาติ" (2) ซึ่งเป็นแผนระดับ 1 จะถูกเชื่อมโยงผ่าน "แผนแม่บทภายใต้ยุทธศาสตร์ชาติ" ให้โดยอัตโนมัติ ดังนั้น กรุณาเลือกแผนแม่บท ภายใต้ยุทธศาสตร์ชาติ ด้านล่าง (3)
- **ขั้นที่ 3** คลิกที่ "แผนแม่บทภายใต้ยุทธศาสตร์ชาติ" (3) เพื่อเลือกความสอดคล้อง โดยผู้รับผิดชอบโครงการจะต้องวิเคราะห์ ความสอดคล้องระหว่างโครงการ กับแผนแม่บทภายใต้ยุทธศาสตร์ชาติ
- **ขั้นที่ 4** คลิกที่ "แผนพัฒนาเศรษฐกิจและสังคมแห่งชาติ ฉบับที่ 13" (4) เพื่อเลือกความสอดคล้อง โดยผู้รับผิดชอบโครงการจะต้องวิเคราะห์ ความสอดคล้อง ระหว่างโครงการกับแผนพัฒนาเศรษฐกิจและสังคมแห่งชาติ ฉบับที่ 13
- **ขั้นที่ 5** ท่านสามารถเลือก "แผนความมั่นคงแห่งชาติ" เพิ่มเติม หากโครงการมีความสอดคล้อง
- ขั้นที่ 6 คลิกที่ "แผนระดับที่ 3 ตามมติ ครม. วันที่ 4 ธันวาคม 2560"

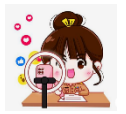

### การเลือกความสอดคล้องกับแผนแม่บทภายใต้ยุทธศาสตร์ชาติและยุทธศาสตร์ชาติ

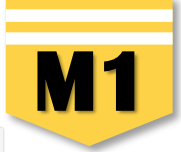

| คลิก "แผนแม่บทภายใต้ยุทธศาสตร์ชาติ" แผนระดับที่ 2 •<br>(เลือกแผนระดับที่ 2 อย่างน้อยต้องสอดคล้องกับแผนแม่บทภายใต้ยุทธศาสตร์ชาติ)                                                                    |                                                 |                       |  |  |
|----------------------------------------------------------------------------------------------------|-------------------------------------------------|-----------------------|--|--|
| <b>แผนแม่บทภายใต้ยุทธศาสตร์ชาติ</b>                                                                                                    | แผนพัฒนาเศรษฐกิจ<br>และสังคมแห่งชาติ ฉบับที่ 13 | แผนความมั่นคงแห่งชาติ |  |  |
| แนวทางการพัฒนาของแผนแม่บทภายได้ยุทธศาสตร์ชาติที่เกี่ยวข้องโดยตรง (เลือกได้เพียง 1 แนวทางการพัฒนา)                                                                                                   |                                                 |                       |  |  |
| กรุณากดปุ่ม <b>"เดือกความสอดคล้องโดยตรง"</b> เพื่อเพิ่มแนวทางการพัฒนาของแผนแม่บทภายใต้ยุทธศาสตร์ชาติที่เกี่ยวข้องโดยตรง ที่สอดคล้องกับโครงการ<br>เลือกความสอดคล้องโดยตรง<br>เลือกความสอดคล้องโดยตรง |                                                 |                       |  |  |

| เลือกความเชื่อมโยงของโครงการ/การดำเนินงาน ต่อแผนแม่บท และยุทธศาสตร์ชาติ (เลือกเพียง 1 แผน)     |                                                                                                    |  |  |  |
|------------------------------------------------------------------------------------------------|----------------------------------------------------------------------------------------------------|--|--|--|
| แผนแม่บทภายใต้ยุทธศาสตร์ชาติ •                                                                 | เรือบแผนแห่นทอวยใต้แพรสวสตร์ชาติ                                                                                                    |  |  |  |
|                                                                                                | เสื้อนานหนัง การ เสนุของ เพ                                                                                                    |  |  |  |
| เป้าหมายแผนย่อย •                                                                              | (RO)(RADOO                                                                                                    |  |  |  |
| องอำเรากอบ                                                                                     | เลอกเป้าหมายแผนขอย · · · · · · · · · · · · · · · · · · ·                                                                             |  |  |  |
| ขพาย มะกอย -                                                                                   | เลือกองค์ประกอบ                                                                                                    |  |  |  |
| U 4 4 5 •                                                                                      | เลือกปัจจัย                                                                                                    |  |  |  |
| แนวทางการพฒนาภาย เดแผนขอย •                                                                    | เลือกแนวทางการพัฒนาภายใต้แผนย่อย 🗸                                                                                                   |  |  |  |
| เบาหมายของแผนแมบทภาย เดยุทธศาสตรชาด •                                                          | เลือกเป้าหมายของแผนแม่บทภายใต้ยุทธศาสตร์ชาติ 🗸 🗸                                                                                     |  |  |  |
| เป้าหมายหลัก SDGs (Goals) เลือกเพียง 1 เป้าหมายหลัก                                            | เลือกเป้าหมายหลัก SDGs (Goals) 🗸                                                                                                    |  |  |  |
| เป้าหมายย่อย SDGs (Targets) เลือกได้มากกว่า 1 เป้าหมายย่อย                                     | เลือกเป้าหมายย่อย SDGs (Targets) 👻                                                                                                   |  |  |  |
| แม่อนเมอน แม่อนเอนเพื่ออรอเมออออนเอียดข้อเพอ มีอรายอรร้านน้ำแน่อน CDCa (อ้อมี) พลา สสส ได้อ่อม | มนออาวเมชีองบัยหระหว่างเป้าหมายย่อยของแผงแห่งทอวยใต้ยทรสาสตร์ชาติและเป้าหมายย่อยของ SDC ๆ เพื่ออ้านายอาวเมชะอาคให้อังหม่ายทางไว้แอ้ว |  |  |  |

3. คลิก เลือกความเชื่อมโยงโครงการกับแผนแม่บทประเด็น และยุทธศาสตร์ชาติ ให้ครบทุกหัวข้อดังต่อไปนี้

แผนแม่บทภายใต้ยุทธศาสตร์ชาติ > แผนย่อย > เป้าหมายแผนย่อย > องค์ประกอบ > ปัจจัย > แนวทางการพัฒนาภายใต้แผนย่อย > เป้าหมายของแผนแม่บทา

\*\* โปรดศึกษาเอกสารประกอบการเพื่อเลือกความเชื่อมโยง (ดาวน์โหลดเอกสารจากไลน์กลุ่ม eMENSCR ภูมิภาค) **ได้แก่** 

ยุทธศาสตร์ชาติ / แผนแม่บทภายใต้ยุทธศาสตร์ชาติ / ห่วงโซ่คุณค่าของประเทศไทย (Final Value Chain Thailand)

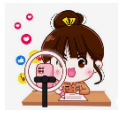

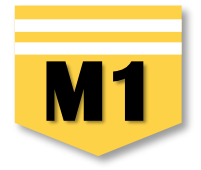

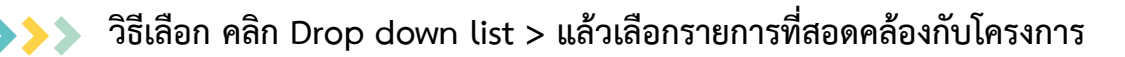

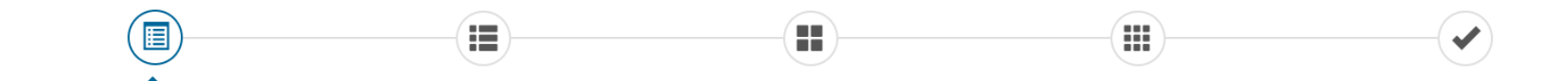

#### เลือกความเชื่อมโยงของโครงการ/การดำเนินงาน ต่อแผนแม่บท และยุทธศาสตร์ชาติ (เลือกเพียง 1 แผน)

| แผนแม่บทภายใต้ยุทธศาสตร์ชาติ *                             | เลือดแผนแน่นพูดวยใต้ยุทธศาสตร์ชาติ                                                                          |
|------------------------------------------------------------|----------------------------------------------------------------------------------------------------|
| แตนย่อย •                                                  | เลือกแผนแม่งกุ่มาย เต้ยุกษา แต่งอาต<br>เลือกแผนแม่งกุ่มายใต้ยุทธศาสตร์ชาติ<br>งไซน์ชี้ จากระเห็น            |
|                                                            | บระเทน หรามงนหง<br>ประเด็ม การต่างประเทศ<br>ประเด็ม การต่างประเทศ                                           |
| נטנאאווט אוויט •                                           | ประเด็น อุตสาหกรรมและบริการแห่งอนาคต<br>ประเด็น การท่องเที่ยว                                               |
| องค์ประกอบ •                                               | ประเด็น พื้นที่และเมืองน่าอยู่อัจฉริยะ<br>ประเด็น โครงสร้างพื้นฐาน ระบบโลจิสติกส์ และดิจิทัล                |
| ປັຈຈັຍ •                                                   | ประเด็ม ผู้ประกอบการและวิสาทกิจขนาดกลางและขนาดย่อมยุคใหม่<br>ประเด็น เขตเศรษฐกิจพิเศษ                       |
| แนวทางการพัฒนาภายใต้แผนย่อย •                              | ประเดน การประเปล่อนคานยุมและวัฒนธรรม<br>ประเด็น การพัฒนาศักยภาพคนตลอดช่วงชีวิต<br>ประเด็น กรรพัฒนาภรรรียนร้ |
| เป้าหมายของแผนแม่บทภายใต้ยุทธศาสตร์ชาติ 🔸                  | ประเด็น การเสริมสร้างให้คนไทยมีสุขภาวะที่ดี<br>ประเด็น ศักยภาพการกีฬา                                       |
| เป้าหมายหลัก SDGs (Goals) เลือกเพียง 1 เป้าหมายหลัก        | ประเด็น พลังทางสังคม<br>ประเด็น เศรษฐกิจฐานราก                                                              |
| เป้าหมายย่อย SDGs (Targets) เลือกได้มากกว่า 1 เป้าหมายย่อย | ประเด็น ความเสมอภาคและหลักประกันทางสังคม<br>ประเด็น การเต็บโตอย่างยังอื่น                                   |

<u>หมายเหตุ:</u> หน่วยงานพิจารณาความเกี่ยวข้องของโครงการกับเป้าหมาย SDGs (ถ้ามี) ทาง สศช.ได้กำหนดความเชื่อมโยงระหว่างเป้าหมายย่อยของแผนแม่บทภายใต้ยุทธศาสตร์ชาติและเป้าหมายย่อยของ SDGs เพื่ออำนวยความสะอวดให้กับหน่วยงานไว้แล้ว

#### เอกสารที่เกี่ยวข้อง

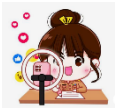

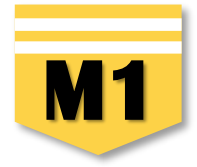

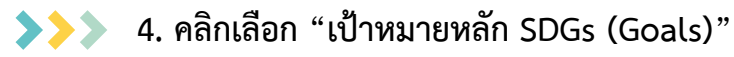

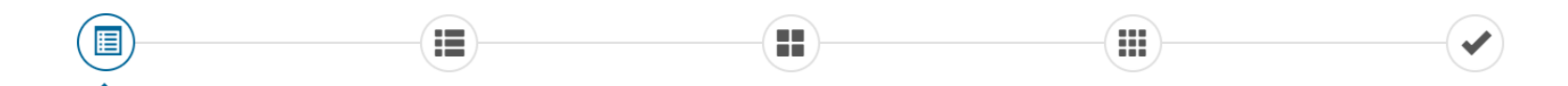

#### เลือกความเชื่อมโยงของโครงการ/การดำเนินงาน ต่อแผนแม่บท และยุทธศาสตร์ชาติ (เลือกเพียง 1 แผน)

| แผนแม่บทภายใต้ยุทธศาสตร์ชาติ •                                                                  | ประเด็น การพัฒนาการเรียนรู้                                                                                                    | ~           |
|-------------------------------------------------------------------------------------------------|----------------------------------------------------------------------------------------------------|-------------|
| แพนย่อย •                                                                                       | แผนย่อยการปฏิรูปกระบวนการเรียนรู้ที่ตอบสนองต่อการเปลี่ยนแปลงในศตวรรษที่ 21                                                                                           | ~           |
| เป้าหมายแผนย่อย •                                                                               | คนไทยได้รับการศึกษาที่มีคุณภาพตามมาตรฐาน มีทักษะการเรียนรู้ และทักษะที่จำเป็นของโลกศตวรรษที่ 21 สามารถเข้าถึงการเรียนรู้อย่างต่อเนื่องตลอดชีวิตดีขึ้น                | ~           |
| องค์ประกอบ *                                                                                    | รูปแบบและระบบการเรียนรู้                                                                                                    | ~           |
| ปัจจัย *                                                                                        | กิจกรรมพัฒนาผู้เรียนที่หลากหลาย และสอดคล้องกับการเรียนรู้ของผู้เรียนในแต่ละช่วงวัย                                                                                   | ~           |
| แนวทางการพัฒนาภายใต้แผนย่อย •                                                                   | (2) พัฒนากระบวนการเรียนรู้ของผู้เรียนทุกระดับการศึกษา รวมถึงจัดกิจกรรมเสริมทักษะเพื่อพัฒนาทักษะสำหรับศตวรรษที่ 21 มีการผสมผสานเทคโนโลยีเข้ากับเ                      | ~           |
| เป้าหมายของแผนแม่บทภายใต้ยุทธศาสตร์ชาติ 🔹                                                       | <ol> <li>1.คนไทยมีการศึกษาที่มีคุณภาพตามมาตรฐานสากลเพิ่มขึ้น มีทักษะที่จำเป็นของโลกศตวรรษที่ 21 สามารถในการแก้ปัญหา ปรับตัว สื่อสาร และทำงานร่วมกับผู้อื่</li> </ol> | ~           |
| เป้าหมายหลัก SDGs (Goals) เลือกเพียง 1 เป้าหมายหลัก                                             | เลือกเป้าหมายหลัก SDGs (Goals)                                                                                                    | ~           |
| เป้าหมายย่อย SDGs (Targets) เลือกได้มากกว่า 1 เป้าหมายย่อย                                      | เลือกเป้าหมายหลัก SDGs (Goals)<br>SDG04 เป้าหมายที่ 4 สร้างหลักประกันว่าทุกคนมีการศึกษาที่มีคุณภาพอย่างครอบคลุมและเท่าเทียม และสนับสนุนโอกาสในการเรียนรู้ตลอดชีวิต   |             |
| <u>หมายเหตุ:</u> หน่วยงานพิจารณาความเกี่ยวข้องของโครงการกับเป้าหมาย SDGs (ถ้ามี) ทาง สศช.ได้กำเ | หนดความเชื่อมโยงระหว่างเป้าหมายย่อยของแผนแม่บทภายใต้ยุทธศาสตร์ชาติและเป้าหมายย่อยของ SDGs เพื่ออำนวยคว                                                               | สท่าเทียม ต |

\* ศึกษาเพิ่มเติมได้จากเอกสารในกลุ่มไลน์ เลือกให้สอดคล้องกับกิจกรรมที่ดำเนินการให้มากที่สุด (ระบบไม่บังคับเลือก)
 \* \* กระทรวงศึกษาธิการเป็นเจ้าภาพในการขับเคลื่อน เป้าหมายที่ 4

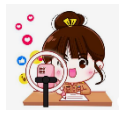

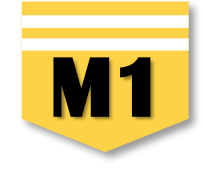

5. เมื่อเลือก "เป้าหมายหลัก SDGs" แล้วระบบจะเชื่อมโยงไปยัง "เป้าหมายย่อย SDGs" ให้โดยอัตโนมัติ คลิกเลือก "เป้าหมายย่อย SDGs (Targets)" โดยท่านสามารถเลือกได้มากกว่า 1 เป้าหมายย่อย (ทุกเป้าหมายย่อยมีตัวชี้วัดกำกับ) ให้เลือกให้สอดคล้องกับกิจกรรมภายใต้โครงการให้มากที่สุด

| เลือกความเชื่อมโยงของโครงการ/การคำเนินงาน ต่อแผนแม่บท และยุทธศาสตร์ชาติ (เลือกเพียง 1 แผน)                                                                                                    |                                                                                                    |                                                                                                    |      |  |
|----------------------------------------------------------------------------------------------------|----------------------------------------------------------------------------------------------------|----------------------------------------------------------------------------------------------------|------|--|
| แผนแม่บทภายใต้ยุทธศาสตร์ชาติ •                                                                                                    | ประเด็น การพัฒนาการเรียนรู้                                                                                                    |                                                                                                    | ~    |  |
| แพนย่อย •                                                                                                    | แผนย่อยการปฏิรูปกระบวนการเรียนรู้ที่ตอบสนองต่อการเปลี่ยนแปลงในศตวรรษท                                                                                                    | i 21                                                                                                    | ~    |  |
| เป้าหมายแผนย่อย •                                                                                                    |                                                                                                    |                                                                                                    | ~    |  |
| องศ์ประกอบ •                                                                                                    | รูปแบบและระบบการเรียนรู้                                                                                                    |                                                                                                    | ~    |  |
| ปัจจัย •                                                                                                    | กิจกรรมพัฒนาผู้เรียนที่หลากหลาย และสอดคล้องกับการเรียนรู้ของผู้เรียนในแต่ล                                                                                                    | ະຈຳຈຸວັຍ                                                                                                    | ~    |  |
| แนวทางการพัฒนาภายใต้แผนย่อย •                                                                                                    | (2) พัฒนากระบวนการเรียนรู้ของผู้เรียนทุกระดับการศึกษา รวมถึงจัดกิจกรรมสริม                                                                                                    | มทักษะเพื่อพัฒนาทักษะสำหรับศตวรรษที่ 21 มีการผสมผสานเทคโนโลยีเข้ากับเ                                                                                                    | ~    |  |
| เป้าหมายของแผนแม่บทภายใต้ยุทธศาสตร์ชาติ 🔹                                                                                                    | ้<br>1.คนไทยมีการศึกษาที่มีคุณภาพตามมาตรฐานสากลเพิ่มขึ้น มีทักษะที่จำเป็นของโลกศตวรรษที่ 21 สามารถในการแก้ปัญหา ปรับตัว สื่อสาร และทำงานร่วมกับผู้                                                                                                    |                                                                                                    | ~    |  |
| เป้าหมายหลัก SDGs (Goals) เลือกเพียง 1 เป้าหมายหลัก                                                                                                    | SDG04 เป้าหมายที่ 4 สร้างหลักประกันว่าทุกคนมีการศึกษาที่มีคุณภาพอย่างครอบคลุมและเท่าเทียม และสนับสนุนโอกาสในการเรียนรู้ตลอดชีวิต                                                                                                    |                                                                                                    | ~    |  |
| เป้าหมายย่อย SDGs (Targets) เลือกได้มากกว่า 1 เป้าหมายย่อย                                                                                                    | SDG0407 สร้างหลักประกันว่าผู้เรียนทุกคนได้รับความรู้และทักษะที่จำเป็นสำหรับ                                                                                                    | ส่งเสริมการพัฒนาที่ยั่งยืน รวมถึงการศึกษาสำหรับการพัฒนาที่ยั่งยืน การมีวิถีชีวิ                                                                                                    | ir 🕶 |  |
| <u>หมายเหตุ:</u> หน่วยงานพิจารณาความเกี่ยวข้องของโครงการกับเป้าหมาย SDGs (ถ้ามี 5 กำ                                                                                                    | Select All                                                                                                    | Deselect All                                                                                                    |      |  |
|                                                                                                    | SDG0401 สร้างหลักประกันว่าเด็กชายและเด็กหญิงทุกคนสำเร็จการศึกษาระดับป                                                                                                    |                                                                                                    | _    |  |
| แนวทางการพัฒนาภายใต้แผนย่อยได้ถกเชื่อมโยงกับยุทธศาสตร์ชาติ และประเด็นยุทธศ                                                                                                    | สู่ผลลัพธ์ทางการเรียนที่มีประสิทธิผล ภายในปี พ.ศ. 2573                                                                                                    | ไระถมศึกษาและมัธยมศึกษาที่มีคุณภาพ เท่าเทียม และไม่มีค่าใช้จ่าย นำไป                                                                                                    |      |  |
| แนวทางการพัฒนาภายใต้แผนย่อยได้ถูกเชื่อมโยงกับยุทธศาสตร์ชาติ และประเด็นยุทธศา<br>นั้นเมื่อท่านเลือกแนวทางการพัฒนา ระบบจะแสดงยุทธศาสตร์ชาติ และประเด็นยุทธศาล<br>พัฒนาที่ท่านเลือก                                                                                                    | สู่ผลลัพธ์ทางการเรียนที่มีประสิทธิผล ภายในปี พ.ศ. 2573<br>SDG0402 สร้างหลักประกันว่าเด็กชายและเด็กหญิงทุกคนเข้าถึงการพัฒนา การดู<br>คุณภาพ เพื่อให้เด็กเหล่านั้นมีความพร้อมสำหรับการศึกษาระดับประถมศึกษา ภา                                                                                                    | เระถมศึกษาและมัธยมศึกษาที่มีคุณภาพ เท่าเทียม และไม่มีค่าใช้จ่าย นำไป<br>แล และการจัดการศึกษาระดับก่อนประถมศึกษา สำหรับเด็กปฐมวัยที่มี<br>ยในปี พ.ศ. 2573                                                                                                    |      |  |
| แนวทางการพัฒนาภายใต้แผนย่อยได้ถูกเชื่อมโยงกับยุทธศาสตร์ชาติ และประเด็นยุทธศา<br>นั้นเมื่อท่านเลือกแนวทางการพัฒนา ระบบจะแสดงยุทธศาสตร์ชาติ และประเด็นยุทธศาส<br>พัฒนาที่ท่านเลือก<br>ยุทธศาสตร์ชาติ •                                                                                              | สุ่ผลลัพธ์ทางการเรียนที่มีประสิทฮิผล ภายในปี พ.ศ. 2573<br>SDG0402 สร้างหลักประกันว่าเด็กชายและเด็กหญิงทุกคนเข้าถึงการพัฒนา การดุ<br>คุณภาพ เพื่อให้เด็กเหล่านั้นมีความพร้อมสำหรับการศึกษาระดับประถมศึกษา ภา<br>SDG0403 สร้างหลักประกันให้ชายและหญิงทุกคนเข้าถึงการศึกษา อาชีวศึกษา อุ<br>ปี พ.ศ. 2573                                                                                                    | เระถมศึกษาและมัธยมศึกษาที่มีคุณภาพ เท่าเทียม และไม่มีค่าใช้จ่าย นำไป<br>แล และการจัดการศึกษาระดับก่อนประถมศึกษา สำหรับเด็กปฐมวัยที่มี<br>ยในปี พ.ศ. 2573<br>ดมศึกษา รวมถึงมหาวิทยาลัยที่มีคุณภาพ ในราคาที่สามารถจ่ายได้ ภายใน                                                                                                    |      |  |
| แนวทางการพัฒนาภายใต้แผนย่อยได้ถูกเชื่อมโยงกับยุทธศาสตร์ชาติ และประเด็นยุทธศา<br>นั้นเมื่อท่านเลือกแนวทางการพัฒนา ระบบจะแสดงยุทธศาสตร์ชาติ และประเด็นยุทธศาส<br>พัฒนาที่ท่านเลือก<br>ยุทธศาสตร์ชาติ •<br>– ยุทธศาสตร์ด้านการพัฒนาและเสริมสร้างศักยภาพมนุษย์                                        | สู่ผลลัพธ์ทางการเรียนที่มีประสิทธิผล ภายในปี พ.ศ. 2573<br>SDG0402 สร้างหลักประกันว่าเด็กชายและเด็กหญิงทุกคนเข้าถึงการพัฒนา การดู<br>คุณภาพ เพื่อให้เด็กเหล่านั้นมีความพร้อมสำหรับการศึกษาระดับประถมศึกษา ภา<br>SDG0403 สร้างหลักประกันให้ชายและหญิงทุกคนเข้าถึงการศึกษา อาชีวศึกษา อุ<br>ปี พ.ศ. 2573<br>SDG0407 สร้างหลักประกันว่าผู้เรียนทุกคนได้รับความรู้และทักษะที่จำเป็นสำหรับ<br>มีวถิชีวิตที่ยั่งยืน สิทธิมนุษยชน ความแสมอภาคระหว่างเพศ การส่งเสริมวัฒนธรรม<br>ชื่นชนในความหลากหลายทางวัฒนธรรมและการที่วัฒนธรรมมีส่วนช่วยให้เกิดการ                                                                                                    | เระถมศึกษาและมัธยมศึกษาที่มีคุณภาพ เท่าเทียม และไม่มีค่าใช้จ่าย นำไป<br>แล และการจัดการศึกษาระดับก่อนประถมศึกษา สำหรับเด็กปฐมวัยที่มี<br>ยในปี พ.ศ. 2573<br>ดมศึกษา รวมถึงมหาวิทยาลัยที่มีคุณภาพ ในราคาที่สามารถจ่ายได้ ภายใน<br>มส่งเสริมการพัฒนาที่ยั่งยืน รวมถึงการศึกษาสำหรับการพัฒนาที่ยั่งยืน การ<br>แห่งความสงบสุขและการไม่ใช้ความรุนแรง การเป็นพลเมืองของโลก การ<br>รพัฒนาที่ยั่งยืน ภายในปี พ.ศ. 2573                                                                                                | *    |  |
| แนวทางการพัฒนาภายใต้แผนย่อยได้ถูกเชื่อมโยงกับยุทธศาสตร์ชาติ และประเด็นยุทธศา<br>นั้นเมื่อท่านเลือกแนวทางการพัฒนา ระบบจะแสดงยุทธศาสตร์ชาติ และประเด็นยุทธศาส<br>พัฒนาที่ท่านเลือก<br>ยุทธศาสตร์ชาติ •<br>– ยุทธศาสตร์ด้านการพัฒนาและเสริมสร้างศักยภาพมนุษย์<br>– 3. การปฏิรูปการเรียนรู้แบบพลิกโฉม | สู่ผลลัพธ์ทางการเรียนที่มีประสิทอิผล ภายในปี พ.ศ. 2573<br>SDG0402 สร้างหลักประกันว่าเด็กชายและเด็กหญิงทุกคนเข้าถึงการพัฒนา การคุ<br>คุณภาพ เพื่อให้เด็กเหล่านั้นมีความพร้อมสำหรับการศึกษาระดับประถมศึกษา ภา<br>SDG0403 สร้างหลักประกันให้ชายและหญิงทุกคนเข้าถึงการศึกษา อาชีวศึกษา อุ<br>ปี พ.ศ. 2573<br>SDG0407 สร้างหลักประกันว่าผู้เรียนทุกคนได้รับความรู้และทักษะที่จำเป็นสำหรัเ<br>มีวิถีชีวิตที่ยั่งขึ้น สิทธิมนุษยชน ความเสมอภาคระหว่างเพศ การส่งเสริมวัฒนธรรม<br>ชื่นชมในความหลากหลายทางวัฒนธรรมและการที่วัฒนธรรมส่งนช่วยให้เกิดการ<br>SDG040A สร้างและยกระดับสถานศึกษา ตลอดจนเครื่องมือและอุปกรณ์การศึกษ<br>ให้มีสภาพแวดล้อมทางการเรียนรู้ที่น่ออกภัย ปราศจากความรุนแรง ครอบคลุนแ | เระถมศึกษาและมัธยมศึกษาที่มีคุณภาพ เท่าเทียม และไม่มีค่าใช้จ่าย นำไป<br>แล และการจัดการศึกษาระดับก่อนประถมศึกษา สำหรับเด็กปฐมวัยที่มี<br>ยในปี พ.ศ. 2573<br>ดมศึกษา รวมถึงมหาวิทยาลัยที่มีคุณภาพ ในราคาที่สามารถจ่ายได้ ภายใน<br>มส่งเสริมการพัฒนาที่ยั่งยืน รวมถึงการศึกษาสำหรับการพัฒนาที่ยั่งยืน การ<br>เแห่งความสงบสุขและการไม่ใช้ความรุนแรง การเป็นพลเมืองของโลก การ<br>รพัฒนาที่ยั่งยืน ภายในปี พ.ศ. 2573<br>าที่ตอบสนองความละเอียดอ่อนของเด็ก ความพิการ และเพศภาวะ และจัด<br>ะะมีประสิทธิดสสำหรับทุกคน | ~    |  |

- \* ศึกษาเพิ่มเติมจากเอกสารในกลุ่มไลน์ เลือกให้สอดคล้องกับกิจกรรมที่ดำเนินการให้มากที่สุด (ระบบไม่บังคับเลือก)
- \* \* กระทรวงศึกษาธิการเป็นเจ้าภาพในการขับเคลื่อน เป้าหมายที่ 4

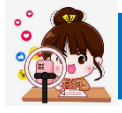

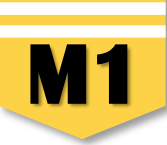

 คลิกเลือกความเชื่อมโยงกับยุทธศาสตร์ชาติในส่วนของ "ประเด็นยุทธศาสตร์" โดยระบบจะแสดงเฉพาะยุทธศาสตร์ชาติและประเด็นยุทธศาสตร์ฯ ที่สอดคล้องกับแนวทางการพัฒนาที่ท่านเลือกเท่านั้น

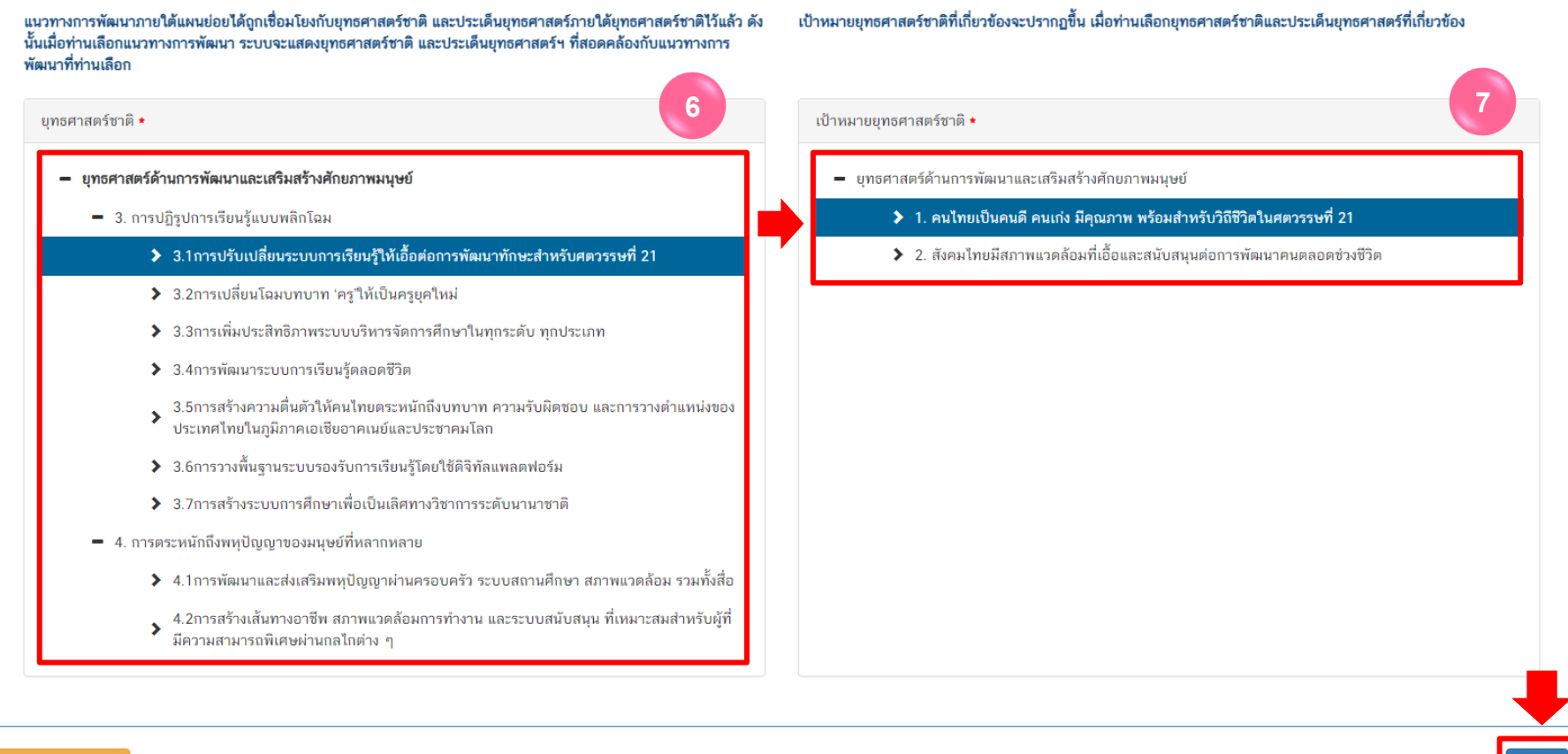

เอกสารที่เกี่ยวข้อง

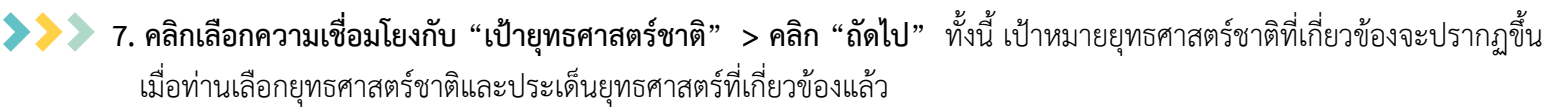

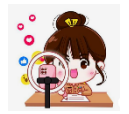

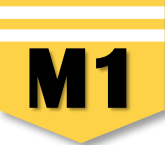

8. กรอกข้อมูลเพื่ออธิบายว่า โครงการของท่านสอดคล้องกับยุทธศาสตร์ชาติด้านที่ท่านเลือกอย่างไร และมีส่วนในการสนับสนุนให้บรรลุเป้าหมาย ของยุทธศาสตร์ชาติได้อย่างไร

| ความสอดคล้องของโครงการกับยุทธศาสตร์ชาติ                       |                                                                                                    |  |  |  |  |
|---------------------------------------------------------------|----------------------------------------------------------------------------------------------------|--|--|--|--|
| สรุปข้อมูลยุทธศาสตร์ชาติที่ท่านเลือก                          |                                                                                                    |  |  |  |  |
| ยุทธศาสตร์ด้านการพัฒนาและเสริมสร้างศักยภาพมนุษย์<br>L ประเด็น |                                                                                                    |  |  |  |  |
| <ol> <li>3. การปฏิรูปการเรียนรู้แบบพลิกใ</li> </ol>           | ан                                                                                                    |  |  |  |  |
| <ul> <li>3.1การปรับเปลี่ยนระบบการ</li> </ul>                  | เรียนรู้ให้เอื้อต่อการพัฒนาทักษะสำหรับศตวรรษที่ 21                                                                                                    |  |  |  |  |
| ยุทธศาสตร์ด้านการพัฒนาและเสริมสร้างศักย                       | ภาพมนุษย์                                                                                                    |  |  |  |  |
| ─ เบาหมาย 1. คนไทยเป็นคนดี คนเก่ง มีคุณม                      | าาพ พร้อมสำหรับวิถีชีวิตในศตวรรษที่ 21                                                                                                    |  |  |  |  |
| อธิบายความสอดคล้องของโครงการก่                                | บัยุทธศาสตร์ชาติที่ท่านเลือก                                                                                                    |  |  |  |  |
| รายละเอียด *                                                  | ้ง                                                                                                    |  |  |  |  |
|                                                               | ทากอาการหุ้อธเป็นของของมีเหกี่ยนแก่หยู่ แต่การอาร์สตารและและและเพื่อเพื่อเพื่อเพื่อจะเมือง และเป็น เป็น และเป็น<br>ต้องมุ่งเน้นการพัฒนาและยกระดับคนในทุกมิติและในทุกช่วงวัยให้เป็นทรัพยากรมนุษย์ที่ดี เก่ง และมีคุณภาพพร้อมขับเคลื่อนการพัฒนาประเทศไปข้างหน้าได้อย่างเต็มศักยภาพ ซึ่งทรัพยากรมนุษย์ จะต้องมี<br>ความพร้อมนั้นกาย ใจ สติปัญญา มีพัฒนาการที่สี่รถบันในการพัฒนาให้หรือเพื่อเราะกระพัฒนาขณาการและเกิดเกิดจะกระพัฒนาใ |  |  |  |  |
|                                                               | ทามสาวอสางการ เขาสางอยู่อยู่ มากพนะการการการการการการการการการการการการการก                                                                                                    |  |  |  |  |
|                                                               | การพพศ กรรฐสอนกลุมสารมาวรรอนรูกาษาเพื่อหายแบบฐหายารรรอนรูของพูเวอน (Leanning Loss) พาศอยพศน การอานและการเงือนยาษาเพื่อ เพื่อการของรูขแบบทิพส กา<br>หลาย สามารถส่งผลให้นักเรียนอ่านออกเขียนได้ ใช้ภาษาไทยเพื่อการสื่อสารและการเรียนรู้ได้อย่างมีประสิทธิภาพมากยิ่งขึ้น                                                                                                    |  |  |  |  |
|                                                               |                                                                                                    |  |  |  |  |

9. กรอกข้อมูลเพื่ออธิบายว่า โครงการสอดคล้องกับเป้าหมายของแผนแม่บทประเด็นที่ท่านเลือกอย่างไร และมีส่วนในการสนับสนุนให้บรรลุเป้าหมาย ได้อย่างไร

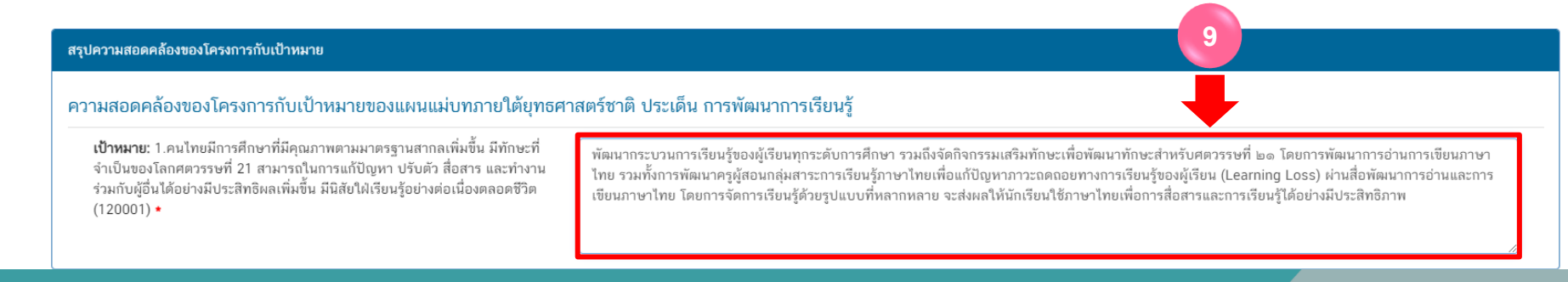

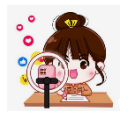

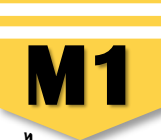

#### > 10. กรอกข้อมูลเพื่ออธิบายว่า โครงการสอดคล้องกับเป้าหมายแผนย่อยที่ท่านเลือกอย่างไร และมีส่วนในการสนับสนุนให้บรรลุเป้าหมายได้อย่างไร

#### สรุปความสอดคล้องของโครงการกับเป้าหมายของแผนย่อย

ความสอดคล้องของโครงการกับเป้าหมายของแผนย่อยการปฏิรูปกระบวนการเรียนรู้ที่ตอบสนองต่อการเปลี่ยนแปลงในศตวรรษที่ 21

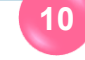

เป้าหมาย: คนไทยได้รับการศึกษาที่มีคุณภาพตามมาตรฐาน มีทักษะการเรียนรู้ และทักษะที่จำเป็นของโลกศตวรรษที่ 21 สามารถเข้าถึงการเรียนรู้อย่างต่อเนื่อง ตลอดชีวิตตีขึ้น (120101) ◆

นักเรียนชั้น ป.1 -ป.6 ทุกคน ทุกโรงเรียนในสังกัด ได้รับการประเมินการอ่านเขียนและพัฒนาการอ่านเขียนภาษาไทยอย่างมีประสิทธิภาพ ตามจุดมุ่งหมายของ หลักสูตร และครูผู้สอนภาษาไทย ได้รับการส่งเสริมพัฒนาสื่อการเรียนการสอนภาษาไทยที่มีประสิทธิภาพ ส่งผลให้เกิดการพัฒนากระบวนการเรียนรู้ของผู้เรียนทุก ระดับการศึกษาให้เกิดทักษะการเรียนรู้ และทักษะที่จำเป็นของโลกศตวรรษที่ 21

อกสารที่เกี่ยวข้อ

#### ย้อนกลับ ถัดไเ

>>> 11. คลิก "ถัดไป" จะปรากฏ "สรุปข้อมูลการเลือกแผนแม่บทภายใต้ยุทธศาสตร์ชาติที่สอดคล้องกับโครงการ"

|  |  | $\frown$ |
|--|--|----------|
|  |  |          |
|  |  |          |
|  |  |          |

|    | สรุปข้อมูลการเลือกแผนแม่บทภายใต้ยุทธศาสตร์ชาติที่สอดคล้องกับโครงการ |                                                                                                    |  |
|----|---------------------------------------------------------------------|----------------------------------------------------------------------------------------------------|--|
|    | สรุปความสอดคล้องของโครงการกับยุทธศาสตร์ชาติ                         |                                                                                                    |  |
| 11 | ความสอดคล้องของโครงการกับยุทธศาสตร์ชาติที่ท่านเลือก                 | ยุทธศาสตร์ด้านการพัฒนาและเสริมสร้างศักขภาพมนุษย์<br>└ ประเด็น<br>└ 3. การปฏิรูปการเรียนรู้แบบพลิกโฉม<br>└ <b>3.1การปรับเปลี่ยนระบบการเรียนรู้ให้เอื้อต่อการพัฒนาทักษะสำหรับศตวรรษที่ 21</b>                                                                                                    |  |
|    | เป้าหมายของยุทธศาสตร์ชาติ<br>                                       | ยุทธศาสตร์ด้านการพัฒนาและเสริมสร้างศักขภาพมนุษย์<br>└ เป้าหมาย<br>└ 1. คนไทยเป็นคนดี คนแก่ง มีคุณภาพ พร้อมสำหรับวิถีชีวิตในศตวรรษที่ 21                                                                                                    |  |
|    | อชิบายความสอดคล้องของโครงการกับบุทธศาสตร์ชาติที่ท่านเลือก           | ทรัพยากรมนุษย์เป็นปัจจัยขับเคลื่อนสำคัญในการยกระดับการพัฒนาประเทศในทุกมิติ ไปสู่เป้าหมาย ดังนั้น จึงจำเป็นต้องมีการวางรากฐานการพัฒนาทรัพยากรมนุษย์ของประเทศอย่าง<br>เป็นระบบ โดยจำเป็นต้องมุ่งเน้นการพัฒนาและยกระดับคนในทุกมิติและในทุกช่วงวัยให้เป็นทรัพยากรมนุษย์ที่ดี เก่ง และมีคุณภาพหร้อมขับเคลื่อนการพัฒนาทรัพยากรมนุษย์ของประเทศอย่าง<br>เดิมศักยภาพ ซึ่งทรัพยากรมนุษย์ จะด้องมีความพร้อมทั้งกาย ใจ สติปัญญา มีพัฒนาการที่ดีรอบด้านในทุกช่วงวัย มีทักษะที่จำเป็นในศตวรรษที่ ๒๑ มีนิสัยรักการเรียนรู้และการพัฒนา<br>ตนเองอย่างต่อเนื่องตลอดชีวิต ดังนั้น เพื่อให้กรัพยากรมนุษย์ในทุกช่วงวัยสามารถได้รับการพัฒนาและยกระดับได้เต็มศักยภาพและเหมาะสม สำนักงานเขตพื้นที่การศึกษา<br>ประถมศึกษาแพร่ เขต 2 จึงให้ความสำคัญกับการพัฒนากรอ่านการเขียนภาษาไทย รวมทั้งการพัฒนาครูผู้สอนกลุ่มสาระการเรียนรู<br>องผู้เรียน (Learning Loss) ผ่านสื่อทัฒนาการเขียนภาษาไทย โดยการจัดการเรียนรู้ด้วยรูปแบบที่หลากหลาย จะส่งผลให้นักเรียนอ่านออกเขียนได้ลายสมารถ ใช้<br>ภาษาไทยเพื่อการเสื่อสารและการเรียนภาษาโทย โดยการจัดการเรียนรู้ด้วยรูปแบบที่หลากหลาย จะส่งผลให้นักเรียนรู้เดอย่าง |  |

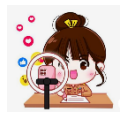

>>>

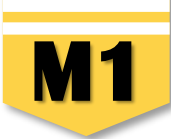

 คลิก บันทึก เพื่อบันทึกความสอดคล้องกับแผนแม่บทภายใต้ยุทธศาสตร์ชาติและยุทธศาสตร์ชาติที่เลือก (เป็นการบันทึกความสอดคล้องกับ แผนแม่บทภายใต้ยุทธศาสตร์ชาติเท่านั้น \*\* ท่านจำเป็นต้องเลือก แผนระดับ 2 แผนระดับที่ 3 และความสอดคล้องกับส่วนที่เกี่ยวข้องอื่น ๆ เพิ่มเติมด้วย

| สรุปความสอดคล้องของโครงการกับเป้าหมาย 12            |                                                                                                    |  |  |
|-----------------------------------------------------|----------------------------------------------------------------------------------------------------|--|--|
| แผนแม่บทภายใต้ยุทธศาสตร์ชาติ                        | แผนแม่บทภายใต้ยุทธศาสตร์ชาติ ประเด็น การพัฒนาการเรียนรู้                                                                                                    |  |  |
| เป้าหมาย                                            | ้<br>1.คนไทยมีการศึกษาที่มีคุณภาพตามมาตรฐานสากลเพิ่มขึ้น มีทักษะที่จำเป็นของโลกศตวรรษที่ 21 สามารถในการแก้ปัญหา ปรับตัว สื่อสาร และทำงานร่วมกับผู้อื่นได้อย่างมีประสิทธิผล<br>เพิ่มขึ้น มีนิสัยใฝ่เรียนรู้อย่างต่อเนื่องตลอดชีวิต                                                                                                    |  |  |
| ความสอดคล้องของโครงการกับเป้าหมายของแผนแม่บทประเด็น | พัฒนากระบวนการเรียนรู้ของผู้เรียนทุกระดับการศึกษา รวมถึงจัดกิจกรรมเสริมทักษะเพื่อพัฒนาทักษะสำหรับศตวรรษที่ ๒๑ โดยการพัฒนาการอ่านการเขียนภาษาไทย รวมทั้งการพัฒนา<br>ครูผู้สอนกลุ่มสาระการเรียนรู้ภาษาไทยเพื่อแก้ปัญหาภาวะถดถอยทางการเรียนรู้ของผู้เรียน (Learning Loss) ผ่านสื่อพัฒนาการอ่านและการเขียนภาษาไทย โดยการจัดการเรียนรู้ด้วยรูป<br>แบบที่หลากหลาย จะส่งผลให้นักเรียนใช้ภาษาไทยเพื่อการสื่อสารและการเรียนรู้ได้อย่างมีประสิทธิภาพ |  |  |
|                                                     | สรุปความสอดคล้องของโครงการกับเป้าหมาย                                                                                                    |  |  |
| แพนย่อย                                             | แผนย่อยการปฏิรูปกระบวนการเรียนรู้ที่ตอบสนองต่อการเปลี่ยนแปลงในศตวรรษที่ 21                                                                                                    |  |  |
| แนวทางการพัฒนา                                      | (2) พัฒนากระบวนการเรียนรู้ของผู้เรียนทุกระดับการศึกษา รวมถึงจัดกิจกรรมเสริมทักษะเพื่อพัฒนาทักษะสำหรับศตวรรษที่ 21 มีการผสมผสานเทคโนโลยีเข้ากับเนื้อหาและวิธีการสอน<br>โดยใช้เทคโนโลยีสนับสนุนทฤษฎีการเรียนรู้แบบใหม่ในการพัฒนาเนื้อหาและทักษะแบบใหม่ เทคโนโลยีเพื่อการเรียนรู้ในศตวรรษที่ 21 ควรมีคุณลักษณะที่มีชีวิต มีพลวัต มีปฏิสัมพันธ์<br>การเชื่อมต่อและมีส่วนร่วม                                                                   |  |  |
| เป้าหมาย                                            | คนไทยได้รับการศึกษาที่มีคุณภาพตามมาตรฐาน มีทักษะการเรียนรู้ และทักษะที่จำเป็นของโลกศตวรรษที่ 21 สามารถเข้าถึงการเรียนรู้อย่างต่อเนื่องตลอดชีวิตดีขึ้น                                                                                                    |  |  |
| ความสอดคล้องของโครงการกับเป้าหมายของแผนย่อย         | นักเรียนชั้น ป.1 -ป.6 ทุกคน ทุกโรงเรียนในสังกัด ได้รับการประเมินการอ่านเขียนและพัฒนาการอ่านเขียนภาษาไทยอย่างมีประสิทธิภาพ ตามจุดมุ่งหมายของหลักสูตร และครูผู้สอนภาษา<br>ไทย ได้รับการส่งเสริมพัฒนาสื่อการเรียนการสอนภาษาไทยที่มีประสิทธิภาพ ส่งผลให้เกิดการพัฒนากระบวนการเรียนรู้ของผู้เรียนทุกระดับการศึกษาให้เกิดทักษะการเรียนรู้ และทักษะที่<br>จำเป็นของโลกศตวรรษที่ 21                                                                |  |  |
|                                                     | สรุปความสอดคล้องของโครงการกับองค์ประกอบกับปัจจัย                                                                                                    |  |  |
| องค์ประกอบ                                          | รูปแบบและระบบการเรียนรู้                                                                                                    |  |  |
| ปัจจัย                                              | กิจกรรมพัฒนาผู้เรียนที่หลากหลาย และสอดคล้องกับการเรียนรู้ของผู้เรียนในแต่ละช่วงวัย                                                                                                    |  |  |
|                                                     | สรุปความสอดคล้องของโครงการกับเป้าหมาย SDGs                                                                                                    |  |  |
| เป้าหมายหลัก SDGs (Goals)                           | เป้าหมายที่ 4 สร้างหลักประกันว่าทุกคนมีการศึกษาที่มีคุณภาพอย่างครอบคลุมและเท่าเทียม และสนับสนุนโอกาสในการเรียนรู้ตลอดชีวิต                                                                                                    |  |  |
| เป้าหมายย่อย SDGs (Targets)                         | <ul> <li>สร้างหลักประกันว่าผู้เรียนทุกคนได้รับความรู้และทักษะที่จำเป็นสำหรับส่งเสริมการพัฒนาที่ยั่งยืน รวมถึงการศึกษาสำหรับการพัฒนาที่ยั่งยืน การมีวิถีชีวิตที่ยั่งยืน สิทธิมนุษยชน<br/>ความเสมอภาคระหว่างเพศ การส่งเสริมวัฒนธรรมแห่งความสงบสุขและการไม่ใช้ความรุนแรง การเป็นพลเมืองของโลก การชื่นชมในความหลากหลายทางวัฒนธรรมและการที่<br/>วัฒนธรรมมีส่วนช่วยให้เกิดการพัฒนาที่ยั่งยืน ภายในปี พ.ศ. 2573 (SDG0407)</li> </ul>              |  |  |

เอกสารที่เกี่ยวข้อง

การพัฒนาบุคลากรแกนนำของสำนักงานเขตพื้นที่การศึกษาในการขับเคลื่อนยุทธศาสตร์ชาติสู่การปฏิบัติฯ

บันทึก

ย้อนกลับ

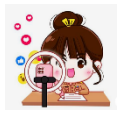

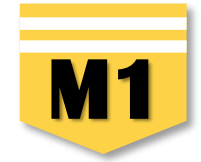

ย้อนกลับ

บันทึก เพื่อบันทึกความสอดคล้องกับแผนแม่บทภายใต้ยุทธศาสตร์ชาติและยุทธศาสตร์ชาติที่ได้เลือกไว้

| สรุปความสอดคล้องของโครงการกับองค์ประกอบกับปัจจัย |                                                                                                    |  |
|--------------------------------------------------|----------------------------------------------------------------------------------------------------|--|
| องค์ประกอบ                                       | รูปแบบและระบบการเรียนรู้                                                                                                   |  |
| ปัจจัย                                           | กิจกรรมพัฒนาผู้เรียนที่หลากหลาย และสอดคล้องกับการเรียนรู้ของผู้เรียนในแต่ละช่วงวัย                                         |  |
| สรุปความสอดคล้องของโครงการกับเป้าหมาย SDGs       |                                                                                                    |  |
| เป้าหมายหลัก SDGs (Goals)                        | เป้าหมายที่ 4 สร้างหลักประกันว่าทุกคนมีการศึกษาที่มีคุณภาพอย่างครอบคลุมและเท่าเทียม และสนับสนุนโอกาสในการเรียนรู้ตลอดชีวิต |  |
| เป้าหมายย่อย SDGs (Targets)                      |                                                                                                    |  |

เอกสารที่เกี่ยวข้อง

**12.** คลิก

13. หลังจากบันทึกเรียบร้อยแล้ว ระบบจะปรากฏ "แนวทางการพัฒนาแผนแม่บทภายใต้ยุทธศาสตร์ชาติที่เกี่ยวข้องโดยตรง" \*\* ท่านจำเป็นต้องเลือก แผนระดับ 2 แผนระดับที่ 3 และความสอดคล้องกับส่วนที่เกี่ยวข้องอื่น ๆ เพิ่มเติมด้วย

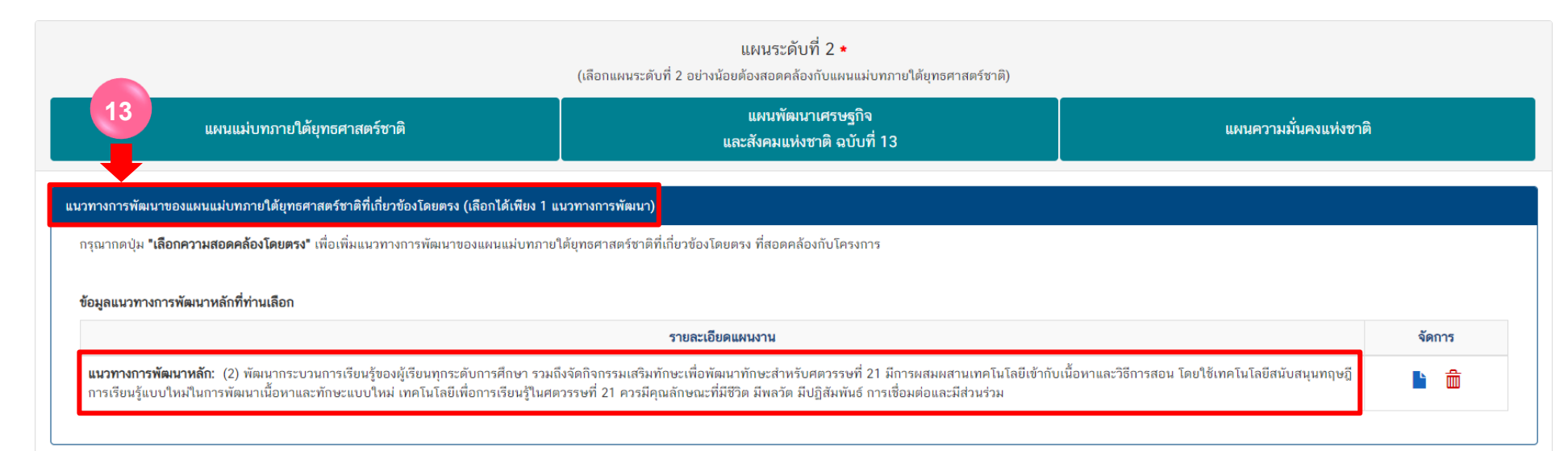

| ถารเลื<br>→>>> 1. คลิกเลือก | อกความสอดคล้องกับแผนพัฒ<br>"แผนพัฒนาเศรษฐกิจและสังคมแ | มนาเศรษฐกิจและสังคมแห่งชาติ ฉบับที่ 13<br>ห่งชาติ ฉบับที่ 13"                                                                                          | M1                             |
|-----------------------------|-------------------------------------------------------|----------------------------------------------------------------------------------------------------|--------------------------------|
|                             | แผนแม่บทภายใต้ยุทธศาสตร์ชาติ                          | แผนระดับที่ 2 <b>•</b><br>(เลือกแผนระดับที่ 2 อป่างน้อยต้องสอดคล้องกับแผนแม่บทภายใต้ยุทธศาสตร์ชาติ)<br>แผนพัฒนาเศรษฐกิจ<br>และสังคมแห่งชาติ ฉบับที่ 13 | แผนความมั้นคงแห่งชาติ          |
| แผนพัฒนาเศรษฐกิจและสังค     | มแห่งชาติ ฉบับที่ 13                                  |                                                                                                    |                                |
| ระบุความเชื่อมโยง           | เลือกหมุดหมาย                                         | <ul> <li>เลือกเป้าหมายระดับหมุดหมาย</li> </ul>                                                                                                    | เลือกเป้าหมายหลักของแผน 13 🔹 🔹 |

### >>> 2. คลิก "เลือกหมุดหมาย" โดยระบบจะเชื่อมโยงหมุดหมายที่มีความเกี่ยวข้องกับยุทธศาสตร์ที่ท่านเลือกไว้ให้โดยอัตโนมัติ

| ์<br>แผนพัฒนาเศรษฐกิจและสังคมแ | ห่งชาติ ฉบับที่ 13                                                                               |                            |                                                        |
|--------------------------------|--------------------------------------------------------------------------------------------------|----------------------------|--------------------------------------------------------|
| ระบุความเชื่อมโยง              | เลือกหมุดหมาย                                                                                    | เลือกเป้าหมายระดับหมุดหมาย | เลือกเป้าหมายหลักของแผน 13 👻                           |
|                                | [                                                                                                |                            | 🕂 เพิ่มความเชื่อมโยงกับแผบ 13 ลบความเชื่อมโยงกับแผบ 13 |
|                                | เลือกหมุดหมาย<br>ไทยมีกำลังคนสมรรถนะสูง มุ่งเรียนรู้อย่างต่อเนื่อง ตอบโจทย์การพัฒนาแห่ง<br>อนาคต | 2                          |                                                        |

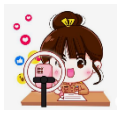

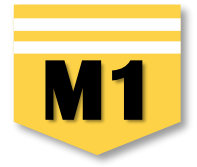

3. เมื่อเลือกหมุดหมายแล้วระบบจะเชื่อมโยงไปหา "เ**ป้าหมายระดับหมุดหมาย**" ระบบจะขึ้นเป้าหมายให้เลือก >>> โดยให้เลือกให้ใกล้เคียงกับกิจกรรมภายใต้โครงการให้มากที่สุด

| Ы | IC PNPE | 51 |
|---|---------|----|
|   |         |    |
|   | 2       | ١  |
|   | 5       | J  |
|   |         | 7  |

| ู<br>แผนพัฒนาเศรษฐกิจและสังคมแ<br> | ฝงชาติ ฉบับที่ 13                                                            |                                                                                                    |                                |
|------------------------------------|------------------------------------------------------------------------------|----------------------------------------------------------------------------------------------------|--------------------------------|
| ระบุความเชื่อมโยง                  | ไทยมีกำลังคนสมรรถนะสูง มุ่งเรียนรู้อย่างต่อเนื่อง ตอบโจทย์การพัฒนาแห่งอนาค ◄ | คนไทยได้รับการพัฒนาอย่างเต็มศักยภาพในทุกช่วงวัย มีสมรรถนะที่จำเป็นสำหรับ マ<br>คนไทยได้รับการพัฒนาอย่างเต็มศักยภาพในทุกช่วงวัย มีสมรรถนะที่จำเป็น<br>สำหรับโลกยุคใหม่ มีคุณลักษณะตามบรรกัดฐานที่ดีของสังคม มีคุณธรรม<br>จริยธรรม และมีภูมิคุ้มกันต่อการเปลี่ยนแปลงอย่างพลิกโฉมลับพลันของโลก<br>สามารถดำรงชีวิตร่วมกันในสังคมได้อย่างลงบยุข<br>กำลังคนมีสมรรถนะสูง สอดคล้องกับความต้องการของภาคการผลิตเป้าหมาย<br>และสามารถสร้างงานอนาคต<br>ประชาชนทุกกลุ่มเข้าถึงการเรียนรู้ตลอดชีวิต | เลือกเป้าหมายหลักของแผน 13 🔹 🔹 |

4. เมื่อเลือก "เป้าหมายระดับหมุดหมาย" ให้เลือก"**เป้าหมายหลักของแผน 13**" โดยให้ท่าน เลือกให้ใกล้เคียงกับกิจกรรมภายใต้โครงการให้มากที่สุด >>>

| แผนพัฒนาเศรษฐกิจและสังคมเ | แห่งชาติ ฉบับที่ 13                                                       |                                                                           |                              |
|---------------------------|---------------------------------------------------------------------------|---------------------------------------------------------------------------|------------------------------|
| ระบความเชื่อมโยง          | ไทยมีกำลังคนสมรรถนะสง ม่งเรียนร้อย่างต่อเนื่อง ตอบโจทย์การพัฒนาแห่งอนาค ▼ | คนไทยได้รับการพัฒนาอย่างเด็มศักยภาพในทกช่วงวัย มีสมรรถนะที่จำเป็นสำหรับ 🕶 | เลือกเป้าหมายหลักของแผน 13 🔹 |
|                           |                                                                           |                                                                           | 1                            |
|                           |                                                                           |                                                                           | การพัฒนาคนสำหรับโลกขุคใหม่   |

ระบบจะปรากฏความเชื่อมโยง ของโครงการกับ "แผนพัฒนาเศรษฐกิจและสังคมแห่งชาติ ฉบับที่ 13" ดังนี้

|                                              |                                                                                                    | +                                                                          |                               |                          |
|----------------------------------------------|----------------------------------------------------------------------------------------------------|----------------------------------------------------------------------------|-------------------------------|--------------------------|
| หนพัฒนาเศรษฐกิจและสังคม<br>ระบุความเชื่อมโยง | มแห่งชาต ฉบบที่ 13<br>ไทยมีกำลังคนสมรรถนะสูง มุ่งเรียนรู้อย่างต่อเนื่อง ตอบใจทย์การพัฒนาแห่งอนาค ▼ | คนไทยได้รับการพัฒนาอย่างเต็มศักยภาพในทุกช่วงวัย มีสมรรถนะที่จำเป็นสำหรับ 🕶 | การพัฒนาคนสำหรับโลกยุคใหม่    | •                        |
|                                              |                                                                                                    |                                                                            | 🕂 เพิ่มความเชื่อมโยงกับแผน 13 | ลบความเชื่อมโยงกับแผน 13 |

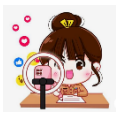

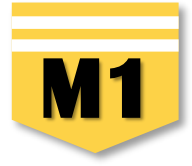

| คลิกเลือก | "แผนความมั่นค | งแห่งชาติ"              |
|-----------|---------------|-------------------------|
|           | คลิกเลือก     | คลิกเลือก "แผนความมั่นค |

|                                                | (เลือกแผนระดับที่ 2 อย่างนั้ง | แผนระดับที่ 2 *<br>อยต้องสอดคล้องกับแผนแม่บทภายใต้ยุทธศาสตร์ชาติ) | -                                                                   |
|------------------------------------------------|-------------------------------|-------------------------------------------------------------------|---------------------------------------------------------------------|
| แผนแม่บทภายใต้ยุทธศาสตร์ชาติ                   |                               | แผนพัฒนาเศรษฐกิจ<br>และสังคมแห่งชาติ ฉบับที่ 13                   | แผนความมั่นคงแท่งชาติ                                               |
| แผนความมั่นคงแห่งชาติ (เลือกได้มากกว่า 1 ด้าน) |                               |                                                                   |                                                                     |
| รายละเอียดแผนความมั่นคงแห่งชาติ                |                               |                                                                   |                                                                     |
| ระบุความเชื่อมโยง                              | เลือกแผนความมั่นคงแห่งชาติ    |                                                                   | v                                                                   |
|                                                |                               | 🛨 เพิ่มความเชื่อมโยงกับแผนความ                                    | <mark>มั่นคงแห่งชาติ</mark> ลบความเชื่อมโยงกับแผนความมั่นคงแห่งชาติ |

หากโครงการไม่มีความสอดคล้องก็ไม่มีความจำเป็นต้องเลือก ขึ้นอยู่กับบริบทของโครงการเป็นหลัก โครงการที่สอดคล้องกับแผนความมั่งคงแห่งชาติ เช่น โครงการป้องกันและไขปัญหายาเสพติด ภัยคุกคามรูปแบบใหม่ โครงการบางโครงการของสพท. ในเขตจังหวัดชายแดนภาคใต้ หรือตะเข็บชายแดนไทย

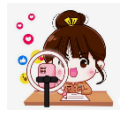

การเลือกแผนระดับที่ 3 ตามมติ ครม. วันที่ 4 ธันวาคม 2560

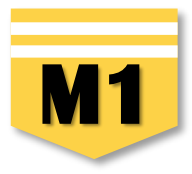

### >>>> 1. คลิกเลือก "แผนปฏิบัติราชการของหน่วยงาน"

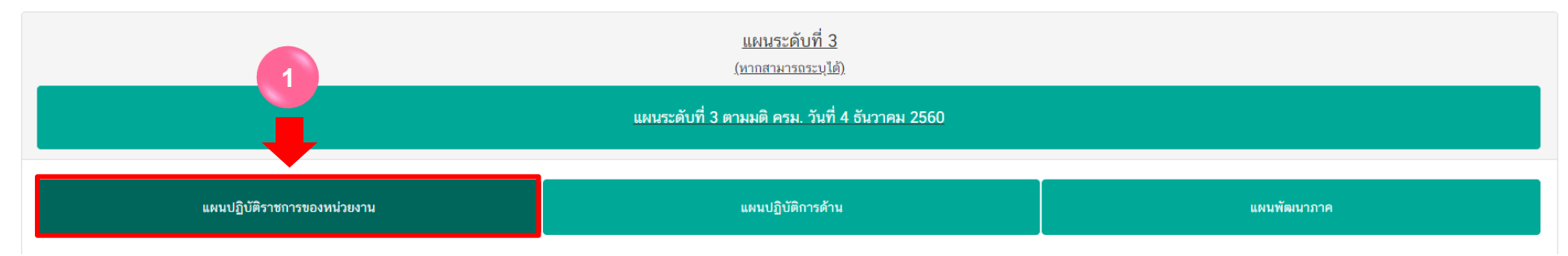

### >>> 2. คลิกเลือก "หน่วยงานระดับกรมหรือเทียบเท่า"

| หน่วยงานระดับกระทรวงหรือเทียบเท่า |                                | หน่วยงานระดับกรมหรือเทียบเท่า                                                                                                    |
|-----------------------------------|--------------------------------|----------------------------------------------------------------------------------------------------|
| กระทรวงศึกษาธิการ                 | •                              | เลือกหน่วยงานระดับกรมหรือเทียบเท่า 👻                                                                                                    |
|                                   | แผนปฏิบัติราชกา                |                                                                                                    |
| แผนปฏิบัติราชการระยะ 5 ปี         | เลือกแผนปฏิบัติราชการระยะ 5 ปี | ทั้งหมด<br>กองทุนสงเคราะห์ กระทรวงศึกษาธิการ<br>สถาบันทดสอบทางการศึกษาแห่งชาติ (องค์การมหาชน)<br>สถาบันส่งเสริมการสอนวิทยาศาสตร์และเทคโนโลยี                    |
|                                   | แผนปฏิบัติราชการระ             | ย สถาบันส่งเสริมการสกบวิทยาศาสตร์และเทคโนโลมี (สสวท )<br>สำนักงานคณะกรรมการการศึกษาขั้นพื้นฐาน                                                                  |
| แผนปฏิบัติราชการประจำปี           | 2565                           | สำนักงานคณะกรรมการการอาชีวศึกษา<br>สำนักงานคณะกรรมการส่งเสริมสวัสดิการและสวัสดิภาพครูและบุคลากรทางการศึกษา<br>สำนักงานปลัดกระทรวงศึกษาธิการ<br>สำนักงานรัฐมนตรี |

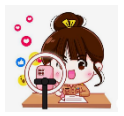

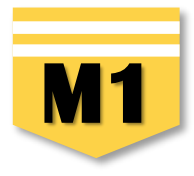

### >>>> 3. คลิกเลือก "แผนปฏิบัติราชการระยะ 5 ปี" โดยเลือกแผนของหน่วยงานต้นสังกัด

| แผนปฏิบัติราชการของหน่วยงาน |                                                    |  |
|-----------------------------|----------------------------------------------------|--|
| แผนปฏิบัติราชการระยะ 5 ปี   | เลือกแผนปฏิบัติราชการระยะ 5 ปี                     |  |
|                             | 1                                                  |  |
| 3 -                         | แผนปฏิบัติการระยะ 5 ปี (พ.ศ. 2566 - 2570) ของ สพฐ. |  |

### >>>> 4. ในส่วน "แผนปฏิบัติราชการประจำปี" คลิกเลือก "ปีงบประมาณ"

| แผนปฏิบัติราชการประจำปี          | 2566                                | <ul> <li> </li> <li>เลือกแผนปฏิบัติราชการประจำปี         </li> </ul>                       |
|----------------------------------|-------------------------------------|--------------------------------------------------------------------------------------------|
|                                  | ปังบประมาณ                          | ารประจำปีที่ท่านเลือก                                                                      |
|                                  | 2568<br>2567                        |                                                                                            |
|                                  | <b>2566</b><br>2565<br>2564<br>2563 | 5                                                                                          |
| >>>> 5. คลิกเลือก "แผนปฏิบัติราช | การประจำปี"                         |                                                                                            |
| แผนปฏิบัติราชการประจำปี          | 2566                                | <ul> <li>         เลือกแผนปฏิบัติราชการประจำปี      </li> </ul>                            |
|                                  | ш                                   | แผนปฏิบัติราชการประ แผนปฏิบัติราชการ ประจำปีงบประมาณ พ.ศ. 2566 ของ สพฐ. (ผ.ศธ04006-66-0001 |

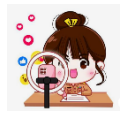

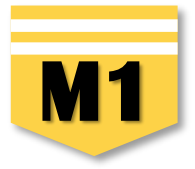

### >>> จะปรากฏ "แผนปฏิบัติราชการของหน่วยงาน" ที่ท่านได้เลือกไว้ ดังนี้

| แผนปฏิบัติราชการของหน่วยงาน                             | แผนปฏิบัติการด้าน                                                     | แผนพัฒนาภาค |
|---------------------------------------------------------|-----------------------------------------------------------------------|-------------|
| <b>ยงานระดับกระทรวงหรือเทียบเท่า</b><br>ะทรวงศึกษาธิการ | หน่วยงานระดับกรมหรือเทียบเท่า<br>- เลือกหน่วยงานระดับกรมหรือเทียบเท่า |             |
|                                                         | แผนปฏิบัติราชการของหน่วยงาน                                           |             |
| แผนปฏิบัติราชการระยะ 5 ปี                               | เลือกแผนปฏิบัติราชการระยะ 5 ปี                                        | Ŧ           |
|                                                         | แผนปฏิบัติราชการระยะ 5 ปีที่ท่านเลือก                                 |             |
| แผนปฏิบัติราชการ ระยะ 5 ปี (พ.ศ.2566 - 2570) ของสำนักง  | งานคณะกรรมการการศึกษาขั้นพื้นฐาน (ผ.ศธ04006-66-0002) จบ               |             |
| แผนปฏิบัติราชการประจำปี                                 | 2566 • เลือกแผนปฏิบัติราชการประจำปี                                   | *           |
|                                                         | แผนปฏิบัติราชการประจำปีที่ท่านเลือก                                   |             |
| แผนปฏิบัติราชการ ประจำปีงบประมาณ พ.ศ. 2566 ของ สพรุ     | ฐ. (ผ.ศธ04006-66-0001) ลบ                                             |             |

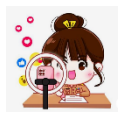

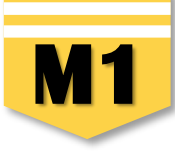

**แผนพัฒนาภาค** : เป็นเมนูที่เพิ่มเติมในระบบ eMENSCR ในปีงบประมาณ พ.ศ. 2566 (บังคับเลือก) ซึ่งผู้รับผิดชอบโครงการจะต้อง ตรวจสอบว่าท่านอยู่ภูมิภาคใด และศึกษาในแผนพัฒนาภาคของภูมิภาคที่สำนักงานเขตพื้นที่การศึกษาตั้งอยู่ จากนั้นดำเนินการดังนี้

### >>>> 1. คลิกเลือก "แผนพัฒนาภาค"

|                                                                       |                                                                                                    | แผนระดับที่ 3 ตามมติ ครม. วันที่ 4 ธันวาคม 2560                                                                                                    |                                           |  |  |  |
|-----------------------------------------------------------------------|----------------------------------------------------------------------------------------------------|----------------------------------------------------------------------------------------------------|-------------------------------------------|--|--|--|
| แผนปฏิบั                                                              | <b>มัติราชการของหน่วยงาน</b>                                                                                                    | แผนปฏิบัติการด้าน                                                                                                    | แผนพัฒนาภาค                               |  |  |  |
| ความสอดคล้องกับแผนในระดับพื้นที่                                      |                                                                                                    |                                                                                                    |                                           |  |  |  |
| ไม่ใช่โครงการที่มีการดำเนินการ                                        | าในระดับพื้นที่ และ/หรือ ไม่มีความสอดคล้องกับแผนพัด                                                                                 | มนาภาค                                                                                                    |                                           |  |  |  |
|                                                                       |                                                                                                    |                                                                                                    |                                           |  |  |  |
| ภาคเหนือ                                                              | เลือกแนวทางการพัฒนาหลัก                                                                                                    | • เลือกแนวทางการพัฒนา                                                                                                    |                                           |  |  |  |
| ภาคเหนือ<br>ภาคตะวันออกเฉียงเหนือ                                     | เลือกแนวทางการพัฒนาหลัก<br>เลือกแนวทางการพัฒนาหลัก                                                                                  | <ul> <li>เลือกแนวทางการพัฒนา</li> <li>เลือกแนวทางการพัฒนา</li> </ul>                                                                                                    | 201 ·                                     |  |  |  |
| ภาคเหนือ<br>ภาคตะวันออกเฉียงเหนือ<br>ภาคกลาง                          | เลือกแนวทางการพัฒนาหลัก<br>เลือกแนวทางการพัฒนาหลัก<br>เลือกแนวทางการพัฒนาหลัก                                                       | <ul> <li>เลือกแนวทางการพัฒนา</li> <li>เลือกแนวทางการพัฒนา</li> <li>เลือกแนวทางการพัฒนา</li> </ul>                                                                                        | 201 •<br>201 •                            |  |  |  |
| ภาคเหนือ<br>ภาคตะวันออกเฉียงเหนือ<br>ภาคกลาง<br>ภาคตะวันออก           | เลือกแนวทางการพัฒนาหลัก<br>เลือกแนวทางการพัฒนาหลัก<br>เลือกแนวทางการพัฒนาหลัก<br>เลือกแนวทางการพัฒนาหลัก                            | <ul> <li>เลือกแนวทางการพัฒนา</li> <li>เลือกแนวทางการพัฒนา</li> <li>เลือกแนวทางการพัฒนา</li> <li>เลือกแนวทางการพัฒนา</li> <li>เลือกแนวทางการพัฒนา</li> </ul>                              | 201 • 1<br>201 • 1<br>201 • 1<br>201 • 1  |  |  |  |
| ภาคเหนือ<br>ภาคตะวันออกเฉียงเหนือ<br>ภาคกลาง<br>ภาคตะวันออก<br>ภาคใต้ | เลือกแนวทางการพัฒนาหลัก<br>เลือกแนวทางการพัฒนาหลัก<br>เลือกแนวทางการพัฒนาหลัก<br>เลือกแนวทางการพัฒนาหลัก<br>เลือกแนวทางการพัฒนาหลัก | <ul> <li>เลือกแนวทางการพัฒนา</li> <li>เลือกแนวทางการพัฒนา</li> <li>เลือกแนวทางการพัฒนา</li> <li>เลือกแนวทางการพัฒนา</li> <li>เลือกแนวทางการพัฒนา</li> <li>เลือกแนวทางการพัฒนา</li> </ul> | 201     *       201     *       201     * |  |  |  |

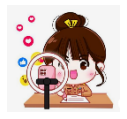

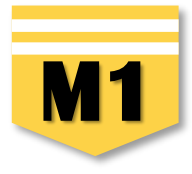

### >>>> ตรวจสอบว่าโครงการมีความสอดคล้องกับแผนพัฒนาภาคหรือไม่ ≮ 🕻

2. หากโครงการไม่มีความสอดคล้องกับแผนพัฒนาภาค ให้คลิก " ✓ " ในช่อง □ ไม่ใช่โครงการที่มีการดำเนินการในระดับพื้นที่ และ/ หรือไม่มีความสอดคล้องกับแผนพัฒนาภาค

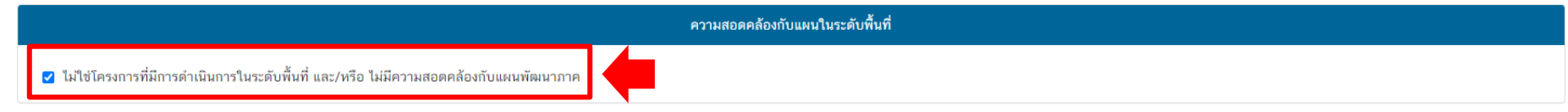

#### 2. หากโครงการ<mark>มีความสอดคล้อง</mark>กับแผนพัฒนาภาค

ให้คลิก "เลือกแนวทางการพัฒนาหลัก" ตามภูมิภาคของท่าน เช่น สำนักงานเขตพื้นที่การศึกษาประถมศึกษาเชียงใหม่ เขต 1 ให้เลือก ภาคเหนือ และให้ท่านศึกษาแผนพัฒนาภาคเหนือ

|                                 | 2 ความสอดคล้องกับแผนในระดับพื้น                                                                                                    | เที                      |
|---------------------------------|----------------------------------------------------------------------------------------------------|--------------------------|
| 🗋 ไม่ใช่โครงการที่มีการดำเนินกา | รในระดับพื้นที่ และ/หรือ ไม่มีความสอดคล้องกับแผนพัฒนาภาค                                                                                           |                          |
| ภาคเหนือ                        | เลือกแนวทางการพัฒนาหลัก 🗸                                                                                                    | เลือกแนวทางการพัฒนารอง 👻 |
| ภาคตะวันออกเฉียงเหนือ           |                                                                                                    | เลือกแนวทางการพัฒนารอง 👻 |
|                                 | เลือกแนวทางการพัฒนาหลัก                                                                                                    |                          |
| ภาคกลาง                         | พัฒนาสู่การเป็นระเบียงเศรษฐกิจพิเศษภาคเหนือ Creative LANNA ในพื้นที่จังหวัดเชียงใหม่ เชียงราย<br>ลำพูน ลำปาง                                       | เลือกแนวทางการพัฒนารอง 👻 |
| ภาคตะวันออก                     | พัฒนาการผลิตตามระบบเกษตรกรรมยั่งขึ้น เชื่อมโยงสู่อุตสาหกรรมแปรรูปมูลค่าสูง                                                                         | เลือกแนวทางการพัฒนารอง 🔹 |
|                                 | พัฒนาการท่องเที่ยวและบริการบนฐานภูมิปัญญา และวัฒนธรรม                                                                                              |                          |
| ภาคใต้                          | เสริมศักยภาพของเมืองและพื้นที่เขตเศรษฐกิจพิเศษชายแดนเพื่อรองรับการขยายตัวทางเศรษฐกิจ และเอื้อ<br>ต่อการอยู่อาศัย                                   | เลือกแนวทางการพัฒนารอง 👻 |
| ภาคใต้ชายแดน                    | พัฒนาและยกระดับคุณภาพชีวิต เพื่อแก้ไขปัญหา ความยากจน พัฒนาผู้สูงอายุสู่การเป็นผู้สูงอายุ ที่มี<br>ศักยภาพ (Active Aging) และพัฒนาทักษะ ฝีมือแรงงาน | เลือกแนวทางการพัฒนารอง 👻 |
|                                 | อนรักษ์และฟื้นฟป่าต้นน้ำ พัฒนาระบบบริหารจัดการน้ำที่มีความสมดล ป้องกันและแก้ไขปัญหาหมอกควัน                                                        |                          |

ปัญหาสิ่งแวดล้อมเมือง

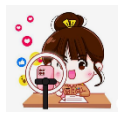

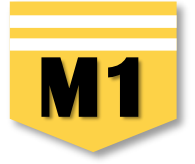

 พิจารณาว่าโครงการที่ท่านดำเนินการสอดคล้องกับแนวทางการพัฒนารองข้อใด คลิกเลือก "แนวทางการพัฒนารอง" โดยใช้แนวทางเดียวกันกับข้อ 2

| แผนปฏิบัติราชการของหน่วยงาน     |                                                     | แผนปฏิบัติการด้าน                                            |                                           | แผนพัฒนาภาค                               |                    |
|---------------------------------|-----------------------------------------------------|--------------------------------------------------------------|-------------------------------------------|-------------------------------------------|--------------------|
|                                 |                                                     | -                                                            |                                           |                                           |                    |
| 🗋 ไม่ใช่โครงการที่มีการดำเนินกา | รในระดับพื้นที่ และ/หรือ ไม่มีความสอดคล้องกับแผนพัด | มนาภาค                                                       |                                           | 3                                         |                    |
| ภาคเหนือ                        | พัฒนาสู่การเป็นระเบียงเศรษฐกิจพิเศษภาคเหน           | มือ Creative LANNA ในพื้นที่จังหวัดเชียงใหม่ เชียงราย ลำพู ◄ | เลือกแนวทางการพัฒนา                       | 501                                       | *                  |
| ภาคตะวันออกเฉียงเหนือ           | เลือกแนวทางการพัฒนาหลัก                             | •                                                            |                                           |                                           | เลือกแนวทางก รพัฒน |
| ภาคกลาง                         | เลือกแนวทางการพัฒนาหลัก                             | *                                                            | พัฒนา Creative Ecos<br>พัฒนาอุตสาหกรรมสร้ | system<br>างสรรค์                         |                    |
| ภาคตะวันออก                     | เลือกแนวทางการพัฒนาหลัก                             | v                                                            | ส่งเสริมการตลาดและเ                       | ประชาสัมพันธ์ และการสร้างการรับรู้<br>ระห |                    |
| ภาคใต้                          | เลือกแนวทางการพัฒนาหลัก                             | *                                                            | เลือกแนวทางการพัฒนา                       | 501                                       | •                  |
| ภาคใต้ชายแดน                    | เลือกแนวทางการพัฒนาหลัก                             | *                                                            | เลือกแนวทางการพัฒนา                       | 501                                       | •                  |
|                                 |                                                     |                                                              |                                           |                                           |                    |

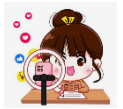

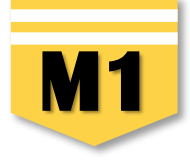

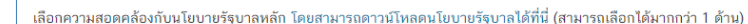

- 🕂 🗌 การปกป้องและเชิดชูสถาบันพระมหากษัตริย์
- 🕂 🗌 การสร้างความมั่นคงและความปลอดภัยของประเทศ และความสงบสุขของประเทศ
- 🕂 🗌 การทำนุบำรุงศาสนา ศิลปะและวัฒนธรรม
- 🕂 🗌 การสร้างบทบาทของไทยในเวทีโลก

ความสอดคล้องกับนโยบายรัฐบาลหลัก

- 🛨 📃 การพัฒนาเศรษฐกิจและความสามารถในการแข่งขันของไทย
- 🕂 🗌 การพัฒนาพื้นที่เศรษฐกิจและการกระจายความเจริญสู่ภูมิภาค
- 🕂 🗌 การพัฒนาสร้างความเข้มแข็งจากฐานราก
- 🕂 🗌 การปฏิรูปกระบวนการเรียนรู้และการพัฒนาศักยภาพของคนไทยทุกช่วงวัย
- 🛨 📃 การพัฒนาระบบสาธารณสุข และหลักประกันทางสังคม
- 🕂 📃 การฟื้นฟูทรัพยากรธรรมชาติและการรักษาสิ่งแวดล้อมเพื่อสร้างการเติบโตอย่างยั่งยืน
- 🕂 🗌 การปฏิรูปการบริหารจัดการภาครัฐ
- 🕂 📃 การป้องกันและปราบปรามการทุจริตและประพฤติมิชอบ และกระบวนการยุติธรรม

- 🕂 🗌 การพัฒนาสร้างความเข้มแข็งจากฐานราก
- การปฏิรูปกระบวนการเรียนรู้และการพัฒนาศักยภาพของคนไทยทุกช่วงวัย
  - 🕂 📃 ส่งเสริมการพัฒนาเด็กปฐมวัย
  - 🕂 🗌 การพัฒนาบัณฑิตพันธุ์ใหม่
    - พัฒนาอาชีวะ พัฒนาคุณภาพวิชาชีพ และพัฒนาแรงงานรองรับอุตสาหกรรม ๔.๐
    - 📃 ดึงดูดคนเก่งจากทั่วโลกเข้ามาร่วมทำงานกับคนไทย และส่งเสริมผู้มีความสามารถสูง
  - 🕂 🗌 การวิจัยและพัฒนานวัตกรรมที่ตอบโจทย์การพัฒนาประเทศ
  - ส่งเสริมการเรียนรู้และพัฒนาทักษะทุกช่วงวัย
    - 🖌 มุ่งเน้นการพัฒนาโรงเรียนควบคู่กับการพัฒนาครู
    - พัฒนาแพลตฟอร์มการเรียนรู้ผ่านระบบดิจิทัล
    - 📃 ลดความเหลื่อมล้ำทางการศึกษา
    - 📃 พัฒนาทักษะอาชีพทุกช่วงวัย
    - 📃 ส่งเสริมหลักคิดที่ถูกต้อง
  - 🦳 จัดทำระบบปริญญาชุมชนและการจัดอบรมหลักสูตรระยะสั้น

#### ความสอดคล้องกับนโยบายเร่งด่วนของรัฐบาล

้ความสอดคล้องกับนโยบายเร่งด่วนของรัฐบาล โดยสามารถดาวน์โหลดนโยบายรัฐบาลได้ที่นี่ (สามารถเลือกได้มากกว่า 1 ด้าน)

- 🗌 การแก้ใขปัญหาในการดำรงชีวิตของประชาชน
- 🗌 การปรับปรุงระบบสวัสดิการและพัฒนาคุณภาพชีวิตของประชาชน
- 🔲 มาตรการเศรษฐกิจเพื่อรองรับความผันผวนของเศรษฐกิจโลก
- 🗌 การให้ความช่วยเหลือเกษตรกรและพัฒนานวัตกรรม
- 🗌 การยกระดับศักยภาพของแรงงาน
- 🗌 การวางรากฐานระบบเศรษฐกิจของประเทศสู่อนาคต
- 🗹 การเตรียมคนไทยสู่ศตวรรษที่ ๒๑
- 🗌 การแก้ไขปัญหาทุจริตและประพฤติมิชอบในวงราชการทั้งฝ่ายการเมืองและฝ่ายราชการประจำ
- 🗌 การแก้ไขปัญหายาเสพติดและสร้างความสงบสุขในพื้นที่ชายแดนภาคใต้
- 🗌 การพัฒนาระบบการให้บริการประชาชน
- 🗌 การจัดเตรียมมาตรการรองรับภัยแล้งและอุทกภัย
- 🔲 การสนับสนุนให้มีการศึกษา การรับฟังความเห็นของประชาชน และการดำเนินการเพื่อแก้ไขเพิ่มเติมรัฐธรรมนูญ

**ความสอดคล้องกับนโยบายรัฐบาลหลัก และความสอดคล้องกับนโยบายเร่งด่วนของรัฐบาล** ควรเลือกข้อใดข้อหนึ่ง หรือเลือกทั้งสองข้อ

#### การพัฒนาบุคลากรแกนนำของสำนักงานเขตพื้นที่การศึกษาในการขับเคลื่อนยุทธศาสตร์ชาติสู่การปฏิบัติฯ

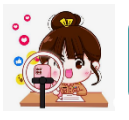

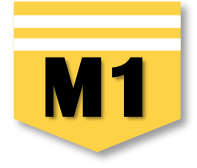

>>>> นอกจากเลือกความสอดคล้องกับนโยบายหลักของรัฐบาล และ นโยบายเร่งด่วน แล้ว ท่านสามารถเลือกความสอดคล้องกับส่วนอื่น ๆ ได้แก่ กฎหมายที่เกี่ยวข้อง และมติคณะรัฐมนตรีที่เกี่ยวข้อง (กรณีไม่ทราบ ไม่จำเป็นต้องกรอก)

| กฎหมายที่เกี่ยวข้อง                        |                                    |
|--------------------------------------------|------------------------------------|
| กฎหมายที่เกี่ยวข้อง                        | + เพิ่มกฎหมายที่เกี่ยวข้อง         |
| มติคณะรัฐมนตรีที่เกี่ยวข้อง                |                                    |
| มติคณะรัฐมนตรีที่เกี่ยวข้อง                | + เพิ่มมติคณะรัฐมนตรีที่เกี่ยวข้อง |
| อื่นๆ ที่เกี่ยวข้อง                        |                                    |
| อื่นๆ ที่เกี่ยวข้อง                        | 🕂 อื่นๆ ที่เกี่ยวข้อง              |
| ศูมีอการใช้งาน <b>เอกสารที่เกี่ยวข้อ</b> ง | 🛢 ดูสรุปแบบฟอร์ม                   |

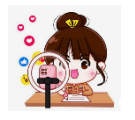

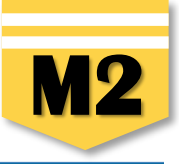

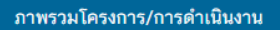

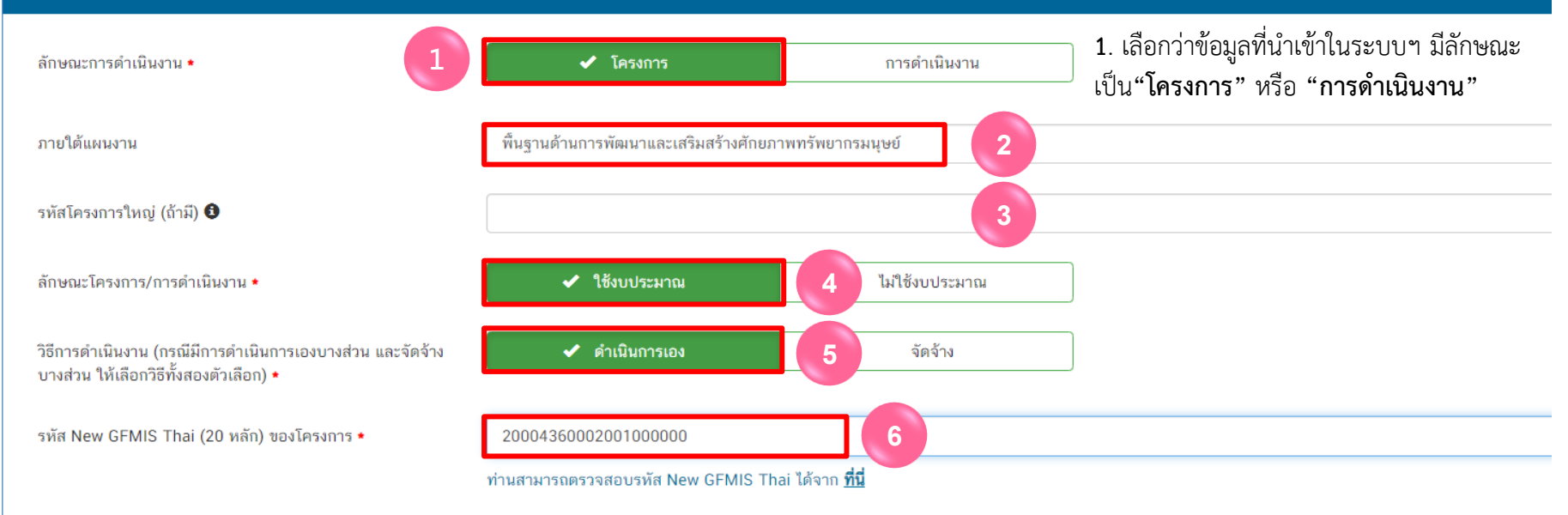

 ระบุชื่อ "แผนงาน" ตามพ.ร.บ.รายจ่ายงบประมาณในแต่ละปีงบประมาณ ของ สพฐ. กรณีที่งบประมาณที่ สพท. ได้รับเป็น "เงินนอกงบประมาณ" สพท.สามารถกรอกข้อมูลว่า "เงินนอกงบประมาณ" หรือ หากไม่ทราบชื่อแผนงานให้กรอกว่า "ไม่ทราบชื่อแผนงานเนื่องจากในหนังสือแจ้งจัดสรรไม่ได้ระบุไว้"

**3.** ระบุ "รหัสของโครงการใหญ่" ในระบบ eMENSCR (ถ้ามี) กรณี เช่น โครงการที่ได้รับจัดสรรงบประมาณจากโครงการใหญ่ ของสำนักต่าง ๆ ในส่วนกลาง (สพฐ.) เพื่อให้ท่านนำไปใช้ในการดำเนินการตามวัตถุประสงค์ ของโครงการใหญ่ ให้ท่านระบุรหัสของโครงการใหญ่ที่เป็นแหล่งงบประมาณของท่าน หรือเป็น โครงการต่อเนื่องจากปีงบประมาณที่ผ่านมา สามารถนำรหัสโครงการในระบบ eMENSCR ของปีงบประมาณนั้น ๆ มากรอกได้

- 4. เลือกลักษณะ "โครงการ/การดำเนินการ" ว่าเป็นโครงการที่ ใช้งบประมาณ หรือ ไม่ใช้งบประมาณ
- 5. เลือก **"วิธีการดำเนินงาน"** ดำเนินการเอง/จัดจ้าง หากดำเนินการทั้ง 2 วิธี ให้เลือกทั้งสองตัวเลือก
- 6. ระบุ "รหัส New GFMIS Thai" รหัสงบประมาณ 20 หลักของโครงการ

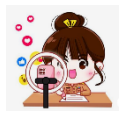

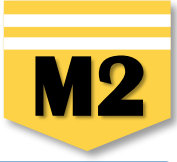

#### ผู้อำนวยการกองหรือเทียบเท่า

| ชื่อ *                | นาย - ปฐมพงษ์                                                                                                    |
|-----------------------|----------------------------------------------------------------------------------------------------|
| นามสกุล \star         | ดอกแก้ว                                                                                                    |
| อีเมล (หน่วยงาน) *    | admin@phrae2.go.th                                                                                                    |
| อีเมล (ส่วนตัว/สำรอง) | 2                                                                                                    |
| โทรศัพท์ *            | 0 5458 4130                                                                                                    |
| โทรสาร                | h in the second second s |

#### ผู้ประสานงานหลัก

| ชื่อ *                | นาย - ปริวัฒน์       |
|-----------------------|----------------------|
| นามสกุล *             | អីលេប                |
| อีเมล (หน่วยงาน) *    | admin@phrae2.go.th   |
| อีเมล (ส่วนตัว/สำรอง) |                      |
| โทรศัพท์ *            | <b>%</b> 0 5458 4130 |
| โทรสาร                |                      |

1. ผู้อำนวยการกองหรือเทียบเท่า ให้กรอกรายละเอียดข้อมูล "ผู้อำนวยการสำนักงานเขตพื้นที่การศึกษาประถมศึกษา หรือผู้อำนวยการสำนักงานเขตพื้นที่

### >>>> การศึกษามัธยมศึกษา"

2. ผู้ประสานงานหลัก ให้กรอกรายละเอียดข้อมูล "ผู้รับผิดชอบโครงการ" ที่ผู้มีความรู้ความเข้าใจเกี่ยวกับโครงการเป็นอย่างดี (ต้องสามารถอธิบายรายละเอียด ของโครงการได้ในกรณีที่สำนักงานสภาพัฒนาการเศรษฐกิจและสังคมแห่งชาติ หรือสำนักงบประมาณ ต้องการทราบรายละเอียดเพิ่มเติม) กรณีที่สำนักงานเขตพื้นที่ การศึกษาจัดสรรงบประมาณไปให้ "สหวิทยาเขต" หรือ "กลุ่มเครือข่ายฯ" เพื่อดำเนินการเรื่องใดเรื่องหนึ่งห้ามมิให้นำชื่อ ผอ.ร.ร. หรือครูผู้สอนมากรอกในส่วนนี้ ้ และสำนักงานเขตพื้นที่การศึกษาต้องนำเข้าข้อมูล และติดตามผลการดำเนินงานของผู้รับประมาณไปดำเนินการโดยรายงานความก้าวหน้าในการดำเนินงานในระบบ eMENSCR ด้วย

| 1. ความเชื่อมโยงกับแผนระดับต่างๆ 🗸 | <ul> <li>✓ 2. ข้อมูลทั่วไป ✓ 3. รายละเอียด 4. กิจกรรม 5. งบประมาณ</li> </ul>                                                                                                    |                                              |
|------------------------------------|----------------------------------------------------------------------------------------------------|----------------------------------------------|
| โครงการ/การดำเนินงาน ประจำ         |                                                                                                    |                                              |
| เลือกปีงบประมาณ *                  | 2566 - 1                                                                                                    |                                              |
| ระยะเวลาดำเนินโครงการ/การดำ        | ดำเนินงาน                                                                                                    |                                              |
| วันที่เริ่มต้นโครงการ *            | ตุลาคม 2565 🗎 2 วันที่สิ้นสุดโครงการ • กันยายน 2566 โ                                                                                                    | 3                                            |
| รายละเอียดโครงการ/การดำเนิน        | น้งาน                                                                                                    |                                              |
|                                    | รู้ การประกอบกิจธุระ การงานและการดำรงชีวิตร่วมกันต่อไป ด้วยเหตุนี้ จึงมีการกำหนดนโยบายให้ทุกหน่วยงานที่เกี่ยวข้องให้ความสำคัญกับการพัฒนาคุณภาพการเรียนการสะ                                                                                                    | นภาษาไทยเป็นพื้นฐ<br>การพัฒนาขีดความ         |
| หลักการและเหตุผล •                 | เพื่อให้ผู้เรียนนำไปใช้เป็นเครื่องมือในการแสวงหาความรู้และการดำรงชีวิต ทั้งนี้ ในการดำเนินการพัฒนาดังกล่าวมุ่งเน้นให้ทุกภาคส่วนมีส่วนร่วมในการขับเคลื่อนไปสู่เป้าหมาย<br>สามารถของผู้เรียนให้มีคุณภาพในประชาคมอาเซียนและประชาคมโลก<br>ในปังบประมาณ ๒๕๖6 นี้ สำนักงานเขตพื้นที่การศึกษาประถมศึกษาแพร่ เขต 2 ให้ความสำคัญกับการพัฒนาการอ่านการเขียนภาษาไทย รวมทั้งการพัฒนาครูผู้สอนกลุ่มเ<br>เพื่อแก้ปัญหาภาวะถดถอยทางการเรียนรู้ของผู้เรียน (Learning Loss) ผ่านสื่อพัฒนาการอ่านและการเขียนภาษาไทย โดยการจัดการเรียนรู้ด้วยรูปแบบที่หลากหลาย จะสงผลให้<br>ลายมือสวยสามารถ ใช้ภาษาไทยเพื่อการสื่อสารและการเรียนรู้ได้อย่างมีประสิทธิภาพมากยิ่งขึ้น | สาระการเรียนรู้ภาษา<br>หันักเรียนอ่านออกเขีย |

- 1. คลิกเลือก "ปีงบประมาณ" ที่ดำเนินโครงการ
- 2. คลิกเลือก "วันที่เริ่มต้นโครงการ" ควรกำหนด ตั้งแต่ช่วงเวลาที่มีการเริ่มดำเนินกิจกรรม
- **3.** คลิก เลือก "วันที่สิ้นสุดโครงการ" ควรกำหนดให้อยู่ในช่วงเวลาเฉพาะในปีงบประมาณนั้น ๆ
- 4. ระบุ "หลักการและเหตุผล" ของโครงการ ควรประกอบไปด้วยเนื้อหา 3 ประเด็น คือ 1) ที่มาของโครงการ ควรประกอบด้วยกฎหมาย หรือพ.ร.บ.ที่เกี่ยวข้อง ความเชื่อมโยงระหว่างโครงการกับยุทธศาสตร์ชาติ แผนแม่บทประเด็น และแผนย่อย 2) สภาพปัญหาและสาเหตุที่ต้องจัดทำโครงการ และ 3) ความต้องการ หรือความจำเป็นในการจัดทำโครงการ
- ระบุ "วัตถุประสงค์" ของโครงการ โดยระบุสิ่งที่ต้องดำเนินงานเป็นรายข้อให้เห็นอย่างชัดเจน และเฉพาะเจาะจงมากที่สุด (แต่ละโครงการมีวัตถุประสงค์ได้มากกว่า 1 ข้อ) และจะต้องสอดคล้องกับหลักการและเหตุผลของโครงการด้วย

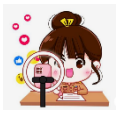

#### เป้าหมาย

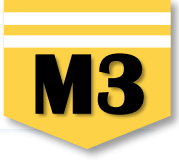

| เป้าหมายเชิงผลผลิต (Output) •      | กรอกข้อมูลเป้าหมายเชิงผลผลิต (Output) ของโครงการ                                                                                                    |
|------------------------------------|----------------------------------------------------------------------------------------------------|
|                                    | เป้าหมายเชิงผลผลิต (Output) : สิ่งที่ได้จากการดำเนินโครงการโดยตรง "ทำแล้วได้อะไร"                                                                                                    |
| เป้าหมายเชิงผลลัพธ์ (Outcome) *    | กรอกข้อมูลเป้าหมายเชิงผลลัพธ์ (Outcome) ของโครงการ                                                                                                    |
|                                    | <mark>เป้าหมายเชิงผลลัพธ์ (Outcome) :</mark> เป้าหมายที่ได้จากเป้าหมายเชิงผลผลิตอีกทอดหนึ่ง                                                                                                    |
|                                    | "ทำเสร็จแล้วจะนำไปใช้ทำอะไร"                                                                                                    |
| ผลที่คาดว่าจะเกิด *                | กรอกข้อมูลผลที่คาดว่าจะเกิดของโครงการ                                                                                                    |
|                                    | <mark>ผลที่คาดว่าจะเกิด :</mark> ผลที่คาดว่าจะเกิดขึ้นหลังจากโครงการสิ้นสุดลง                                                                                                    |
| ขัชนีชี้วัดความสำเร็จ              | <mark>์ ดัชนีชี้วัดความสำเร็จ : "สิ่งที่เป็นตัวชี้วัดความสำเร็จของโครงการ"</mark> ว่าประสบผลสำเร็จตามวัตถุประสงค์<br>ที่วางไว้ โดยควรมีการระบุตัวชี้วัดทั้งเชิงปริมาณและเชิงคุณภาพ ทั้งนี้ ตัวชี้วัดเชิงปริมาณที่ดีต้องสามารถวัดได้ |
|                                    | เช่น ร้อยละ 100 ของนักเรียน ร้อยละ 80 ของครูที่เข้ารับการพัฒนาฯ เป็นต้น                                                                                                    |
| าลุ่มเป้าหมาย/ผู้ที่ได้รับประโยชน์ | ้<br>กรอกข้อมูลกลุ่มเป้าหมาย/ผู้ที่ได้รับประโยชน์ของโครงการ                                                                                                    |
|                                    | <mark>กลุ่มเป้าหมาย/ผู้ที่ได้รับประโยชน์ :</mark> ให้ระบุโครงการนี้ทำเพื่อใคร จำนวนเท่าใด                                                                                                    |

กรอกเป้าหมายของโครงการ/การดำเนินงาน การกำหนดผลผลิตและผลลัพธ์จะต้องสามารถส่งผลต่อการบรรลุเป้าหมายได้อย่างเป็นรูปธรรม

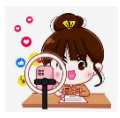

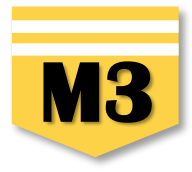

พื้นที่การดำเนินการ

| เลือกพื้นที่ดำเนินการ •     | ทั่วประเทศ / ส่วนกลาง                             | 🗸 ระบุทั้นที่ 7                                                                                                    |
|-----------------------------|---------------------------------------------------|----------------------------------------------------------------------------------------------------|
| ระบุพื้นที่ดำเนินการทั้งหมด |                                                   |                                                                                                    |
| ระบุพื้นที่                 | เลือกจังหวัด<br><br>นราธิวาส                      | <ul> <li>เลือกอำเภอ</li> <li>เลือกตำบล</li> <li>เลือกตำบล</li> <li>เพิ่มพื้นที่ดำเนินการ</li> <li>ลบพื้นที่ดำเนินการ</li> </ul>                                                                                                    |
| พิกัดพื้นที่การดำเนินการ    | ปัตตานี<br>ยะลา<br>สตูล<br>ตรัง<br>ชุมพร<br>ระนอง | 「<br>「<br>「<br>「<br>」<br>」<br>」<br>」<br>」<br>」<br>し<br>に<br>「<br>「<br>」<br>」<br>一<br>し<br>に<br>「<br>「<br>」<br>二<br>正<br>市<br>「<br>」<br>こ<br>」<br>三<br>正<br>市<br>「<br>「<br>「<br>」<br>、<br>」<br>、<br>」<br>、<br>」<br>、<br>」<br>、<br>」<br>、<br>」<br>、<br>」<br>、<br>」<br>、<br>」<br>、<br>」<br>、<br>、<br>、<br>、<br>、<br>、<br>、<br>、<br>、<br>、<br>、<br>、<br>、 |

7. เลือกพื้นที่ดำเนินการ : สำนักงานเขตพื้นที่การศึกษาให้เลือก "ระบุพื้นที่" เนื่องจากเป็นการดำเนินงานในระดับพื้นที่
 8. ระบุพื้นที่ : เลือกจังหวัด > เลือกอำเภอ > เลือกตำบล (หากดำเนินการทุกตำบลให้คลิกเลือก "ทุกตำบล")

| ระบุพื้นที่ดำเนินการทั้งหมด |      |   |            |                                              |
|-----------------------------|------|---|------------|----------------------------------------------|
| ระบุพื้นที่                 | แพร่ | • | วังขึ้น 🗸  | เลือกต่าบล 🗸                                 |
| ระบุพื้นที่                 | แพร่ | • | (เด่นขัย 🔹 | ทุกดำบล 🔹                                    |
| ระบุพื้นที่                 | แพร่ | • | aoi •      | ทุกตำบล 🔹                                    |
| ระบุพื้นที่                 | แพร่ | • | สูงเม่น 🔹  | ทุกตำบล                                      |
|                             |      |   |            | 9 + เพิ่มพื้นที่ดำเนินการ ลบพื้นที่ดำเนินการ |

9. กรณีสำนักงานเขตพื้นที่การศึกษามีเขตพื้นที่บริการหลายจังหวัดหรือหลายอำเภอ สามารถระบุเพื้นที่เพิ่มเติมโดยคลิก 🕂 เพิ่มพื้นที่ดำเนินการ

การพัฒนาบุคลากรแกนนำของสำนักงานเขตพื้นที่การศึกษาในการขับเคลื่อนยุทธศาสตร์ชาติสู่การปฏิบัติฯ

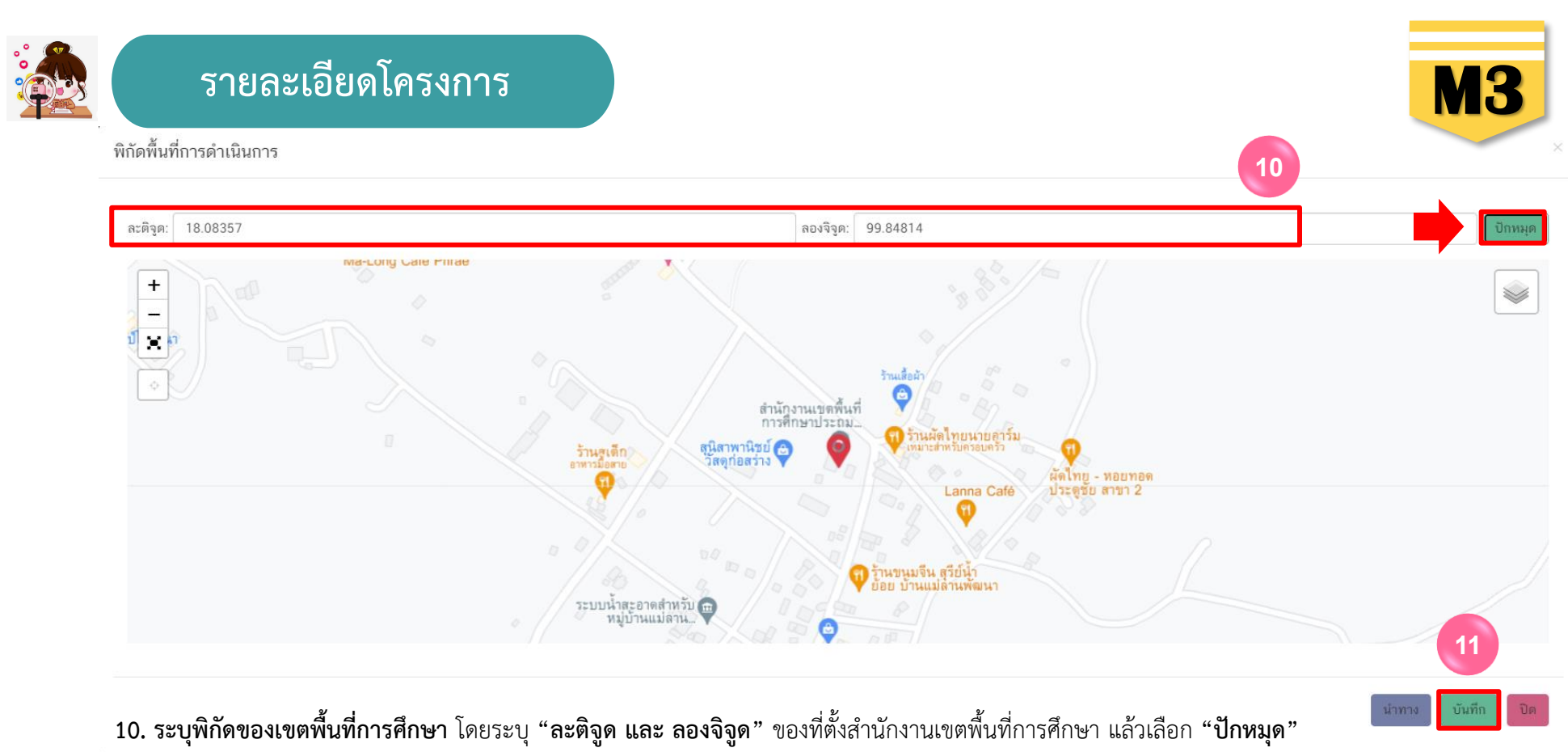

ตรวจสอบความถูกต้องของพิกัดแล้ว เลือก "บันทึก" จะปรากฏดังภาพ

+ ws.308 Ouurudaruwcun

พิกัดพื้นที่การดำเนินการ

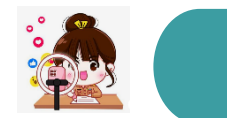

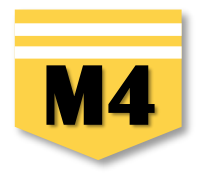

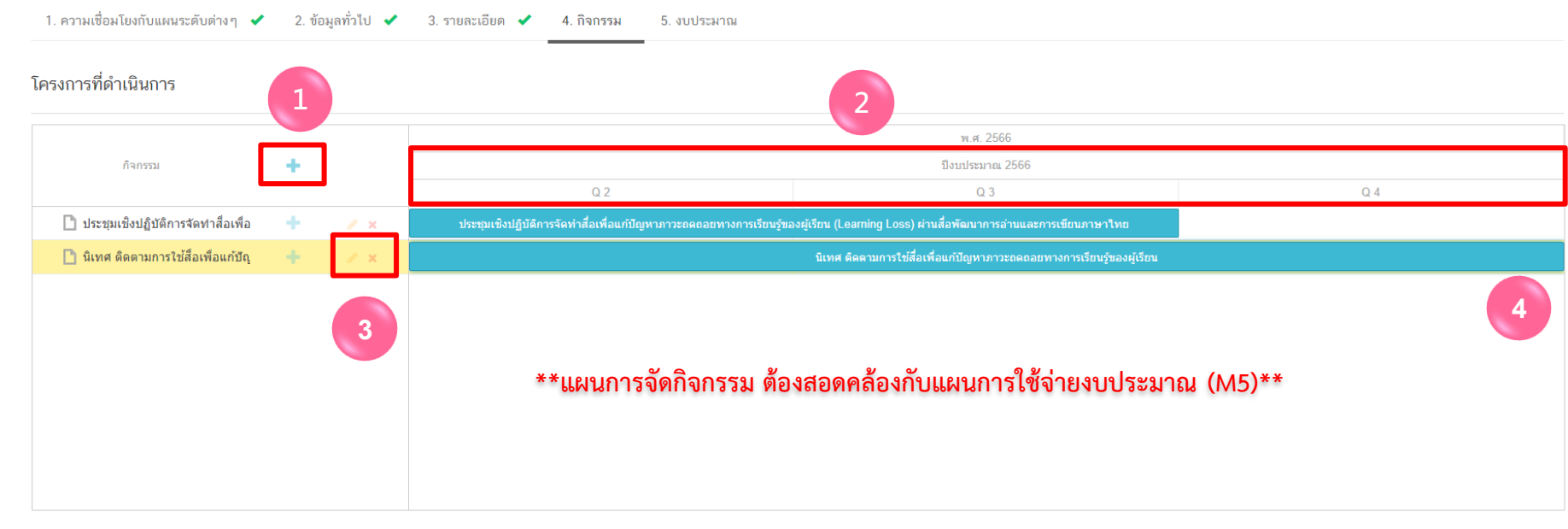

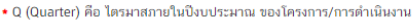

เพิ่มกิจกรรมโดยการ คลิกเครื่องหมาย "+" ถ้าหากมีกิจกรรมย่อย ก็สามารถคลิกเครื่องหมาย "+" ภายใต้กิจกรรมหลักเพิ่มเติมได้

2. ระยะเวลาการดำเนินกิจกรรมจะต้องสอดคล้องกับ ระยะเวลาเริ่มต้น และสิ้นสุดโครงการตามปีงบประมาณใน (M3)

คลิกเพื่อแก้ไข/ลบ กิจกรรม

4. เลื่อน/ย่อ/ขยาย แถบสีฟ้าเพื่อกำหนดกรอบระยะเวลาของการจัดกิจกรรม

 กรณีที่เป็นโครงการที่มีการบูรณาการโครงการหลาย ๆ โครงการไว้ด้วยกัน โครงการเดิมจะต้องปรับเปลี่ยนมาเป็น "กิจกรรมหลัก" โดยสามารถ เพิ่มเติมกิจกรรมย่อยภายใต้กิจกรรมหลักได้ดังที่กล่าวข้างต้น และต้องกรอกข้อมูลให้ครบทุกกิจกรรมหลัก

 กรณีที่ไม่ใช่โครงการที่มีลักษณะเป็นการบูรณาการ การกำหนดกิจกรรมควรกำหนดให้ชัดเจน ไม่แตกรายละเอียดจนเกินไปจะทำให้รายงาน ความก้าวหน้าในการดำเนินงานโครงการได้ยาก

| °° |                                         |
|----|-----------------------------------------|
|    | 3003                                    |
| à  | All all all all all all all all all all |

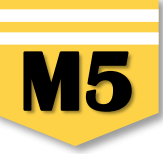

| แหล่งเงิน                                                      |                                  |                |                     |                |
|----------------------------------------------------------------|----------------------------------|----------------|---------------------|----------------|
| เงินงบประมาณแผ่นดิน                                            |                                  |                |                     |                |
| งแปราวอาซึ่งก่อนงายอโลยตรง                                     | 0.00 ไว่เลื่องใช่สับเล็กษณ์ " ") | 1              |                     |                |
| งประเทศเห็นหมาย 2                                              |                                  | าวท ไม่มีร้อนล |                     |                |
|                                                                |                                  | rando pári     |                     |                |
| งหงบบระหาเนแผนดน (เฉพาะกรเนสรนราชการทเตรบงบบระหาเนจ.           | กาจงหวด/กลุ่มจงหวด)              |                |                     |                |
| งบประมาณที่ได้รับจากจังหวัด                                    | 0                                | บาท            |                     |                |
| งบประมาณที่ได้รับจากกลุ่มจังทวัด                               | 0                                | บาท            |                     |                |
| เงินรายได้ของหน่วยงาน                                          |                                  |                |                     |                |
| เงินรายได้ของหน่วยงาน                                          | 0                                | บาท            |                     |                |
| ເຈີນກູ້                                                        |                                  |                |                     |                |
| เงินกู้ภายในประเทศ                                             | 0                                | บาท            |                     |                |
| เงินภู้จากต่างประเทศ                                           | 0                                | บาท            |                     |                |
| งบประมาณจากแหล่งอื่น (งบประมาณจากแหล่งอื่น เช่น เงินบริจาค เร่ | ป็นต้น)                          |                |                     |                |
|                                                                |                                  |                |                     |                |
|                                                                | ที่มาของงบประมาณ                 |                | จำนวนงบประมาณ       |                |
|                                                                |                                  | 0              |                     | ບາກ 🗶          |
|                                                                |                                  |                |                     |                |
|                                                                |                                  |                | 🛨 เพิ่มข้อมูลงบประม | าณจากแหล่งอื่น |
| สรุป                                                           |                                  |                |                     |                |
| รวมวงเงินงบประมาณทั้งหมด                                       | 0.00                             | 1              | มาท                 |                |

 งบประมาณที่หน่วยงานขอโดยตรง ให้กรอกกรณีเป็นโครงการตามแผนปฏิบัติการของสำนักงานเขตพื้นที่การศึกษา หรือโครงการที่ได้รับจัดสรรงบประมาณจากสำนัก/หน่วยงานเทียบเท่า สำนักในส่วนกลาง หรือโครงการที่สำนักงานเขตพื้นที่การศึกษาเขียนโครงการเพื่อเสนอขอรับจัดสรรงบประมาณเพื่อดำเนินการจาก สพฐ. โดยตรง เช่น ขอรับจัดสรรงบประมาณจากโครงการ พัฒนานโยบาย สพฐ. งบเหลือจ่าย สพฐ. เป็นต้น หรือกรณีที่โครงการได้รับจัดสรรงบประมาณจาก 2 ทางคือ สำนักงานเขตพื้นที่การศึกษา และสพฐ. ให้รวมงบประมาณทั้ง 2 ส่วนจากนั้นนำไป กรอกในข้อนี้เช่นเดียวกัน ยกเว้นโครงการที่ได้รับจัดสรรงบประมาณจากโครงการพัฒนานโยบาย สพฐ. และงบเหลือจ่าย สพฐ. ให้นำเข้าข้อมูลโครงการต่างหากเพื่อสะดวกในการติดตามผล
 งบประมาณที่ขอผ่านหน่วยงานอื่น กรอกในกรณีเป็นงบประมาณที่สำนักงานเขตพื้นที่การศึกษา ทำหนังสือเพื่อขอรับสนับสนุนงบประมาณไปยังหน่วยงานอื่น ๆ ที่ไม่ใช่หน่วยงานในสังกัด สพฐ.

3. งบประมาณจากแหล่งอื่น กรอกในกรณีโครงการของสำนักงานเขตพื้นที่การศึกษาที่หน่วยงานอื่น ๆ ส่งมาให้เพื่อให้สำนักงานเขตพื้นที่การศึกษาดำเนินการในเรื่องใดเรื่องหนึ่ง เช่น สถาบัน ทดสอบทางการศึกษาแห่งชาติ สถาบันส่งเสริมการสอนวิทยาศาสตร์และเทคโนโลยี (สสวท.) เป็นต้น

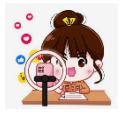

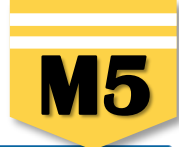

📰 ดูสรุปแบบฟอร์ม

6

หน้าก่อน

#### แผนการใช้จ่ายงบประมาณ

| แผนการใช้จ่ายระหว่างปีงบประมาณ     | 2566 ถึงปีงบประมาถ | 1 2566    |        |       |       |             |      |            |           |     |
|------------------------------------|--------------------|-----------|--------|-------|-------|-------------|------|------------|-----------|-----|
| ปังบประมาณ                         | ไตรมาสที่ 1        |           | ไตรมาส | ที่ 2 | 4     | ไตรมาสที่ 3 | ٦    | ตรมาสที่ 4 | ຽວມ       | I   |
| ປັຈນປรະມາณ 2566                    | 0.00               | บาท       | 10000  | ≎ ບາກ | 10000 | บาท         | 0.00 | บาท        | 20,000.00 | บาท |
| รวมงบประมาณจากแผนการใช้จ่ายทั้งหมด | 5                  | 20,000.00 |        |       |       |             | บาท  | ]          |           |     |

- 4. กรอกข้อมูลแผนการใช้จ่ายงบประมาณของในรายไตรมาส โดยต้องสอดคล้องกับแผนการจัดกิจกรรม (M4)
- 5. ผลรวมงบประมาณแผนการใช้จ่ายทั้งหมด ในแต่ละไตรมาส ต้องเท่ากับ สรุปรวมวงเงินงบประมาณทั้งหมด
- 6. คลิกปุ่ม 🗟 บันทึกร่างโครงการ เพื่อบันทึกโครงการในระบบ eMENSCR

| ยืนยันการบันทึกโครงการ                                                                                                    | ×                          |
|----------------------------------------------------------------------------------------------------|----------------------------|
| คุณต้องการที่จะบันทึกโครงการ <b>พัฒนาการขับเคลื่อนการแก้ปัญหาภาวะถดถอยทางการเรียนรู้ของผู้เรียน (Learning Loss) ผ่านสื่อพัฒนาการอ่านและการเขียนภาษาไทย</b> หรือไม่? | 7                          |
|                                                                                                    | ຍກເລີກ 🔀 ບັນທຶກວ່ານໂครงการ |

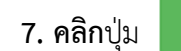

🔀 บันทึกร่างโครงการ

อีกครั้ง เพื่อ**ยืนยันการบันทึกโครงการ**ในระบบ eMENSCR

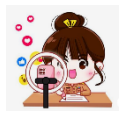

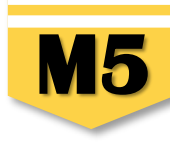

บันทึกโครงการสำเร็จ

โครงการชื่อ พัฒนาการขับเคลื่อนการแก้ปัญหาภาวะถดถอยทางการเรียนรู้ของผู้เรียน (Learning Loss) ผ่านสื่อพัฒนาการอ่านและการเขียนภาษาไทย ถูกบันทึกสำเร็จ หมายเลขโครงการสำหรับอ้างอิงคือ ศธ 04110-66-0007

หากมีปัญหาหรือข้อสงสัยการใช้งานระบบ ติดต่อสำนักงานสภาพัฒนาการเศรษฐกิจและสังคมแห่งชาติ

โทรศัพท์: 02-280-4085 ต่อ 6229, 6232, 6234 แฟกซ์: 02-282-9149 E-mail: emenscr@nesdc.go.th

8. คลิกปุ่ม **กลับสู่หน้าหลัก** จะปรากฏหน้าจอแสดงรายชื่อโครงการที่บันทึก "ร่างโครงการ" ไว้ ดังภาพ

🕂 เพิ่มโครงการใหม่

|                                       | ≡                            |                                                                                     |                                       | D 🌲              | 💄 สำนักงานเขตพื้นที่การศึกษาประถ                              | มศึกษาแพร่ เขต 2 (obec_regional_54_31) |  |
|---------------------------------------|------------------------------|-------------------------------------------------------------------------------------|---------------------------------------|------------------|---------------------------------------------------------------|----------------------------------------|--|
| ี่ ∎ สารบัญ                           | โครงการทั้งหมด               |                                                                                     |                                       |                  |                                                               |                                        |  |
| จัดการโครงการ                         |                              |                                                                                     |                                       |                  |                                                               |                                        |  |
| + เพิ่มโครงการ                        | เลือกยุทธศาสตร์ชาติที่เกี่ยว | ข้องโดยตรง                                                                          | เลือกแผนปฏิรูปที่เกี่ยวข้องโดยตรง     |                  | ค้นหาตามระยะเวลาดำเนินโครงก                                   | าร                                     |  |
| · · · · · · · · · · · · · · · · · · · | ยุทธศาสตร์ชาติที่เกี่ยวข้    | ้องโดยตรง 🔻                                                                         | แผนปฏิรูปที่เกี่ยวข้องโดยตรง          |                  | <ul> <li>เลือกระยะเวลาดำเนินโครงการที่ต้องการค้นหา</li> </ul> |                                        |  |
| ≔ รายงานความกาวหนา                    | สถานะโครงการ                 |                                                                                     | ค้นหาตามข้อมูลโครงการ                 |                  | ค้นหาโครงการสำคัญ                                             |                                        |  |
| โครงการส่วนตัว                        | โครงการทุกสถานะ              |                                                                                     | กรอกข้อความที่ต้องการค้นหา            |                  | ประจำปึงบประมาณ 👻                                             |                                        |  |
| 🗎 โครงการทุกสถานะ                     |                              |                                                                                     |                                       |                  |                                                               |                                        |  |
| 🕒 ร่างโครงการ                         |                              |                                                                                     |                                       |                  |                                                               |                                        |  |
| 🖹 โครงการรออนุมัติ 🛛 0                | รายชื่อโครงการ / กา          | รดำเนินงาน                                                                          |                                       |                  |                                                               |                                        |  |
| โครงการรอแก้ไข                        | แสดงเอกสาร 25 🔶 รายการ       |                                                                                     |                                       |                  |                                                               |                                        |  |
| 🕞 โครงการผ่านการอนุมัติ               | รทัสโครงการ ↑↓               | ชื่อโครงการ / การดำเนินงาน ๅ⊥                                                       | ยุทธศาสตร์ชาติที่เกี่ยวข้องโดยตรง าุ่ | ประเภทโครงการ ↑↓ | วันที่แก้ไขข้อมูลล่าสุด                                       | สถานะ ๅ↓ จัดการโครงการ ๅ↓              |  |
| Big Rock                              | ศธ 04110-66-0007             | พัฒนาการขับเคลื่อนการแก้ปัญหาภาวะถดถอย<br>ทางการเรียนรู้ของผู้เรียน (Learning Loss) | 2                                     |                  | 14 กุมภาพันธ์ 2566 เวลา 14:39                                 | ร้างโครงการ 🗘 👻                        |  |
| 🕒 กิจกรรม Big Rock                    |                              | ผ่านสื่อพัฒนาการอ่านและการเขียนภาษาไทย                                              |                                       |                  |                                                               |                                        |  |
| 🕒 ภาพรวมความก้าวหน้า                  | ศธ 04110-65-0009             | ร่วมใจพัฒนา สำนักงานน่าอยู่                                                         | 血                                     |                  | 31 ตุลาคม 2565 เวลา 11:40                                     | อนุมัติแล้ว                            |  |
| การจัดการโครงการสำคัญ                 |                              | พัฒนาสมรรถนะและศักยภาพข้าราชการครูและ                                               |                                       |                  |                                                               |                                        |  |
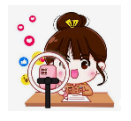

การนำข้อมูลเข้าสู่ระบบ eMENSCR จะต้องผ่านการอนุมัติข้อมูลตามลำดับขั้น (M7) ดังนั้น เมื่อสำนักงานเขตพื้นที่การศึกษาได้กรอกข้อมูลโครงการ อย่างสมบูรณ์แล้ว จะต้อง**กดส่งโครงการเพื่อขอรับการอนุมัติ** โดยดำเนินการ ดังนี้

# คลิกที่เครื่องหมาย •••

| รหัสโครงการ ↑↓   | ชื่อโครงการ / การดำเนินงาน ↑↓                                                                                                    | ยุทธศาสตร์ชาติที่เกี่ยวข้องโดยตรง | ประเภทโครงการ | วันที่แก้ไขข้อมูลล่าสุด ↑↓    | สถานะ       | จัดการโครงการ                                       |
|------------------|----------------------------------------------------------------------------------------------------|-----------------------------------|---------------|-------------------------------|-------------|-----------------------------------------------------|
| ศธ 04110-66-0007 | พัฒนาการขับเคลื่อนการแก้ปัญหาภาวะถดถอย<br>ทางการเรียนรู้ของผู้เรียน (Learning Loss)<br>ฝานสื่อพัฒนาการอ่านและการเขียนภาษาไทย       | i <del>c</del>                    |               | 14 กุมภาพันธ์ 2566 เวลา 14:39 | ร่างโครงการ |                                                     |
| ศธ 04110-65-0009 | ร่วมใจพัฒนา สำนักงานน่าอยู่                                                                                                    | 血                                 |               | 31 ตุลาคม 2565 เวลา 11:40     | อนุมัติแล้ว | <ul> <li>ประวัติโครงการ</li> </ul>                  |
| ศธ 04110-65-0016 | พัฒนาสมรรถนะและศักยภาพข้าราชการครูและ<br>บุคลากรทางการศึกษา สังกัดสำนักงานเขต<br>พื้นที่การศึกษาประถมศึกษาแพร่ เขต ๒               | цщ.                               |               | 31 ตุลาคม 2565 เวลา 10:08     | อนุมัติแล้ว | <ul> <li>แก้ไขโครงการ</li> <li>ลบโครงการ</li> </ul> |
| ศธ 04110-65-0020 | ส่งเสริมการอ่านตามรอยพระราชจริยวัตร<br>สมเด็จพระกนิษฐาธิราชเจ้ากรมสมเด็จพระเทพ<br>วัตนราชสุดาฯ สยามบรมราชกุมารี<br>ปีงบประมาณ 2565 |                                   |               | 31 ตุลาคม 2565 เวลา 9:52      | อนุมัติแล้ว | 2 ► ส่งโครงการ<br>¢ -                               |
| ศธ 04110-65-0011 | ติดตาม ตรวจสอบ ประเมินผล และนิเทศการ<br>จัดการศึกษา                                                                                | i <del>s</del>                    |               | 25 ตุลาคม 2565 เวลา 9:42      | อนุมัติแล้ว | คลิก " <b>ส่งโครงการ</b> "                          |
| ศธ 04110-66-0006 | ค่ายพัฒนาทักษะชีวิตเพื่อปรับเปลี่ยน<br>พฤติกรรมนักเรียนกลุ่มเฝ้าระวัง ประจำปี 2565                                                 | 15                                |               | 19 ตุลาคม 2565 เวลา 13:40     | อนุมัติแล้ว | ¢ -                                                 |

#### ยืนยันการส่งข้อมูลโครงการ / การดำเนินงาน

กรุณาตรวจสอบการส่งข้อมูลโครงการ / การดำเนินงาน จำนวนทั้งสิ้น 1 รายการ ไปยังผู้บังคับบัญชาลำดับถัดไปเพื่ออนุมัติเอกสาร ตามรายการที่แสดงดังนี้

| ผู้บังคับบัญชาลำดับถัดไป                                                                                                    |   |
|----------------------------------------------------------------------------------------------------|---|
| กรุณาเลือกเส้นทางเดินของเอกสารตามสายบังคับบัญชา                                                                                                 | ~ |
| กรุณาเลือกเส้นทางเดินของเอกสารตามสายบังคับบัญชา<br>ผู้อำนวยการกลุ่มงานบริหารยุทธศาสตร์กลุ่มจังหวัดภาคเหนือตอนบน 2<br>หัวหน้าสำนักงานจังหวัดแพร่ |   |
| รองเลขาธิการคณะกรรมการการศึกษาขั้นพื้นฐาน                                                                                                    |   |

ศธ 04110-66-0007

พัฒนาการขับเคลื่อนการแก้ปัญหาภาวะถดถอยทางการเรียนรู้ของผู้เรียน (Learning Loss) ผ่านสื่อพัฒนาการอ่านและการเขียนภาษาไทย

## 3. คลิกเส้นทางเดินของเอกสารตามสายบังคับบัญชา ดังนี้

ปิด ส่งข้อมูล

 $\times$ 

 กรณีที่ 1 ถ้าโครงการมีแหล่งงบประมาณจากสำนักต่าง ๆ ในส่วนกลาง หรือได้รับจัดสรรงบประมาณโดยตรงจาก สพฐ. หรือได้รับจัดสรรจากสำนักงาน เขตพื้นที่การศึกษา ให้คลิกเลือก "<u>รองเลขาธิการคณะกรรมการการศึกษาขั้นพื้นฐาน</u>"

2) กรณีที่ 2 ถ้าโครงการมีแหล่งงบประมาณจากจังหวัด ให้คลิกเลือก **"หัวหน้าสำนักงานจังหวัด.......**"

3) กรณีที่ 3 ถ้าโครงการมีแหล่งงบประมาณจากกลุ่มจังหวัด ให้คลิกเลือก "ผ**ู้อำนวยการกลุ่มงานบริหารยุทธศาสตร์กลุ่มจังหวัดภาค......**"

4) กรณีที่ 4 ถ้าโครงการมีแหล่งงบประมาณจากแหล่งอื่น ๆ เช่น สถาบันส่งเสริมการสอนวิทยาศาสตร์และเทคโนโลยี (สสวท.),

สถาบันทดสอบทางการศึกษาแห่งชาติ, กระทรวงวิทยาศาสตร์และเทคโนโลยี เป็นต้น ให้คลิกเลือก "<u>รองเลขาธิการคณะกรรมการการศึกษาขั้นพื้นฐาน</u>"

5) กรณีที่สำนักงานเขตพื้นที่การศึกษาคลิกส่งข้อมูลโครงการ เพื่อขอรับการอนุมัติข้อมูลโครงการผิดเส้นทางการบังคับบัญชาให้ประสานงานไปยัง หน่วยงานนั้น ๆ เพื่อให้ส่งโครงการกลับมาแก้ไข โครงการจะมีสถานะ "รอแก้ไข" ทันที จากนั้นให้คลิกส่งข้อมูลโครงการเพื่อขอรับการอนุมัติข้อมูล โครงการตามสายการบังคับบัญชาที่ถูกต้อง

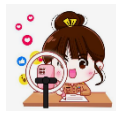

| ยืนยันการส่งข้อมูลโครงกา        | ร / การดำเนินงาน                                                                                                    | × |
|---------------------------------|----------------------------------------------------------------------------------------------------|---|
| กรุณาตรวจสอบการส่งข้อมูลโคร     | มการ / การดำเนินงาน จำนวนทั้งสิ้น 1 รายการ ไปยังผู้บังคับบัญชาลำดับถัดไปเพื่ออนุมัติเอกสาร ตามรายการที่แสดงดังนี้                |   |
| ผู้บังคับบัญชาลำดับถัดไป        |                                                                                                    |   |
| รองเลขาธิการคณะกรรมการ          | การศึกษาขั้นพื้นฐาน                                                                                                    | ~ |
| โดยเส้นทางเดินของเอกสารจะมีก    | ารส่งตามสายบังคับบัญชาดังนี้                                                                                                    |   |
| สำนักงานเขตพื้นที่การศึกษาป     | ระถมศึกษาแพร่ เขต 2 → รองเลขาธิการคณะกรรมการการศึกษาขั้นพื้นฐาน → เลขาธิการคณะกรรมการการศึกษาขั้นพื้นฐาน → ปลัดกระทรวงศึกษาธิการ |   |
| หากรายชื่อผู้บังคับบัญชาลำดับถั | งไปของท่านไม่ถูกต้อง กรุณาอย่ากดส่งเอกสาร โปรดติดต่อสำนักงานสภาพัฒนาการเศรษฐกิจและสังคมแห่งชาติ ตามช่องทางที่แสดงด้านล่าง        |   |
| รายชื่อโครงการ / การดำเนินงาน   | ที่ส่งเพื่ออนุมัติเอกสาร                                                                                                    |   |
| รทัสโครงการ                     | ชื่อโครงการ / การดำเนินงาน                                                                                                    |   |
| ศธ 04110-66-0007                | พัฒนาการขับเคลื่อนการแก้ปัญหาภาวะถดถอยทางการเรียนรู้ของผู้เรียน (Learning Loss) ผ่านสื่อพัฒนาการอ่านและการเขียนภาษาไทย           | 4 |
|                                 |                                                                                                    |   |

## 4. คลิกปุ่ม "ส่งข้อมูล" เพื่อขอรับการอนุมัติ โดยโครงการจะเปลี่ยนสถานะจาก **ร่างโครงการ** เป็น **รออนุมัติ** ดังนี้

| <b>รทัสโครงการ</b> | ชื่อโครงการ / การดำเนินงาน ↑↓                                                 | <b>ยุทธศาสตร์ชาติที่เกี่ยวข้องโดยตรง</b><br>↑↓ | ประเภทโครงการ ๅ↓ | วันที่แก้ไขข้อมูลล่าสุด ↑↓    | สถานะ ๅุ⊥ | จัดการโครงการ ↑↓ |
|--------------------|-------------------------------------------------------------------------------|------------------------------------------------|------------------|-------------------------------|-----------|------------------|
| ศธ 04224-66-0031   | ส่งเสริมความปลอดภัยในสถานศึกษา                                                |                                                |                  | 11 กุมภาพันธ์ 2566 เวลา 14:02 | รออนุมัติ | ¢ ∗              |
| ศธ 04224-66-0030   | สร้างโอกาสทางการศึกษาและการเรียนรู้ที่<br>เสมอภาคและเท่าเทียม ปีการศึกษา 2566 | ŧ                                              |                  | 11 กุมภาพันธ์ 2566 เวลา 13:29 | รออนุมัติ | ¢ -              |
| ศธ 04224-66-0029   | พัฒนาทักษะการจัดการเรียนรู้ประวัติศาสตร์<br>และหน้าที่พลเมือง                 | <b>(</b>                                       |                  | 10 กุมภาพันธ์ 2566 เวลา 10:04 | รออนุมัติ | ¢ -              |
| ศธ 04224-66-0028   | ยกระดับผลสัมฤทธิ์ทางการเรียน                                                  | <b>(</b>                                       |                  | 10 กุมภาพันธ์ 2566 เวลา 9:42  | รออนุมัติ | ۵                |

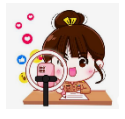

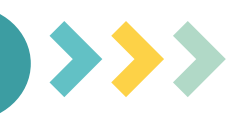

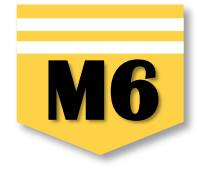

×

**หมายถึง** โครงการ/การดำเนินงานที่**ยังไม่ได้รายงานความก้าวหน้า**ของไตรมาสนั้น ๆ

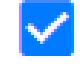

**หมายถึง** โครงการ/การดำเนินงานที่**รายงานความก้าวหน้าและบันทึกในระบบ**เรียบร้อยแล้ว

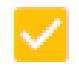

**หมายถึง** โครงการ/การดำเนินงานที่รายงานความก้าวหน้าฯ และคลิก "ส่งรายงานความก้าวหน้าของไตรมาส..." เรียบร้อยแล้ว

G

หมายถึง รายงานความก้าวหน้าของโครงการ/การดำเนินงาน**ถูกส่งกลับมาแก้ไข** ท่านต้องดำเนินการแก้ไขตามคำแนะนำ ของผู้บังคับบัญชาและส่งรายงานความก้าวหน้าเพื่ออนุมัติตามลำดับบังคับบัญชา (M7) ใหม่อีกครั้ง

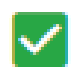

**หมายถึง** โครงการ/การดำเนินงานที่รายงานความก้าวหน้าของไตรมาสนั้น ๆ และ**ได้รับการอนุมัติจากผู้บังคับบัญชา** เรียบร้อยแล้ว

# การรายงานผลการดำเนินงานที่ดี

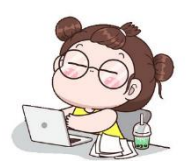

01 FACT ข้อมูลจริง นำเสนอตรงประเด็น กระชับ

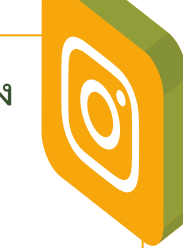

O2 FULL เนื้อหาสมบูรณ์ อย่าลอกเกณฑ์ เป้าหมาย หรือตัวชี้วัดความสำเร็จของ โครงการมาเป็นคำตอบ อย่าอ้างอิงกระบวนการอื่นมากเกินไป แสดงผลการ ดำเนินงานให้ครบถ้วนทุกกิจกรรม

03 FLOW เชื่อมโยงกัน โดยอธิบายผลการดำเนินงานที่มีความเชื่อมโยงกับ กระบวนการและแผนการจัดกิจกรรมที่ดำเนินการในแต่ละไตรมาส

04 FEEL ให้ความรู้สึกที่ดี ภาษาที่ใช้ต้องตรงและเป็นเชิงบวก

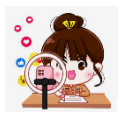

## การรายงานความก้ำวหน้า

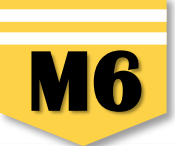

รายงานความก้าวหน้า 🔳 สารบัญ แจ้งผู้ใช้งานเพื่อทราบ ในส่วนนี้จะแสดงเฉพาะโครงการหรือการดำเนินงานที่ต้องรายงานความก้าวหน้า ที่ได้ระบุความสอดคล้องกับยุทธศาสตร์ชาติและแผนแม่บทภายใต้ยุทธศาสตร์ชาติอย่างสมบูรณ์แล้วแท่านั้น + เพิ่มโครงการ 🏼 รายงานความก้าวหน้า เลือกยุทธศาสตร์ชาติที่เกี่ยวข้องโดยตรง เลือกแผนปฏิรูปที่เกี่ยวข้องโดยตรง ค้นหาตามข้อมูลโครงการ ยุทธศาสตร์ชาติที่เกี่ยวข้องโดยตรง แผนปฏิรูปที่เกี่ยวข้องโดยตรง กรอกข้อความที่ต้องการค้นหา 📔 โครงการทุกสถานะ 🕒 ร่างโครงการ รายชื่อโครงการ / การดำเนินงาน ที่ต้องรายงานความก้าวหน้า 🖹 โครงการรออนุมัติ 🧕 🧕 แสดงเอกสาร 25 🗢 รายการ 🧿 โครงการรอแก้ไข 0 รายงาน รายงาน รายงาน รายงาน รายงาน รายงาน รายงาน รายงาน รายงาน รายงาน รายงาน รายงาน รายงาน โครงการผ่านการอนุมัติ วันที่ ความ ความ ความ ความ ความ ความ ความ ความ ความ ความ ความ ความ ความ ชื่อโครงการ แก้ไข ก้าวหน้า ก้าวหน้า สถานะ ก้าวหน้า ก้าวหน้า ก้าวหน้า ก้าวหม้า ก้าวหม้า ก้าวหน้า ก้าวหน้า ก้าวหม้า ก้าวหน้า ก้าวหม้า ก้าวหม้า จัดการ รหัสโครงการ / การคำเนิน ไตรมาสที่ 2 ไตรมาสที่ 4 ไตรมาสที่ 3 ข้อมูล ไตรมาสที่ 1 ไตรมาสที่ 3 ไตรมาสที่ 4 ไตรมาสที่ 1 ไตรมาสที่ 2 ไตรมาสที่ 3 ไตรมาสที่ 1 ไตรมาสที่ 2 ไตรมาสที่ 4 ไตรมาสที่ 1 โครงการ โครงการ งาน ส่าสุด ปีสายโระมาณ ป็อบประมาณ ป็อนประมวณ ป็อกประมาณ ป็อนประมาณ ปีสุขประมาณ ปีสกประมาณ ป็อบประมาณ ป็อบประมาณ ปีสายโระมาณ ปิงบประมาณ ปิงบประมาณ ป็อบประมาณ 2563 2563 2563 2563 2564 2564 2564 2564 2565 2565 2565 2565 2566 📔 กิจกรรม Big Rock 2 ส่งเสริม ประสิทธิภาพ การบริหาร 5 มกราคม ¢ -จัดการด้าน ·ý- Project Idea × × × × × × × × × × × × × яв 04224-66-0023 2023 ເວລາ นโยบายและ 10:44 แผน ประจำปร 🗅 ข้อมูลโครงการ งบประมาณ พ.ศ. 2566 📳 โครงการทั้งหมดในระบบ รายงานความก้าวหน้าประจำไตรมาส การแก้ไขปัญหา และส่งเสริมการ 🋍 โครงการลงทนแผน 13 พัฒนาทักษะ ด้านการอ่าน 9 📔 แผนระดับสามทั้งหมด การเขียน และ กมภาพันธ์ × × × × × × × × × × × × R6 04224-66-0025 × ¢ -การใช้ภาษา 2023 เวลา ไทยเพื่อการ 15:07 สื่อสารสำหรับ โรงเรียนขนาด เล็ก ขับเคลื่อนการ ดำเนินงาน 10 ป้องกันและ กุมภาพันธ์ × × × × × × × × × × × × × R6 04224-66-0026 **\$** -แก้ไขปัญหายา 2023 เวลา เสพติดในสถาน 8:49 ศึกษา

### 1. คลิกเมนู "รายงานความก้าวหน้า"

- 2. คลิกเครื่องหมาย 🌞 หลังโครงการที่จะดำเนินการ
- 3. คลิก "รายงานความก้าวหน้าประจำไตรมาส" เพื่อรายงานความก้าวหน้าประจำไตรมาสนั้น ๆ

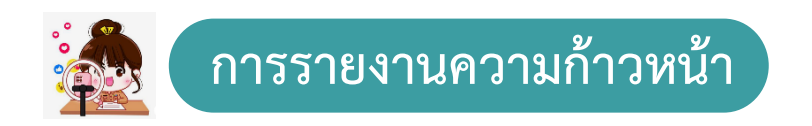

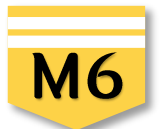

| ่วนรายงานความก้าวห                                      | เน้าของโครงการประจำไตรมาสที่ 1 ปีงบประมาณ 2566                                                                                                    |                                                            |  |  |  |  |  |
|---------------------------------------------------------|----------------------------------------------------------------------------------------------------|------------------------------------------------------------|--|--|--|--|--|
| ความก้าวหน้าโครงการประ                                  | ะจำไดรมาสที่ 1 ปังบประมาณ 2566                                                                                                    |                                                            |  |  |  |  |  |
| ความก้าวหน้าของกา                                       | รดำเนินโครงการ ณ ประจำไตรมาสที่ 1 ปีงบประมาณ 2566 จากการดำเนินงานทั้งหมด                                                                                                    |                                                            |  |  |  |  |  |
| ความก้าวหน้าของการตั                                    | าเน็มโครงการ ณ ปัจจุบัน (ร้อยละ) 0                                                                                                    | \$ 50% 100%                                                |  |  |  |  |  |
|                                                         |                                                                                                    | ความก้าวหน้าของการดำเนินโครงการ: 0% จากโครงการทั้งหมด 100% |  |  |  |  |  |
| ความก้าวหน้าต่อเป้า                                     | หมายโครงการประจำไตรมาสที่ 1 ปังบประมาณ 2566                                                                                                    |                                                            |  |  |  |  |  |
| เป้าหมายเชิงผลผลิต (<br>โรงเรียนในสังกัต 111            | เป้าหมายเชิงผลผลิต (Output)                                                                                                    |                                                            |  |  |  |  |  |
|                                                         | ครูผู้สอนกลุ่มสาระการเรียนรู้วิทยาศาสตร์และเทคโนโลยีสามารถใช้สื่อ 🏾 🌅                                                                                                    | **ห้ามคดลอก Output ของ                                     |  |  |  |  |  |
|                                                         | นวัตกรรมในการจัดกิจกรรมส่งเสริมจัดการเรียนรู้ในรูปแบบ Active                                                                                                    | โครงการมากรอก**                                            |  |  |  |  |  |
|                                                         | Learning ให้แก่ผู้เรียนได้อย่างมีประสิทธิภาพ                                                                                                    |                                                            |  |  |  |  |  |
| <b>เป้าหมายเชิงผลลัพธ์</b><br>ครูและบุคลากรทางก         | เป้าหมายเชิงผลลัพธ์ (outcome)                                                                                                    | **ห้ามคัดลอก Outcome ของ                                   |  |  |  |  |  |
|                                                         | ผู้เรียนมีความรู้ ความเข้าใจ แนวคิดเชิงคำนวณ มีทักษะการคิดวิเคราะห์ แก้ปัญหา                                                                                                    |                                                            |  |  |  |  |  |
|                                                         | เป็นขั้นตอน เป็นระบบประยุกต์ใช้ความรู้ในการแก้ไขปัญหาในชีวิตจริงได้อย่างมี                                                                                                    | ใครงการมากรอก**                                            |  |  |  |  |  |
| ดัชนีชี้วัดความสำเร็จ                                   | าไระสำหรัภาพ ตลอดจาปทเทคโบไลย์สารสามเทศไดอยางปลอดภัย บ่คณธรรม                                                                                                    |                                                            |  |  |  |  |  |
| ตัวชี้วัดเชิงปริมาณ - <sup>1</sup><br>ทางการศึกษาสามารเ | ตวชวดความสาเรจ<br>1 ร้อยอย 100 ของครยัสองเออ่นสารขอารเรียบร้างยาตาสตร์แอยเพคโปโอยีย่างเอารู<br>1 ร้อยอย 100 ของครยัสองเออ่นสารขอารเรียบร้างยาตาสตร์แอยเพคโปโอยีย่างเอารู<br>1 ร้อยอย 100 ของครยัสองเออ่นสารขอารเรียบร้างยาตาสตร์แอยเพคโปโอยีย่างเอารู<br>1 ร้อยอย 100 ของครยัสองเออ่นสารของรูเรียบร้างยาตาสตร์แอยเพคโปโอยีย่างเอารู | **ห้ามคัดลอก ตัวชี้วัดความสำเร็จ                           |  |  |  |  |  |
|                                                         | 1. รออกอ 100 อองกรู้ผู้กอนกลุ่มการอากระออนรูรภอาก กล่างและจากกนแก่งหานาร<br>พัฒนาการจัดการเรียนรู้เชื่องรก Active Learning 2. ร้อยละ 80 ของครที่เข้ารับการพัฒนา                                                                                                    | ana 1 a guar guar ga a **                                  |  |  |  |  |  |
|                                                         | สามารถออกแบบการจัดการเรียนรัตามแนวทาง Active Learning ได้                                                                                                    | 2011/12/11/12/11/2011 " "                                  |  |  |  |  |  |

 รายงานผลการดำเนินงานของกิจกรรมที่มีการดำเนินการในไตร มาสนั้น ๆ ว่า ทำอะไร ทำที่ไหน ทำเมื่อไหร และผลเป็นอย่างไร หากยังไม่สิ้นสุดการดำเนินงานโครงการ และกิจกรรมที่ดำเนินการ ในไตรมาสนั้น ๆ ยังไม่สามารถตอบ Output ที่โครงการกำหนดไว้ ได้ ให้อธิบายต่อว่า ผลการดำเนินงานกิจกรรมในไตรมาสนี้ยังไม่ สามารถส่งผลต่อเป้าหมายเชิงผลผลิต (Output) ที่กำหนดไว้ แต่ เมื่อสิ้นสุดโครงการจะต้องรายงานให้ชัดเจนว่า ผลต่อ Output เป็นอย่างไร

 รายงานผลการดำเนินงานของกิจกรรมที่มีการดำเนินการใน ไตรมาสนั้น ๆ ว่า ทำอะไร ทำที่ไหน ทำเมื่อไหร และผลเป็น อย่างไร หากผลการดำเนินงานของกิจกรรมที่ดำเนินการในไตร มาสนั้น ๆ ยังไม่สามารถตอบ Outcome ที่โครงการกำหนดไว้ ให้อธิบายต่อว่า ผลการดำเนินงานกิจกรรมในไตรมาสนี้ยังไม่ สามารถส่งผลต่อ Outcome ที่กำหนดไว้ แต่เมื่อสิ้นสุด โครงการจะต้องรายงานให้ชัดเจนว่า ผลต่อ Outcome เป็น อย่างไร

6. รายงานผลการดำเนินงานของกิจกรรมที่มีการดำเนินการในไตรมาสนั้น ๆ ว่าทำอะไร ทำที่ไหน ทำเมื่อไหน และผลเป็นอย่างไร หากผลการดำเนินงานของกิจกรรมที่ดำเนินการใน ไตรมาสนั้น ๆ ยังไม่สามารถตอบตัวชี้วัดความสำเร็จของโครงการทั้งเชิงประมาณ และเชิงคุณภาพที่โครงการกำหนดไว้ ให้อธิบายต่อว่า ผลการดำเนินงานกิจกรรมในไตรมาสนี้ยังไม่ สามารถส่งผลต่อตัวชี้วัดความสำเร็จทั้งเชิงประมาณ และเชิงคุณภาพ ที่กำหนดไว้ แต่เมื่อสิ้นสุดโครงการจะต้องรายงานให้ชัดเจนว่า ผลต่อตัวชี้วัดความสำเร็จทั้งเชิงประมาณ และ เชิงคุณภาพเป็นอย่างไร เช่น ตัวชี้วัดคือ ร้อยละ 100 ของครูผู้สอนกลุ่มสาระการเรียนรู้วิทย์และเทคโนฯ ผ่านการพัฒนาการจัดการเรียนรู้เชองรุกฯ ผลการดำเนินงานต่อตัวชี้วัด ความสำเร็จของโครงการคือ 1) จำนวนครูที่เข้ารับการอบรม จำนวน 100 คน และมีครูที่ผ่านทดสอบและมีคะแนนพัฒนาการ จำนวน 100 คน คิดเป็นร้อยละ 2) จากการนิเทศ ติดตามผล พบว่า ครูที่เข้ารับการพัฒนา จำนวน 87 คน คิดเป็นร้อยละ 87 สามารถออกแบบการเรียนรู้ตามแนวทาง Active Learning ได้

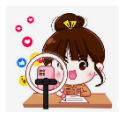

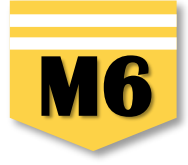

ความก้าวหน้าของกิจกรรมตามแผนงานประจำไตรมาสที่ 1 ปีงบประมาณ 2566

| นิเทศ ติดตาม การจัดการเรียนการสอน ภาคเรียนที่ 2/2565 กิจกรรม 1 วัน 1,000 ท้องเรียน | 7 ให้รายงานผลการดำเนินงานของกิจกรรมที่มีการดำเนินการในไตรมาสนั้น ๆ<br>กรณีที่ไม่มีการดำเนินการให้รายงานว่า            |
|------------------------------------------------------------------------------------|----------------------------------------------------------------------------------------------------|
| อบรมเชิงปฏิบัติการจัดทำแผนนิเทศและเครื่องมือนิเทศ                                  | <b>"ไม่มีการดำเนินการในไตรมาสที่เนื่องจาก"</b> หรือ<br>กรณีต้องยุติโครงการให้รายงานว่า " <b>ยุติโครงการเนื่องจาก"</b> |
| นิเทศตามแผน/ ปฏิทินการนิเทศ                                                        |                                                                                                    |

#### การเบิกจ่ายงบประมาณประจำไตรมาสที่ 1 ปีงบประมาณ 2566

| จำนวนเงินงบประมาณตามแผนการใช้จ่าย              | 25,350.00                                                                | บาท |
|------------------------------------------------|--------------------------------------------------------------------------|-----|
| จำนวนเงินงบประมาณที่เบิกจ่ายจริง 8             | 0.00                                                                     | ບາກ |
| สาเหตุที่ไม่สามารถเบิกจ่ายงบประมาณได้ตามแผนการ | กรอกสาเหตุที่ไม่สามารถเบิกง่ายงบประมาณได้ตามแผนการ                       | -   |
|                                                | 9 **กรอกสาเหตุ กรณีที่ไม่สามารถเบิกจ่ายงบประมาณได้ตามแผนการใช้งบประมาณ** | ŧ   |

8. กรอกจำนวนเงินที่มีการเบิกจ่ายจริงทั้งหมดในไตรมาสนั้น ๆ ซึ่งอาจสูงหรือต่ำกว่าแผนการใช้จ่าย

**9. กรอกสาเหตุ กรณีที่ไม่สามารถเบิกจ่ายงบประมาณได้ตามแผนการใช้งบประมาณ** กรณีจำนวนเงินงบประมาณที่เบิกจ่ายจริงสูงกว่าหรือต่ำกว่าแผนการใช้ จ่ายงบประมาณที่กำหนดไว้ในไตรมาสนั้น ให้อธิบายเหตุผลด้วยว่าเป็นเพราะเหตุใด เช่น

 กรณีเบิกจริง<u>ต่ำกว่า</u>แผนการใช้จ่าย ตัวอย่างเช่น เนื่องจากสถานการณ์การแพร่ระบาดของ COVID-19 ทำให้มีการปรับรูปแบบการอบรมจาก Classroom Meeting เป็นการพัฒนาผ่านโปรแกรม ZOOM Meeting ทำให้ไม่มีการเบิกจ่ายงบประมาณ

2) กรณีเบิกจ่ายจริงสูงกว่าแผนการใช้จ่าย ตัวเอย่าง เช่น "ได้รับจัดสรรงบประมาณเพิ่มจากใคร โครงการชื่ออะไร จำนวนเงินเท่าไหร่" หรือ "นำงบประมาณ ที่ไม่ได้ดำเนินการเบิกจ่ายในไตรมาสที่ 2 เนื่องจากเลื่อนการดำเนินการมาดำเนินการในไตรมาสที่ 3"

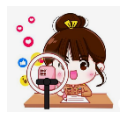

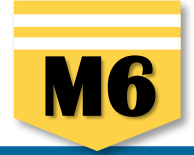

ความก้าวหน้าของโครงการที่ดำเนินการกับความเชื่อมโยงกับแผนทั้งสามระดับประจำไตรมาสที่ 1 ปีงบประมาณ 2566

ความก้าวหน้าของโครงการที่ดำเนินการกับแผนแม่บทภายใต้ยุทธศาสตร์ชาติและยุทธศาสตร์ชาติ

กรอกข้อมูลความก้าวหน้าของโครงการที่ดำเนินการ (จำเป็นต้องกรอกข้อมูลความก้าวหน้าทั้งหมด)

ยุทธศาสตร์ชาติและแผนแม่บทภายใต้ยุทธศาสตร์ชาติที่สอดคล้องโดยตรง

 10. ให้นำผลการดำเนินงานตามกิจกรรมที่มีการดำเนินการในไตรมาสนั้นมากรอก และอธิบายต่อว่าสิ่งที่ดำเนินการจะส่งผลต่อเป้าหมายของยุทธศาสตร์ชาติอย่างไร (เช่น ส่งผลให้คนไทยเป็นคนดี คนเก่ง มีคุณภาพ พร้อมสำหรับวิถีชีวิตในศตวรรษที่ 21 อย่างไร) หากผลการดำเนินการในไตรมาสนั้นยังไม่สามารถตอบได้ ให้อธิบายว่า "กิจกรรมที่ดำเนินการในไตรมาสจะไม่ส่งผลต่อค่าเป้าหมายที่กำหนด"

 11. ให้นำผลการดำเนินงานตามกิจกรรมที่มีการดำเนินการในไตรมาสนั้นมากรอก และอธิบายต่อว่าสิ่งที่ดำเนินการจะส่งผลต่อเป้าหมายของแผนแม่บทประเด็น อย่างไร หากผลการดำเนินการในไตรมาสนั้นยังไม่สามารถตอบได้ให้อธิบายว่า "กิจกรรมที่ดำเนินการในไตรมาสจะไม่ส่งผลต่อค่าเป้าหมายที่กำหนด"
 12. ให้นำผลการดำเนินงานตามกิจกรรมที่มีการดำเนินการในไตรมาสนั้นมากรอก และอธิบายต่อว่าสิ่งที่ดำเนินการจะส่งผลต่อเป้าหมายของแผนย่อยได้อย่างไร
 หากผลการดำเนินงานตามกิจกรรมที่มีการดำเนินการในไตรมาสนั้นมากรอก และอธิบายต่อว่าสิ่งที่ดำเนินการจะส่งผลต่อเป้าหมายของแผนย่อยได้อย่างไร
 หากผลการดำเนินการในไตรมาสนั้นยังไม่สามารถตอบได้ให้อธิบายว่า "กิจกรรมที่ดำเนินการในไตรมาสจะไม่ส่งผลต่อค่าเป้าหมายของแผนย่อยได้อย่างไร

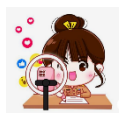

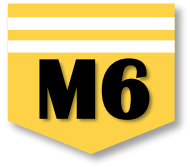

ความก้าวหน้าของโครงการที่ดำเนินการกับแผนพัฒนาเศรษฐกิจและสังคมแห่งชาติ ฉบับที่ 13

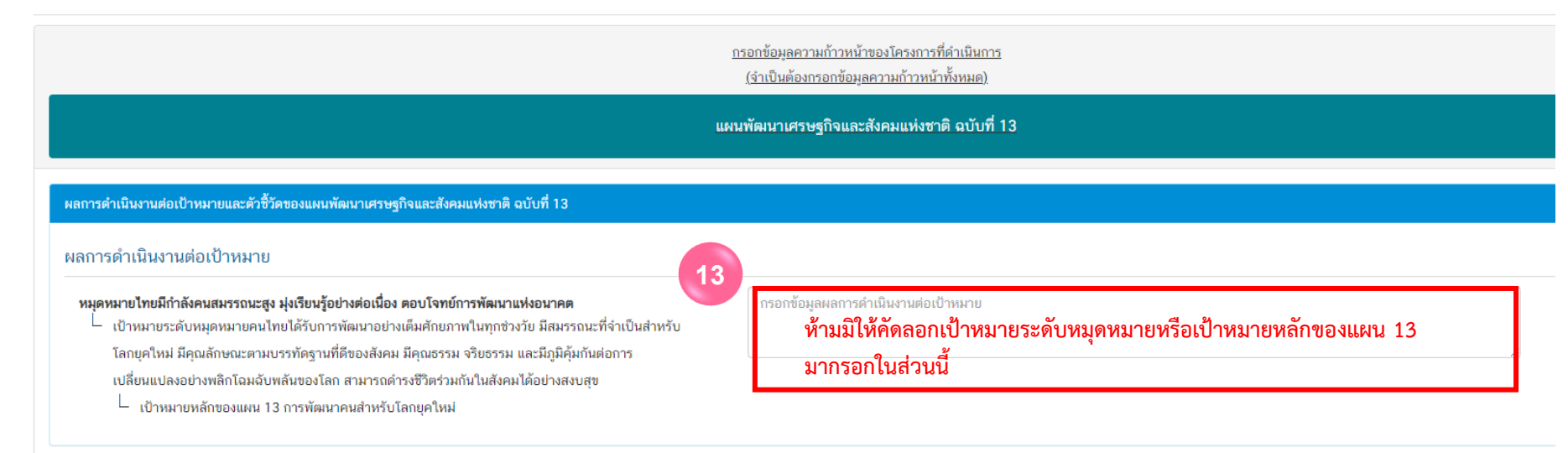

 ให้อธิบายว่าเมื่อดำเนินการตามกิจกรรมภายใต้โครงการเสร็จสิ้นแล้ว สิ่งที่ดำเนินการจะส่งผลต่อเป้าหมายของหมุดหมายที่เลือกอย่างไร หากผลการดำเนินการในไตรมาสนั้นยังไม่สามารถตอบได้ ให้อธิบายว่า "กิจกรรมที่ดำเนินการในไตรมาสจะไม่ส่งผลต่อค่าเป้าหมายที่กำหนด"

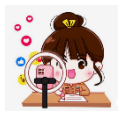

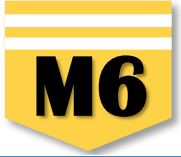

| รายละเอียด •                   | กรอกข้อมูลสรุปผลการค่าเนินงานของโครงการ                                       |
|--------------------------------|-------------------------------------------------------------------------------|
|                                | 14 กรอกข้อมูลสรุปผลการดำเนินงานของโครงการ/การดำเนินงาน ในไตรมาสนั้น ๆ         |
| ุหาและอุปสรรคในการดำเนินงาน    |                                                                               |
| ายละเอียด •                    | กรอกข้อมูลปัญหาและอุปสรรคในการดำเนินงานของโครงการ                             |
|                                | กรอกข้อมูลปัญหาและอุปสรรคในการดำเนินงานของโครงการ/การดำเนินงาน เช่น เกิดปัญหา |
|                                | อุทกภัย จึงไม่สามารถดำเนินกิจกรรมตามแผนในไตรมาส ได้                           |
| สนอแนะ                         |                                                                               |
| າຍລະເວີຍດ •                    | กรอกข้อมูลข้อเสนอแนะของโครงการ                                                |
|                                | 16 กรอกรายละเอียดข้อเสนอแนะของโครงการ                                         |
|                                | โปรดกรอกฟิล                                                                   |
| เการใช้งาน เอกสารที่เกี่ยวข้อง | 16                                                                            |
|                                | ยกเลิก บันทึกความก้าวพนักโครงการประจำไตรมาสที่ 1 ปีงบ                         |

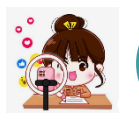

eMENSCR ≡

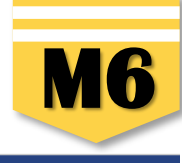

| 🗉 สารบัญ                        | รายงานความ                                 | รายงานความก้าวหน้า                                                                                                    |                              |                          |                                          |                                              |                                                         |                                       |                       |                                                |                                     |                               |                           |                                   |                                   |                                   |                 |             |
|---------------------------------|--------------------------------------------|----------------------------------------------------------------------------------------------------|------------------------------|--------------------------|------------------------------------------|----------------------------------------------|---------------------------------------------------------|---------------------------------------|-----------------------|------------------------------------------------|-------------------------------------|-------------------------------|---------------------------|-----------------------------------|-----------------------------------|-----------------------------------|-----------------|-------------|
| จัดการโครงการ<br>+ เพิ่มโครงการ | แจ้งผู้ใช้งานเพื่                          | <b>แจ้งผู้ใช้งานเพื่อทราบ ใ</b> นส่วนนี้จะแสดงเฉพาะโครงการหรือการดำเนินงานที่ต้องรายงานความก้าวหน้า ที่ได้ระบุความสอดคล้องกับยุทธศาสตร์ชาติและแผนแม่บทภายใต้ยุทธศาสตร์ชาติอย่างสมบูรณ์แล้วเท่านั้น |                              |                          |                                          |                                              |                                                         |                                       |                       |                                                |                                     |                               |                           |                                   |                                   |                                   |                 |             |
| ่ ธายงานความก้าวหน้า            | เลือกชุทธศาสตร์ชาติที่เกี่ยวข้องโดยตรง เลื |                                                                                                    |                              |                          |                                          | เลือกแผ                                      | เลือกแผนปฏิรูปที่เกี่ยวข้องโดยตรง ค้นหาตามข้อมูลโครงการ |                                       |                       |                                                |                                     |                               |                           |                                   |                                   |                                   |                 |             |
| โครงการส่วนตัว                  | ยุทธศาสตร์                                 | ซาดิที่เกี่ยวข้องโ                                                                                                    | โดยดรง                       |                          |                                          |                                              | * แผนเ                                                  | Jฏิรูปที่เกี่ยวข้องโดย                | 9051                  |                                                |                                     | Ŧ                             | กรอกข้อความท์             | <i>่</i> ต้องการค้นหา             |                                   |                                   |                 |             |
| 📗 โครงการทุกสถานะ               |                                            |                                                                                                    |                              |                          |                                          |                                              |                                                         |                                       |                       |                                                |                                     |                               |                           |                                   |                                   |                                   |                 |             |
| 🖰 ร่างโครงการ                   | รายชื่อโครง                                | การ / การดำ                                                                                                    | าเนินงาน ที                  | ี่ต้องรายงาน             | ความก้าวหน้า                             |                                              |                                                         |                                       |                       |                                                |                                     |                               |                           |                                   |                                   |                                   |                 |             |
| 🖹 โครงการรออนุมัติ  (5)         | แสดงเอกสาร                                 | 25 \$ รายเ                                                                                                    | การ                          |                          |                                          |                                              |                                                         |                                       |                       |                                                |                                     |                               |                           |                                   |                                   |                                   |                 |             |
| 🖻 โครงการรอแก้ไข 🚺              |                                            |                                                                                                    |                              |                          | 5284231                                  | 52114231                                     | 5115211 521                                             | 14001 50H                             | 1011 5011             | 211 5211221                                    | 528421                              | 5214231                       | 52114231                  | 53114331                          | 5314311                           | 5211/221                          |                 |             |
| 🕑 โครงการผ่านการอนุมัติ         | รหัส                                       | ชื่อ<br>โครงการ<br>( 205                                                                                                    | วันที่<br>แก้ไข              | สถานะ                    | ความ<br>ก้าวหน้า                         | ความ ค<br>ก้าวหน้า ก้                        | ความ ค<br>าวหน้า ก้า                                    | วาม คว<br>วหน้า ก้าวา                 | กาม ควา<br>หน้า ก้าวห | าม ความ<br>เม้า ก้าวหน้า                       | ความ<br>ก้าวหน้า                    | ความ<br>ก้าวหน้า              | ความ<br>ก้าวหน้า          | ความ<br>ก้าวหน้า                  | ความ<br>ก้าวหน้า                  | ความ<br>ก้าวหน้า                  | จัดการ          |             |
| Big Rock                        | โครงการ                                    | / 1113<br>ดำเนิน<br>งาน                                                                                                    | ข้อมูล<br>ล่าสุด             | โครงการ                  | ไตรมาสที่ 1 ไ<br>ปังบประมาณ ปี<br>2562 ป | ไตรมาสที่ 2 โตร<br>ไงบประมาณ ปิงบ<br>2562 เป | มาสที่ 3 ไตรม<br>ประมาณ ปิงบบ<br>2562 ป 21              | มาสที่ 4 ไดรบา<br>ประมาณ ปี<br>562 เป | าะส่า ไดรมา<br>ปังบปร | สที่ 2 โดรมาสที่<br>ะมาณ ปิงบประมา<br>4 ป 2564 | 3 โตรมาสที่<br>เฉ ปิงบประมา<br>2564 | 4 ไตรมาสที่ 1<br>ณ ปิงบประมาณ | ไตรมาสที่ 2<br>ปังบประมาณ | ไตรมาสที่ 3<br>ปังบประมาณ<br>2565 | ไตรมาสที่ 4<br>ปังบประมาณ<br>2565 | ไตรมาสที่ 1<br>ปังบประมาณ<br>2566 | โครงการ         | 2           |
| 🗎 กิจกรรม Big Rock              |                                            |                                                                                                    | +<br>9 (Jupeu                |                          | 2303                                     | 2303                                         | 2303  1 2                                               | 303                                   | 230                   | 2004                                           | 1. 2304                             | 1. 2303                       | 2303                      | 2000 11                           | 2303                              | 2300                              |                 |             |
| การจัดการโครงการสำคัญ           | ศ604001-<br>66-0006                        | ทุนการศึกษา<br>เฉลิมราชกุมารี                                                                                                    | 2023 เวล<br>9:50             | า <mark>รออนุมัติ</mark> | ×                                        | ×                                            | ×                                                       | ×                                     | ×                     | ×                                              | ×                                   | ×                             | ×                         | ×                                 | ×                                 | ×                                 |                 | <b>\$</b> - |
| -ġ- Project Idea                | ac04001-                                   | เสริมสร้าง                                                                                                    | 7 มีนาคม                     |                          |                                          |                                              |                                                         |                                       |                       |                                                |                                     |                               |                           |                                   |                                   | 🗅 ข้อมูลโค                        | รงการ           |             |
| โครงการทั้งหมดในระบบ            | 66-0005                                    | ความปลอดภัย<br>สพฐ.                                                                                                    | 2023 ເວສ<br>16:45            | า <b>รออนุมัติ</b>       | ×                                        | ×                                            | ×                                                       | ×                                     | ×                     | ×                                              | ×                                   | ×                             | X                         | X                                 |                                   | ประวัตรา<br>ประวัตรา              | น้า             |             |
| 🚇 โครงการทั้งหมดในระบบ          | #604001-                                   | ทุนการศึกษา                                                                                                    | 7 มีนาคม                     |                          |                                          |                                              |                                                         |                                       |                       |                                                |                                     |                               |                           | <b>—</b>                          | 2                                 | อ รายงานค                         | กวามก้าวหน้าประ | จำไตรมาส    |
| 🋍 โครงการลงทุนแผน 13            | 66-0004                                    | พระราชทาน                                                                                                    | 2023 taa<br>11:59            | 1 <b>1994/48</b>         | ×                                        | ×                                            | ×                                                       | ×                                     | ×                     | ×                                              | ×                                   | ×                             | ×                         | ×                                 | ×                                 | ×                                 |                 | <b>Q</b> •  |
| 🗎 แผนระดับสามทั้งหมด            | ศธ04001-<br>66-0003                        | โครงการอำรง<br>หลัก<br>เอกลักษณ์ของ<br>ชาติ                                                                                                    | 2 มีนาคม<br>2023 เวล<br>9:16 | า <b>รออนุมัติ</b>       | ×                                        |                                              | X                                                       | X                                     | X                     | ×                                              | ×                                   | ×                             | X                         | ×                                 | ×                                 | ×                                 |                 | ¢           |

1. คลิกเลือกที่เมนู "รายงานความก้าวหน้า"

2. คลิกที่ เครื่องหมาย \* จะปรากฏเมนูให้เลือก

3. คลิกเลือกที่ "รายงานความก้าวหน้าประจำไตรมาส" ของไตรมาสที่ต้องการส่งรายงานความก้าวหน้าที่เมนู

∃ รายงานความก้าวหน้าประจำไตรมาส

โดยเลือกตามสายการบังคับบัญชา โดยให้คลิกส่งมายัง "รองเลขาธิการสำนักงานคณะกรรมการการศึกษาขั้นพื้นฐาน"

# ขอบคุณค่ะ